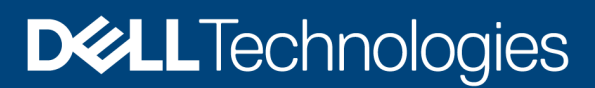

Deployment and Configuration

# Implementing the Dell PowerMax Veeam Plugin for Veeam Backup & Replication

Snapshot storage integration for backup and recovery with Dell PowerMax in a VMware Infrastructure.

#### Abstract

This white paper discusses how to implement and operate the PowerMax Veeam® Plug-in for Veeam Backup & Replication<sup>™</sup> in a VMware infrastructure. It covers the most common customer use cases.

November 2024

**Dell PowerMax Engineering** 

# Revisions

| Date          | Description                  |
|---------------|------------------------------|
| August 2021   | Initial release              |
| June 2024     | V1.1.6 support for REST 10   |
| November 2024 | Added note on XCOPY conflict |

# Acknowledgments

Author: Drew Tonnesen, Dell Engineering

The information in this publication is provided "as is." Dell Inc. makes no representations or warranties of any kind with respect to the information in this publication, and specifically disclaims implied warranties of merchantability or fitness for a particular purpose.

Use, copying and distribution of any software described in this publication requires an applicable software license.

This document may contain certain words that are not consistent with Dell's current language guidelines. Dell plans to update the document over subsequent future releases to revise these words accordingly.

This document may contain language from third party content that is not under Dell's control and is not consistent with Dell's current guidelines for Dell's own content. When such third-party content is updated by the relevant third parties, this document will be revised accordingly.

Copyright © June 2024 Rev 1.2 Dell Inc. or its subsidiaries. All Rights Reserved. Dell Technologies, Dell, EMC, Dell EMC and other trademarks are trademarks of Dell Inc. or its subsidiaries. Other trademarks may be trademarks of their respective owners. [11/13/2024] [Deployment and Configuration] [h18694]

# Table of contents

| Re   | visions  | 5                                   | 2  |
|------|----------|-------------------------------------|----|
| Ac   | knowle   | edgments                            | 2  |
| Та   | ole of o | contents                            | 3  |
| Inti | oducti   | ion                                 | 6  |
| 1    | Veea     | m Backup & Replication              | 7  |
|      | 1.1      | Installation                        | 7  |
|      | 1.2      | Veeam software setup                | 7  |
|      | 1.3      | PowerMax Plug-in software setup     | 11 |
|      | 1.4      | Upgrades                            | 14 |
| 2    | Addir    | ng VMware vCenter                   | 15 |
|      | 2.1      | Viewing VMs                         | 20 |
|      | 2.2      | Viewing history                     | 21 |
| 3    | Powe     | erMax Plug-in configuration         | 23 |
|      | 3.1      | PowerMax Plug-in prerequisites      | 23 |
|      | 3.1.1    | Unisphere for PowerMax (REST API)   | 23 |
|      | 3.1.2    | TimeFinder                          | 23 |
|      | 3.1.3    | NTP server                          | 23 |
|      | 3.2      | Arrays and PowerMaxOS               | 24 |
| 4    | Expo     | rt hosts                            | 25 |
|      | 4.1      | Fibre Channel exports               | 25 |
|      | 4.2      | iSCSI exports                       | 26 |
|      | 4.3      | Unisphere for PowerMax              | 26 |
|      | 4.3.1    | Host wizard                         | 26 |
|      | 4.3.2    | Storage provisioning wizard         | 29 |
|      | 4.4      | Restrictions                        | 32 |
|      | 4.5      | Known Issues                        | 32 |
| 5    | Proxi    | es                                  |    |
|      | 5.1      | Host setup for use as proxy         | 34 |
|      | 5.1.1    | Veeam iSCSI/Fibre Channel initiator | 35 |
|      | 5.2      | Backup proxy                        |    |
| 6    | Addir    | ng PowerMax storage in Veeam        | 44 |
|      | 6.1      | Connection options                  | 51 |
|      | 6.1.1    | Edit storage                        | 51 |
|      | 6.1.2    | Backup proxy                        | 53 |
|      |          |                                     |    |

|                     | 6.2    | Filtering PowerMax arrays and/or volumes from Veeam   | 55  |
|---------------------|--------|-------------------------------------------------------|-----|
|                     | 6.2.1  | Veeam GUI                                             | 55  |
|                     | 6.2.2  | PowerMax Plug-in option                               | 58  |
|                     | 6.3    | PowerMax storage volumes                              | 59  |
|                     | 6.3.1  | Assign a volume identifier                            | 60  |
|                     | 6.3.2  | Storage detail                                        | 61  |
|                     | 6.3.3  | Manual snapshots                                      | 63  |
|                     | 6.4    | Snapshot deletion                                     | 66  |
|                     | 6.4.1  | Linked snapshots                                      | 68  |
| 7                   | Back   | up                                                    | 70  |
|                     | 7.1    | VMFS with FC/iSCSI                                    | 70  |
|                     | 7.1.1  | Application consistency                               | 77  |
| 8                   | Resto  | pre                                                   | 80  |
|                     | 8.1    | VMFS with Fibre Channel                               | 80  |
|                     | 8.2    | VMFS with iSCSI                                       | 89  |
|                     | 8.3    | End restore                                           | 91  |
| 9                   | Proxy  | / file backup to disk with snapshot                   | 93  |
|                     | 9.1    | Backup repository                                     | 93  |
|                     | 9.2    | Disk backup with PowerMax Plug-in                     | 98  |
|                     | 9.2.1  | VM backup                                             | 98  |
| 10                  | Back   | up and restore Raw Device Mappings (RDM)              | 106 |
| 11 SRDF replication |        | 113                                                   |     |
|                     | 11.1   | Restoring VMs from R2 snapshots                       | 113 |
|                     | 11.1.  | 1 R2 VM restore                                       | 115 |
|                     | 11.2   | SRDF/Metro                                            | 118 |
|                     | 11.2.  | 1 SRDF/Metro with Veeam GUI filtering or symavoid.txt | 120 |
| 12                  | Conc   | lusion                                                | 121 |
| Α                   | Error/ | /warning messages                                     | 122 |
|                     | A.1    | Unisphere version                                     | 122 |
|                     | A.2    | Cleanup failures                                      | 123 |
|                     | A.2.1  | Failure to remove snapshot                            | 123 |
|                     | A.2.2  | Failure to remove linked target device                | 123 |
|                     | A.3    | Multi-writer flag                                     | 124 |
|                     | A.4    | VMware Virtual Volumes (vVols)                        | 124 |
|                     | A.5    | Duplicate extents                                     | 125 |
|                     | A.6    | Copy Session source                                   | 128 |
|                     |        |                                                       |     |

| В | Technical support and resources | .129 |
|---|---------------------------------|------|
|   | B.1 Related resources           | .129 |
|   | B.1.1 Dell                      | .129 |
|   | B.1.2 Veeam                     | .129 |
|   | B.1.3 VMware                    | .129 |

# Introduction

This paper will detail how to use the PowerMax Veeam Plug-in for Veeam Backup & Replication software version 1.1.6. Veeam Backup & Replication is a data protection and disaster recovery (DR) solution developed for virtual, physical and cloud environments. The PowerMax Plug-in<sup>1</sup> provides direct integration with Veeam Software by taking advantage of the local replication array technology known as TimeFinder. Specifically, the PowerMax Plug-in makes REST API calls to take SnapVX crash-consistent copies of datastores for the purposes of backup and recovery.

This paper will not replicate Veeam documentation, but it will focus on the storage array integration for backups on PowerMax. Some topics will still be covered for completeness, however, like application consistency in backups. In addition, Veeam offers virtual machine (VM) replication, but that capability is a host-based solution and is no way related to Dell SRDF and will not be covered. The Veeam documentation, in particular the "User Guide for VMware vSphere", should be consulted for information on these advanced topics.

**Note:** The PowerMax Plug-in supports VMware environments and the Veeam Agent for Microsoft Windows (physical Windows server). It does not support Microsoft Hyper-V environments.

<sup>&</sup>lt;sup>1</sup> The remainder of the document will abbreviate the official name "PowerMax Plug-in with Veeam Backup & Replication" to "PowerMax Plug-in".

# 1 Veeam Backup & Replication

The following sections walk through the installation and configuration of the Veeam software followed by the PowerMax Plug-in installation as it is a separate download. Note that while the PowerMax Plug-in does not require a license, Veeam itself does.

### 1.1 Installation

Install Veeam Backup & Replication version 12.x software. While Dell recommends following the Veeam installation guide included in the Veeam reference section, an example is provided here for completeness. This particular installation version 12.1.

### 1.2 Veeam software setup

Veeam's software is provided as an ISO. Veeam runs on Windows (see the user guide for supported versions) in either a physical or virtual environment. In the following setup, Windows Server 2022 is employed. Be aware that this is only an example, and depending on a user's particular situation and environment, their screens may not appear in the exact order shown below, or even at all.

Here, the ISO is mounted from a content library in vCenter. The version is noted in Figure 1.

VeeamBackup&Replication\_12.1.2.172\_20240515.iso

Figure 1. Veeam Backup & Replication software version

Begin by executing Setup.exe in the root directory shown in Figure 2.

| $\leftarrow$ $\rightarrow$ $\checkmark$ $\uparrow$ 🔀 $\rightarrow$ This PC $\rightarrow$ DV                                                            | /D Drive (E:) Veeam Backup and Replication 12 $$ >                                             |
|----------------------------------------------------------------------------------------------------|------------------------------------------------------------------------------------------------|
| V 🔮 Ouick access                                                                                                    | Name                                                                                           |
| <ul> <li>Culick access</li> <li>Desktop</li> <li>Downloads</li> <li>Documents</li> <li>Pictures</li> <li>Local Disk (C:)</li> <li>SanRescan</li> </ul> | AIR<br>Backup<br>Catalog<br>Cloud Portal<br>EnterpriseManager<br>EULA<br>Explorers<br>Packages |
| ✓                                                                                                    | Plugins<br>Redistr                                                                             |
| Desktop     Documents     Documents                                                                                                    | Setup<br>圖 autorun.inf<br>認 Setup.exe                                                          |
| <ul> <li>Music</li> <li>Fictures</li> </ul>                                                                                                    |                                                                                                |
| Videos     Local Disk (C:)                                                                                                    |                                                                                                |
| > DVD Drive (E:) Veeam Backup an                                                                                                    | d Replication 12                                                                               |

Figure 2. Veeam Backup & Replication setup

The user is presented with a number of software options for installation. Here, in Figure 3, select **Install Veeam Backup & Replication**.

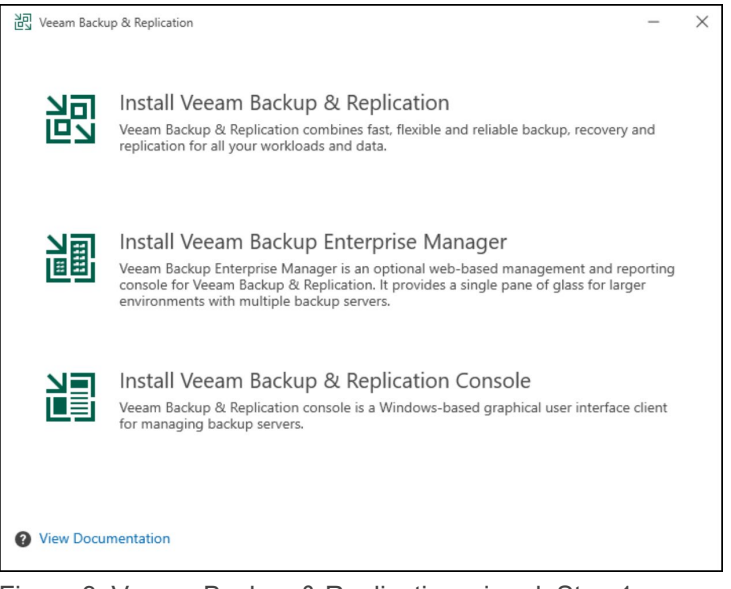

Figure 3. Veeam Backup & Replication wizard: Step 1

Accept the Veeam license agreement in Figure 4 and then supply the license file for Veeam in Figure 5.

| 범명<br>변고 Veeam Backup & Replication                                                                  | -    | $\times$ |
|----------------------------------------------------------------------------------------------------|------|----------|
| License Agreement                                                                                    |      |          |
| Read the license agreements and accept them to proceed.                                              |      |          |
| Please view, print or save the documents linked below.                                               |      |          |
| By clicking "I Accept" button, I hereby accept the following:                                        |      |          |
| <ul> <li>Agree and consent to the terms of Veeam License Agreement and licensing policy</li> </ul>   |      |          |
| <ul> <li>Agree and consent to each of the license agreements of 3rd party components used</li> </ul> |      |          |
| <ul> <li>Agree and consent to each of the license agreements of required software</li> </ul>         |      |          |
|                                                                                                    |      |          |
|                                                                                                    |      |          |
|                                                                                                    |      |          |
|                                                                                                    |      |          |
|                                                                                                    |      |          |
|                                                                                                    |      |          |
|                                                                                                    |      |          |
|                                                                                                    |      |          |
|                                                                                                    |      |          |
|                                                                                                    |      |          |
| Back I Accept                                                                                        | Cano | el       |

Figure 4. Veeam Backup & Replication wizard: Step 2

| ਮੋਹ<br>ਇਹ Veeam Backup & Replication                                                                                                    | -                              | × |
|----------------------------------------------------------------------------------------------------|--------------------------------|---|
| License                                                                                                    |                                |   |
| Provide license file for Veeam Backup & Replication.                                                                                                    |                                |   |
| Select license provisioning method:                                                                                                    |                                |   |
| La Sign in with Veeam Browse license file                                                                                                    |                                |   |
| License details:                                                                                                    |                                |   |
| Community edition, 10 instances, limited functionality & personal use only                                                                                                    |                                |   |
| Update license automatically (enables usage reporting)                                                                                                    |                                |   |
| Download and install new license automatically when you renew or expand your contract. This re<br>sending the license ID, the installation ID, and workload usage counters to Veeam servers period<br>Successful usage reporting doubles the number of workloads you can exceed your installed licen | equires<br>lically.<br>1se by. |   |
| Veeam EULA prohibits using Community Edition to provide any services to third parties. In part you may not install, configure or manage such backup servers at your client's environment as consultant or an MSP.                                                                                    | ticular,<br>a                  |   |
| Back Next                                                                                                    | Cance                          | ł |

Figure 5. Veeam Backup & Replication wizard: Step 3

In the background, Veeam will now check prerequisites. If these prerequisites are satisfied, the screen shown in Figure 6 will appear; otherwise resolve the missing features before continuing.

| Veeam Backup & Replication          |                                               | -    | ×  |
|-------------------------------------|-----------------------------------------------|------|----|
| Ready to Install                    |                                               |      |    |
| Installation will begin with the fo | llowing settings.                             |      |    |
| Installation folder:                | C:\Program Files\Veeam\Backup and Replication |      |    |
| vPower cache folder:                | C:\ProgramData\Veeam\Backup\IRCache           |      |    |
| Guest catalog folder:               | C:\VBRCatalog                                 |      |    |
| Service account:                    | LOCAL SYSTEM                                  |      |    |
| Database engine:                    | PostgreSQL                                    |      |    |
| SQL server:                         | dsib2117:5432                                 |      |    |
| Database name:                      | VeeamBackup                                   |      |    |
| Catalog service port:               | 9393                                          |      |    |
| Service port:                       | 9392                                          |      |    |
| Secure connections port:            | 9401                                          |      |    |
| REST API service port:              | 9419                                          |      |    |
| Check for product updates:          | Automatically                                 |      |    |
|                                     |                                               |      |    |
|                                     |                                               |      |    |
|                                     |                                               |      |    |
|                                     |                                               |      |    |
|                                     |                                               |      |    |
|                                     |                                               |      |    |
|                                     |                                               |      |    |
| A Customize Settings                | Real. Install                                 | Cara |    |
| 🖌 Customize Settings                | Back Install                                  | Canc | ei |
|                                     |                                               |      |    |

Figure 6. Veeam Backup & Replication wizard: Step 4

Veeam will install the necessary software and display Figure 7 when complete.

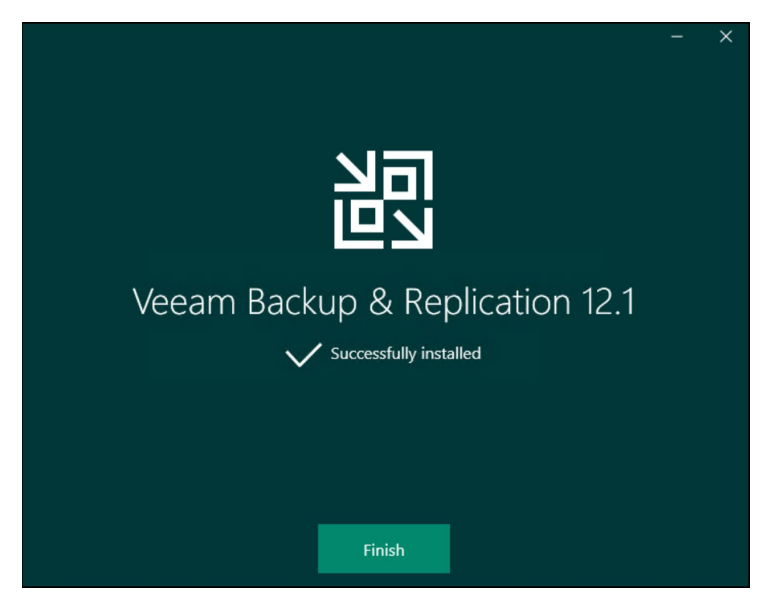

Figure 7. Veeam Backup & Replication wizard: Complete

To access the console, find the icon on the desktop and double-click. The fields shown in Figure 8 should self-fill, including the checkbox entitled "Use Windows session authentication." Select **Connect.** Figure 9 shows the result.

|                                                                                         |                                  | ×                       |  |
|-----------------------------------------------------------------------------------------|----------------------------------|-------------------------|--|
| Veeam<br>Backup & Replication 12                                                        |                                  |                         |  |
| Type in a backup server name or IP<br>and user credentials to connect with<br>localhost | address, backup servi<br>h.<br>~ | ee port number,<br>9392 |  |
| DSIB2117\Administrator                                                                  |                                  |                         |  |
| Password                                                                                |                                  |                         |  |
| ✓ Use Windows session authentic                                                         | ation                            |                         |  |
| Save shortcut                                                                           | Connect                          | Close                   |  |

Figure 8. Veeam console login

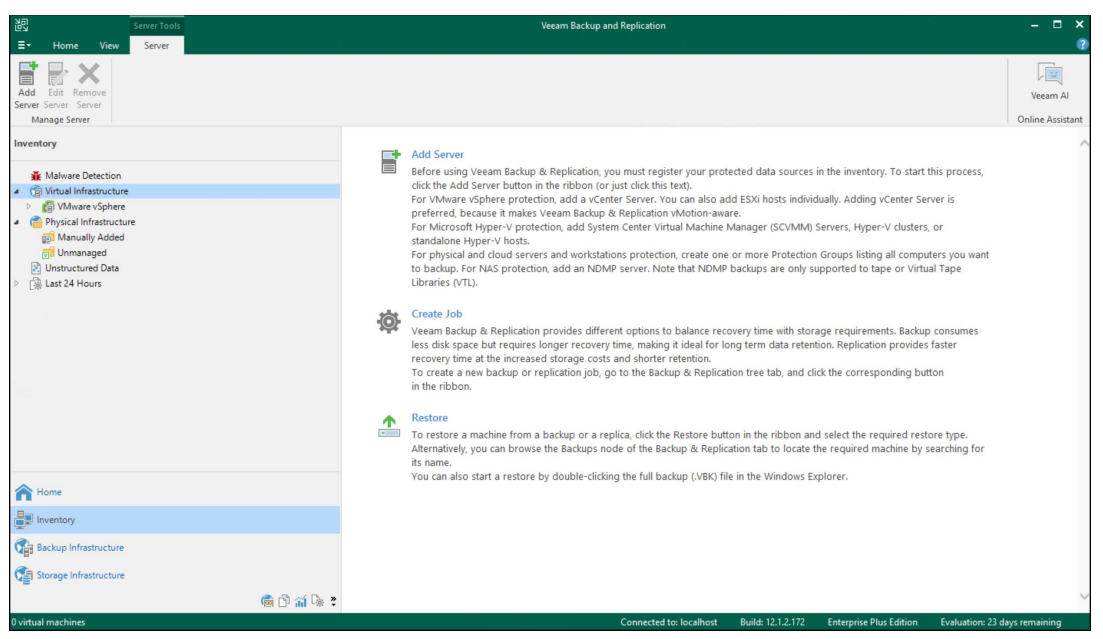

Figure 9. Veeam console

Next, install the PowerMax Plug-in.

## 1.3 PowerMax Plug-in software setup

After the installation of the Veeam Backup & Replication software, download the Dell PowerMax Plug-in for Veeam Backup & Replication from Veeam's website at <u>https://www.veeam.com/data-center-availability-suite-download.html</u> and under the **Storage Plug-ins** tab. The PowerMax Plug-in is delivered as a ZIP file. Unzip the single EXE file on the same host as the Veeam software. Double-click on the EXE file to begin the installation.

The InstallShield Wizard is straightforward and requires little input. Hit Next as shown in Figure 10.

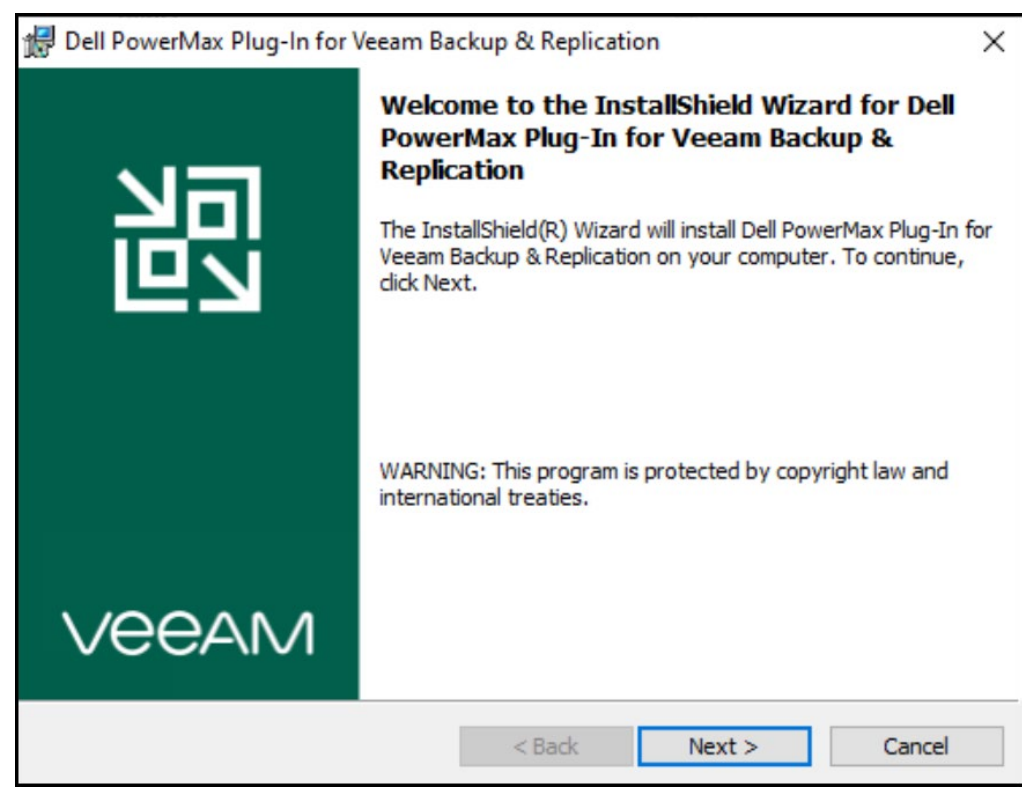

Figure 10. PowerMax Plug-in setup wizard: Step 1

The following screen is the generic license for the storage Plug-ins. Change the radio button to accept the license and then click Next as shown in Figure 11.

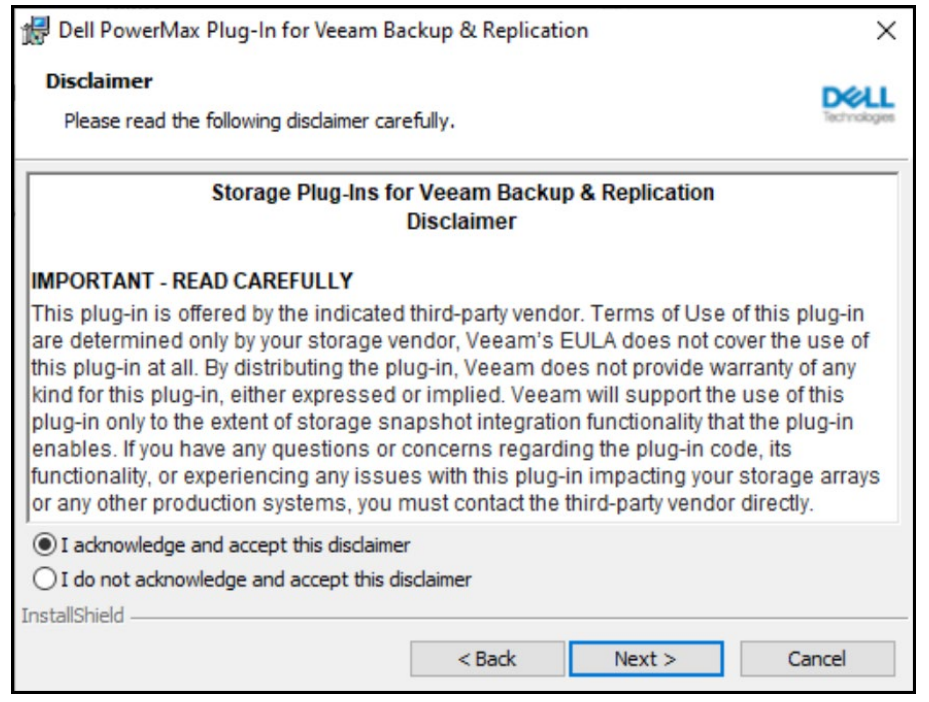

Figure 11. PowerMax Plug-in setup wizard: Step 2

The Plug-in is now ready for installation. Hit Install as shown in Figure 12.

| 😥 Dell PowerMax Plug-In for Veeam Backup & Replication                                                                                                    | ×            |  |
|----------------------------------------------------------------------------------------------------|--------------|--|
| Ready to Install the Program                                                                                                    | Dell         |  |
| The wizard is ready to begin installation.                                                                                                    | Technologies |  |
| This plug-in enables Veeam Backup & Replication to perform backup and restore of<br>VMware vSphere VMs directly from storage snapshots of Dell PowerMax arrays. This<br>software is developed by Dell Technologies. |              |  |
| Click Install to begin the installation, or Cancel to exit the wizard.                                                                                                    |              |  |
|                                                                                                    |              |  |
|                                                                                                    |              |  |
|                                                                                                    |              |  |
|                                                                                                    |              |  |
|                                                                                                    |              |  |
| InstallShield                                                                                                    |              |  |
| < Back Install Ca                                                                                                    | ancel        |  |

Figure 12. PowerMax Plug-in setup wizard: Step 3

As the program copies over some DLLs into the Windows directory ...\Plugins\Storage\Dell PowerMax, it will complete quickly and present the final screen as shown in Figure 13.

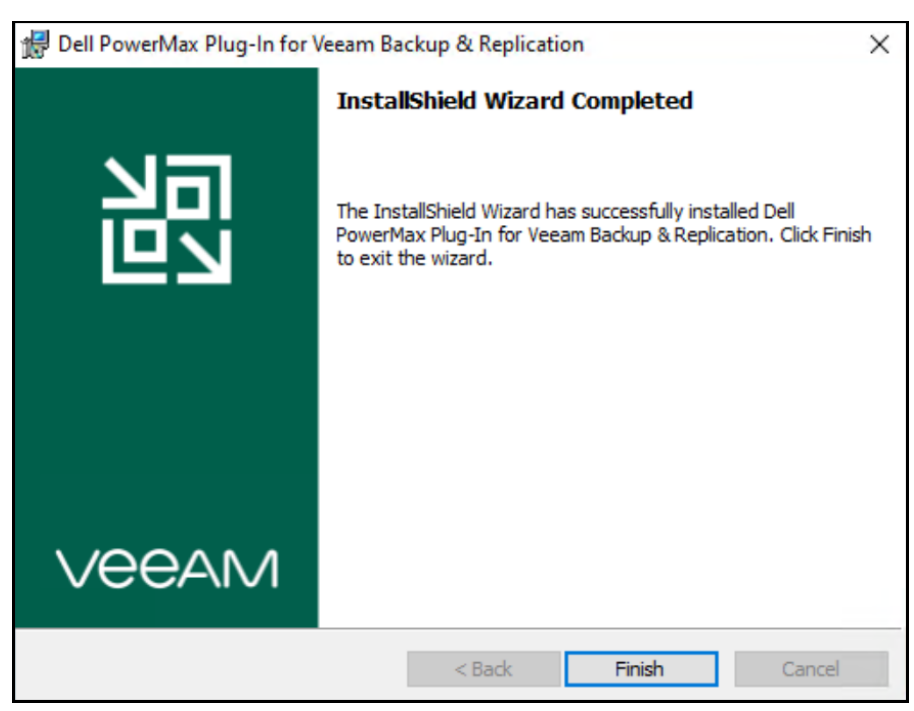

Figure 13. PowerMax Plug-in setup wizard: Step 4

### 1.4 Upgrades

New versions of the PowerMax Plug-will be posted to the Veeam website as they are developed. The setup program will automatically upgrade this software.

When upgrading from version 1.0.x of the PowerMax Plug-in to 1.1.x, there is an important change in functionality which may impact some customers. As part of the configuration instructions, users are required to create a masking view for any proxies or ESXi hosts (from registered vCenters) with a storage group name prefixed with "VEEAM\_". The 1.0.x version of the PowerMax Plugin is case insensitive, just like Unisphere, so capital letters are not required. Version 1.1.x of the PowerMax Plug-in, however, IS case sensitive (Unisphere is still case insensitive). Therefore, if there are any Veeam storage groups that do not use capitalized letters for the prefix (VEEAM\_), they must be updated prior to the upgrade, otherwise Veeam operations using these groups will fail. This is a two-step process because while you can rename a storage group online either in Unisphere or CLI, neither the UI nor CLI will permit simply changing lower case to upper case as it views them the same (case insensitive). Instead, rename the group to a temporary name, then change it back to "VEEAM\_", using all capital letters.

# 2 Adding VMware vCenter

Begin configuring Veeam by adding the vCenters that will be involved in backup and restore. First, navigate to the **INVENTORY** screen in the Veeam console. Highlight **Virtual Infrastructure** in the left-hand panel and select **Add Server** as shown in Step 1.

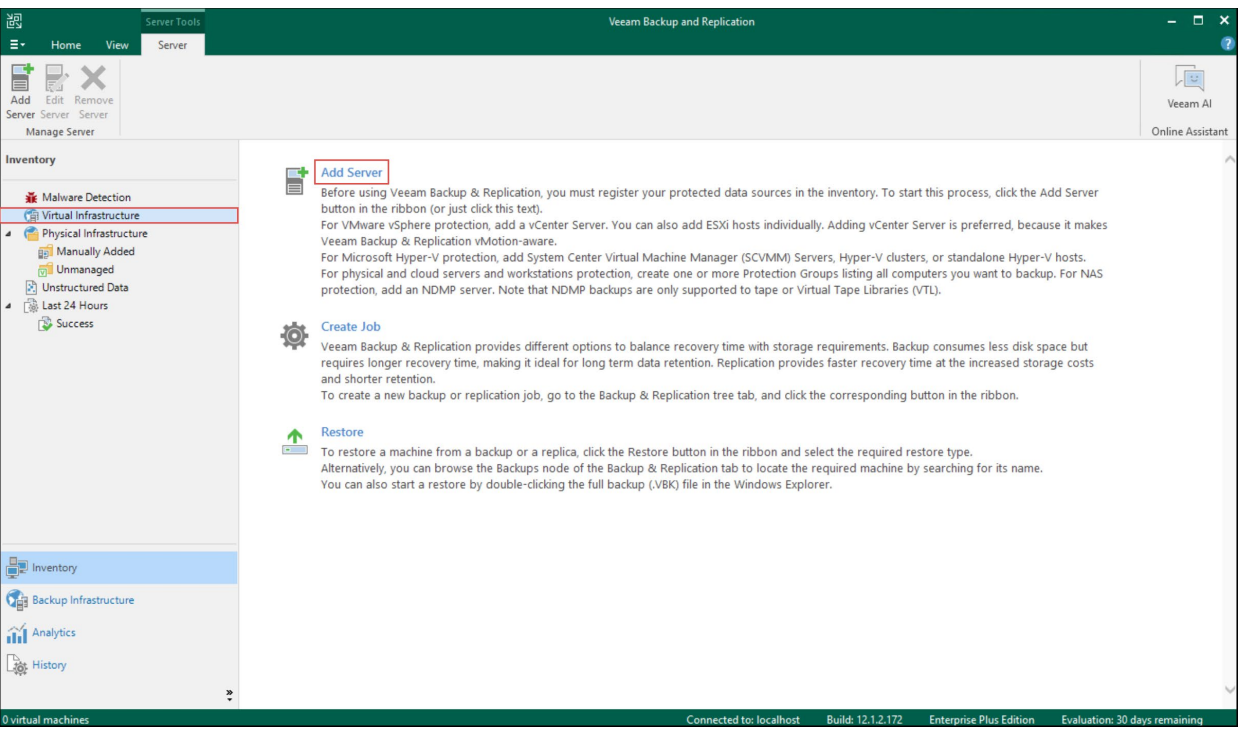

Figure 14. Adding vCenter in Veeam Console: Step 1

Next in Figure 15, select **VMware vSphere** as shown in Step 2. Note that the other listed servers are not integrated with the PowerMax Plug-in.

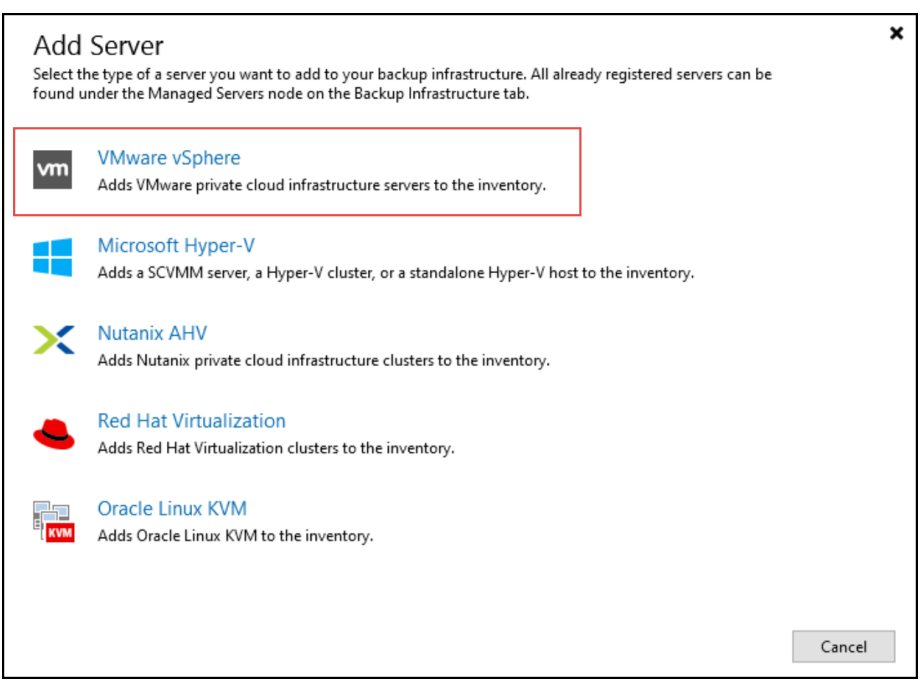

Figure 15. Adding vCenter in Veeam Console: Step 2

There are two options for vSphere, either the vCenter (vSphere) or Cloud Director as shown in Figure 16. The environment described in this paper uses only vCenters so that is selected in Step 3.

| Ì    | VMware vSphere<br>Select the type of a VMware server you want to add to the inventory.                  | ×      |
|------|----------------------------------------------------------------------------------------------------|--------|
| l vm | vSphere<br>Adds vCenter Server (recommended), or standalone vSphere Hypervisor (ESXi) to the inventory. |        |
|      | Cloud Director<br>Adds VMware Cloud Director server to the inventory.                                   |        |
|      |                                                                                                    |        |
|      |                                                                                                    |        |
|      |                                                                                                    | Cancel |

Figure 16. Adding vCenter in Veeam Console: Step 3

In Step 4, with either the IP or the FQDN, enter the vCenter. Veeam will automatically populate the description with **Created by <user> at <date/timestamp>**. Adjust the description if desired as shown in Figure 17.

| New VMware Server          |                                 | Х |
|----------------------------|---------------------------------|---|
| Name<br>Specify DNS name o | r IP address of VMware server.  |   |
| Name                       | DNS name or IP address:         |   |
|                            | dsib2226.drm.lab.emc.com        |   |
| Credentials                | Description:                    |   |
| Apply                      | Recovery vCenter                |   |
| Summary                    |                                 |   |
|                            | < Previous Next > Finish Cancel |   |

Figure 17. Adding vCenter in Veeam Console: Step 4

Step 5 in Figure 18 covers adding the credentials for vCenter. Select **Add** to specify the credentials according to how vCenter is configured for authentication. The pop-up dialog in uses the administrator user for the vCenter. Once again, the description can be adjusted as desired. Select **Apply**.

| New VMwa   | are Server                   |            |                                            |                                                                                                    |                    | $\times$                 |
|------------|------------------------------|------------|--------------------------------------------|----------------------------------------------------------------------------------------------------|--------------------|--------------------------|
| <b>v</b> m | Credentials<br>Select server | administra | itor's credent                             | tials. If required, specify additional connection se                                                  | ttings including v | web-service port number. |
| Name       |                              | Credenti   | Select an acco                             | ount with local administrator privileges on the se                                                    | erver you are add  | ling. Use DOMAIN\USER    |
| Credentia  | ls                           | Credenta   | 313                                        |                                                                                                    | ~                  |                          |
| Apply      |                              |            | Username:                                  | administrator                                                                                         | Browse             | ✓ Add                    |
| Summary    |                              |            | Password:                                  | ••••••                                                                                                |                    | ccounts                  |
|            |                              |            | Description:                               |                                                                                                    |                    |                          |
|            |                              |            | credentials                                |                                                                                                    |                    |                          |
|            |                              |            |                                            | ОК                                                                                                    | Cancel             |                          |
|            |                              |            | Default VMwa<br>customization<br>Port: 443 | are web services port is 443. If connection canno<br>n in the vCenter Server or ESXi server settings. | t be established,  | check for possible port  |
|            |                              |            |                                            | < Previous A                                                                                          | pply Fi            | inish Cancel             |

Figure 18. Adding vCenter in Veeam Console: Step 5

Veeam will attempt to validate the credentials against vCenter in Step 6 as shown in Figure 19. A certificate warning may appear depending on the environment. In this lab, the certificate is untrusted and must be accepted to continue.

| New VMware Server               |                                                                                                    |                     | ×                |
|---------------------------------|----------------------------------------------------------------------------------------------------|---------------------|------------------|
| Credentials<br>Select server ad | ministrator's credentials. If required, specify additional connection settings i                                                                                                    | ncluding web-serv   | ice port number. |
| Name                            | Select an account with local administrator privileges on the server yo                                                                                                    | ou are adding. Use  | DOMAIN\USER      |
| Credentials                     | Certificate Security Alert                                                                                                    | ×                   |                  |
| Apply                           | An untrusted certificate is installed on                                                                                                    | ~                   | Add              |
| Appiy<br>Summary                | dsib2226.drm.lab.emc.com and secure communication cannot<br>be guaranteed.<br>Connect to this server anyway?       Remote certificate chain errors:<br>PartialChain (A certificate chain could not be built to a trusted root<br>authority.)<br>RevocationStatusUnknown (The revocation function was unable to<br>check revocation for the certificate.)<br>OfflineRevocation (The revocation function was unable to check<br>revocation because the revocation server was offline.)       View     Continue     Cancel | nage accounts       |                  |
|                                 | Default VMware web services port is 443. If connection cannot be est<br>customization in the vCenter Server or ESXi server settings.<br>Port: 443                                                                                                    | tablished, check fo | r possible port  |
|                                 | < Previous Apply                                                                                                    | Finish              | Cancel           |

Figure 19. Adding vCenter in Veeam Console: Step 6

In step 7 in Figure 20, Veeam collect information about the environment before providing the summary.

| New VMware Server              |                                                                   | ×                     |
|--------------------------------|-------------------------------------------------------------------|-----------------------|
| Apply<br>Please wait while req | uired operations are being performed. This may take a few minutes |                       |
| Name                           | Message                                                           | Duration              |
| Credentials                    | Starting infrastructure item update process                       | 0:00:02               |
|                                | Creating database records for server                              |                       |
| Apply                          | Collecting disks and volumes info                                 | 0:00:12               |
| Summary                        | VMware server saved successfully                                  |                       |
|                                | < <u>P</u> revious <u>N</u> ext >                                 | <u>F</u> inish Cancel |

Figure 20. Adding vCenter in Veeam Console: Step 7

Select **Finish** to complete adding the vCenter in Figure 21. Adding vCenter in Veeam Console: Summary. Repeat the wizard for any additional vCenters that need to be added to Veeam for backup and recovery purposes.

| New VMware Server                       |                                                                                                    | × |
|-----------------------------------------|----------------------------------------------------------------------------------------------------|---|
| You can copy the cor                    | figuration information below for future reference.                                                                                                    |   |
| Name<br>Credentials<br>Apply<br>Summary | Summary:<br>VMware vCenter server 'dsib2226.drm.lab.emc.com' was successfully saved.<br>Host info: VMware vCenter Server 8.0.2 build-23504390<br>Connection options:<br>User: administrator<br>Port: 443 |   |
|                                         | < Previous Next > Finish Cancel                                                                                                    |   |

Figure 21. Adding vCenter in Veeam Console: Summary

### 2.1 Viewing VMs

Much like in vSphere Client, Veeam will show all the VMs in vCenter arranged in a hierarchy. Figure 22 shows the VMs at the cluster level and provides some general information about each one. From this view, the user executes activities like backups and restores.

| 超<br>王・ Home View                                                                                                    |                               | Veeam Backup and Repl                                                                                                    | ication                                                                                                    |                                                                                                    |                                                                                                    | - ¤ ×                                                                                                    |
|----------------------------------------------------------------------------------------------------|-------------------------------|----------------------------------------------------------------------------------------------------|----------------------------------------------------------------------------------------------------|----------------------------------------------------------------------------------------------------|----------------------------------------------------------------------------------------------------|----------------------------------------------------------------------------------------------------|
| Backup Replication CDP<br>Job * Job * Policy<br>Primary Jobs                                                                                                    | Failover<br>Plan +<br>Restore | Security &<br>Compliance<br>Actions                                                                                                    |                                                                                                    |                                                                                                    |                                                                                                    | Veeam Al<br>Online Assistant                                                                                                    |
| Inventory                                                                                                    |                               | ${\sf Q}$ Type in an object name to search for                                                                                                    | )                                                                                                    | K                                                                                                    |                                                                                                    |                                                                                                    |
| <ul> <li>Malware Detection</li> <li>Wirtual Infrastructure</li> <li>Wirtual Infrastructure</li> <li>Wicenter Servers</li> <li>Wicenter Servers</li> <li>Windon Cluster</li> <li>Windon Cluster</li></ul> |                               | Name 1<br>disb0110.dm.lab.emc.com<br>disb0125.dm.lab.emc.com<br>disb0199.dm.lab.emc.com<br>disb0199.dm.lab.emc.com<br>disb0199.dm.lab.emc.com<br>disb028.dm.lab.emc.com<br>disb025.dm.lab.emc.com<br>disb1055.dm.lab.emc.com<br>disb1066.dm.lab.emc.com<br>disb1066.dm.lab.emc.com<br>disb1066.dm.lab.emc.com<br>disb1066.dm.lab.emc.com<br>disb1066.dm.lab.emc.com<br>disb1023.dm.lab.emc.com<br>disb1025.dm.lab.emc.com<br>disb1025.dm.lab.emc.com | Used Size<br>601.1 G8<br>48.1 G8<br>58.6 G8<br>60.2 G8<br>48.3 G8<br>90 G6<br>282.3 G8<br>282.3 G8<br>282.3 G8<br>1.7 T8<br>1.7 T8<br>1.7 T8<br>1.7 76<br>120.4 G8<br>120.4 G8<br>120.7 G8<br>58.3 G6<br>116.1 G8<br>37.7 1 G8<br>198.2 G8<br>0 8<br>75 G8<br>122.3 G8<br>122.3 G8<br>122.4 G8<br>122.5 G8<br>122.5 G8 | Host<br>disib1197.drm.lab.emc<br>disib0031.drm.lab.emc<br>disib0073.drm.lab.emc<br>disib0073.drm.lab.emc<br>disib1197.drm.lab.emc<br>disib1197.drm.lab.emc<br>disib1197.drm.lab.emc<br>disib1196.drm.lab.emc<br>disib1196.drm.lab.emc<br>disib10027.drm.lab.emc<br>disib10027.drm.lab.emc<br>disib10027.drm.lab.emc<br>disib10027.drm.lab.emc<br>disib10027.drm.lab.emc<br>disib10027.drm.lab.emc<br>disib10027.drm.lab.emc<br>disib10027.drm.lab.emc<br>disib10027.drm.lab.emc<br>disib10037.drm.lab.emc<br>disib10037.drm.lab.emc<br>disib10051.drm.lab.emc<br>disib10197.drm.lab.emc<br>disib1197.drm.lab.emc<br>disib1197.drm.lab.emc<br>disib1197.drm.lab.emc | Guest OS<br>VMware Photon OS (64-bit)<br>VMware Photon OS (64-bit)<br>Ubuntu Linux (64-bit)<br>SUSE Linux Enterprise 15 (64-bit)<br>Oracle Linux 8 (64-bit)<br>Oracle Linux 8 (64-bit)<br>Oracle Linux 8 (64-bit)<br>Oracle Linux 8 (64-bit)<br>Oracle Linux 8 (64-bit)<br>Oracle Linux 8 (64-bit)<br>Oracle Linux 8 (64-bit)<br>Oracle Linux 8 (64-bit)<br>Red Hat Enterprise Linux 8 (64-bit)<br>Red Hat Enterprise Linux 8 (64-bit)<br>Red Hat Enterprise Linux 8 (64-bit)<br>Red Hat Enterprise Linux 8 (64-bit)<br>Red Hat Enterprise Linux 8 (64-bit)<br>Red Hat Enterprise Linux 8 (64-bit)<br>Red Hat Enterprise Linux 8 (64-bit)<br>Red Hat Enterprise Linux 8 (64-bit)<br>Red Hat Enterprise Linux 8 (64-bit)<br>Red Hat Enterprise Linux 8 (64-bit)<br>SUSE Linux Enterprise 15 (64-bit)<br>SUSE Linux Kenterprise 15 (64-bit)<br>SUSE Linux Enterprise 15 (64-bit)<br>SUSE Linux Enterprise 15 (64-bit) | Last Backup<br>never<br>never<br>never<br>never<br>never<br>never<br>never<br>never<br>never<br>never<br>never<br>never<br>never<br>never<br>never<br>never<br>never<br>never<br>never<br>never<br>never<br>never |
| Ca Backup Infrastructure                                                                                                    | 📾 🖹 🍏 La »                    | sidsib2188.drm.lab.emc.com<br>dsib2189.drm.lab.emc.com<br>dsib2199.drm.lab.emc.com<br>dsib2190.drm.lab.emc.com                                                                                                    | 132.3 GB<br>132.3 GB<br>2.6 TB<br>2.6 TB<br>2.6 TB                                                                                                    | dsib0049.drm.lab.emc<br>dsib0049.drm.lab.emc<br>dsib1196.drm.lab.emc<br>dsib1197.drm.lab.emc                                                                                                    | SUSE Linux Enterprise 15 (64-bit)<br>SUSE Linux Enterprise 15 (64-bit)<br>SUSE Linux Enterprise 15 (64-bit)<br>SUSE Linux Enterprise 15 (64-bit)                                                                                                    | never<br>never<br>never<br>never                                                                                                    |
| 1 virtual machines                                                                                                    |                               | s                                                                                                    | Connecter                                                                                                    | d to: localhost Build: 12                                                                                                    | .1.2.172 Enterprise Plus Edition                                                                                                    | Evaluation: 30 days remaining                                                                                                    |

Figure 22. vCenter hierarchy in Veeam

# 2.2 Viewing history

To view running or completed jobs, access the **History** panel as shown in Figure 23. The system jobs will be the host and storage discovery while other jobs are broken into backup or storage snapshot jobs. The latter refers to manual snapshots that were taken against a device.

| 원<br>로 Home View                                        | Veea                                                                                                    | m Backup and Replicat                                                                                                    | ion                                                                                                    |                                                                                                    |                                                                                                    | - = ×                         |
|---------------------------------------------------------|----------------------------------------------------------------------------------------------------|----------------------------------------------------------------------------------------------------|----------------------------------------------------------------------------------------------------|----------------------------------------------------------------------------------------------------|----------------------------------------------------------------------------------------------------|-------------------------------|
| Backup Replication CDP<br>Job Y Job Policy Primary Jobs | Import<br>Backup Compliance<br>Actions                                                                                                    |                                                                                                    |                                                                                                    |                                                                                                    |                                                                                                    | Veeam Al<br>Online Assistant  |
| History                                                 | Q Type in an object name to                                                                                                    | search for                                                                                                    | $\times$                                                                                                    |                                                                                                    |                                                                                                    |                               |
| System                                                  | Job Name<br>Host Discovery<br>Shell run<br>DatabaseMaintenance<br>Catalog Cleanup<br>Host Discovery<br>Audit Logs Archiving<br>Host Discovery<br>Audit Logs Archiving<br>Host Discovery<br>DatabaseMaintenance<br>Catalog Cleanup<br>Host Discovery | Status<br>Success<br>Working<br>Success<br>Working<br>Success<br>Success<br>Success<br>Success<br>Success<br>Success<br>Success<br>Success<br>Success | Start Time ↓<br>6/6/2024 12:21 PM<br>6/6/2024 12:20 PM<br>6/6/2024 12:10 PM<br>6/6/2024 12:10 PM<br>6/6/2024 12:10 PM<br>6/6/2024 12:10 PM<br>6/6/2024 12:10 PM<br>6/6/2024 11:33 AM<br>6/6/2024 11:33 AM<br>6/6/2024 11:33 AM | End Time<br>6/6/2024 12:21 PM<br>6/6/2024 12:21 PM<br>6/6/2024 12:10 PM<br>6/6/2024 12:10 PM<br>6/6/2024 12:10 PM<br>6/6/2024 12:10 PM<br>6/6/2024 12:10 PM<br>6/6/2024 11:34 AM<br>6/6/2024 11:34 AM | Initiated by<br>SYSTEM<br>SYSTEM<br>DSIB2117/Administr<br>SYSTEM<br>SYSTEM<br>SYSTEM<br>SYSTEM<br>SYSTEM<br>SYSTEM<br>SYSTEM<br>SYSTEM<br>SYSTEM<br>SYSTEM |                               |
| A Home                                                  |                                                                                                    |                                                                                                    |                                                                                                    |                                                                                                    |                                                                                                    |                               |
| Inventory                                               |                                                                                                    |                                                                                                    |                                                                                                    |                                                                                                    |                                                                                                    |                               |
| Backup Infrastructure                                   |                                                                                                    |                                                                                                    |                                                                                                    |                                                                                                    |                                                                                                    |                               |
| Storage Infrastructure                                  | »                                                                                                    |                                                                                                    |                                                                                                    |                                                                                                    |                                                                                                    |                               |
| 13 sessions                                             | <b>97</b>                                                                                                    |                                                                                                    | Connected to: localho                                                                                                    | st Build: 12.1.2.172                                                                                                    | Enterprise Plus Edition                                                                                                    | Evaluation: 30 days remaining |

Figure 23. History panel

# 3 PowerMax Plug-in configuration

The PowerMax Plug-in is built on the Veeam Backup & Replication software. Therefore, the PowerMax Plugin relies on prerequisites for the Veeam Backup & Replication software which include, but are not limited to, VMware platform, ESXi host version, and vCenter version. The PowerMax Plug-in itself also has a number of prerequisites which must be satisfied. These prerequisites are enumerated below.

# 3.1 PowerMax Plug-in prerequisites

The following sections cover the necessary perquisites to use the PowerMax Plug-in.

**Note:** Any restrictions described herein are specific to the proper functioning of the PowerMax Plug-in and are not meant to apply to a generic PowerMax environment.

### 3.1.1 Unisphere for PowerMax (REST API)

Unisphere for PowerMax version 10.0.1.0 is the minimum version necessary to use the PowerMax Plug-in. A user with storage administrator privilege in Unisphere (e.g., smc), is required.

The PowerMax Plug-in will prevent the user from adding a Unisphere instance that does not meet the minimum version requirements. An example of the error is seen in Figure 24.

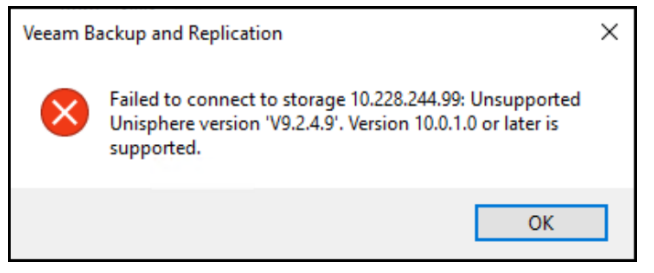

Figure 24. Incorrect Unisphere version error message

Additional details about this error can be found in Appendix A.

#### 3.1.2 TimeFinder

The TimeFinder software that provides local replication on the array must be licensed.

#### 3.1.3 NTP server

In order to avoid timestamp skew when querying the snapshots through different management hosts (e.g., Veeam, Unisphere for PowerMax, etc.), ensure that all hosts are synchronized to an NTP server. If using embedded management for Unisphere for PowerMax, it is preconfigured for NTP.

For example, the following screenshot contains the timestamp of a storage group as seen by two different Unisphere for PowerMax implementations for the same array. Note the significant time skew in Figure 25.

| Storage Groups > testing_veeam_sg |                            |          |                          |                 |  |  |  |  |  |
|-----------------------------------|----------------------------|----------|--------------------------|-----------------|--|--|--|--|--|
| DETAILS                           | COMPLIANCE                 | VOLUMES  | PERFORMANCE              | DATA PROTECTION |  |  |  |  |  |
| SNAPSHOT                          | S SNAPSHOT F               | POLICIES | SRDF                     |                 |  |  |  |  |  |
| Create                            | Create Modify Restore Link |          |                          |                 |  |  |  |  |  |
| Snapshot                          |                            |          | Creation Time 🔻          |                 |  |  |  |  |  |
| Veeam-45                          | 50                         |          | Wed Mar 03 2021 08:13:   | 10              |  |  |  |  |  |
| Veeam-45                          | 50                         |          | Wed Mar 03 2021 08:13:10 |                 |  |  |  |  |  |
|                                   |                            |          |                          |                 |  |  |  |  |  |
| Storage Gro                       | ups > testing_ve           | eeam_sg  |                          |                 |  |  |  |  |  |
| DETAILS                           | COMPLIANCE                 | VOLUMES  | PERFORMANCE              | DATA PROTECTION |  |  |  |  |  |
| SNAPSHOT                          | S SNAPSHOT P               | POLICIES | SRDF                     |                 |  |  |  |  |  |
| Create                            | ModIfy Re                  | estore   | ink                      |                 |  |  |  |  |  |
| Snapshot                          |                            |          | Creation Time 🔻          |                 |  |  |  |  |  |
| Veeam-45                          | 50                         |          | Wed Mar 03 2021 08:02:25 |                 |  |  |  |  |  |
| Veeam-45                          | 50                         |          | Wed Mar 03 2021 08:02:25 |                 |  |  |  |  |  |

Figure 25. Time skew in multiple Unisphere instances

The clocks must be synchronized for proper operation.

### 3.2 Arrays and PowerMaxOS

A minimum of PowerMaxOS code level 5978.711.711 is required. When using earlier versions of PowerMaxOS like 5978.711.711, the user must install an external instance of Unisphere for PowerMax at the proper version as the embedded version will be unsupported.

# 4 Export hosts

An export host refers to the server to which you export data while running a Veeam task, though it is not the same as the proxy server which facilitates a backup from the Dell PowerMax. A customer might use an export host when restoring a VM from a backup. Veeam would present the backup device(s) to the export host (e.g., ESXi host) and perform VMware activities such as resignaturing.

In order to present the PowerMax snapshots (i.e., linked targets) to export hosts, a masking view must exist for each host. This masking view will consist of the zoned ports (i.e., host initiator to a PowerMax front-end port), a storage group prefixed with "VEEAM\_" and containing a small device (required for the masking view), and a host initiator group. This process is done externally to the PowerMax Plug-in to ensure that the storage administrator is able to control zoning and mapping. The following sections will detail how to create this masking view.

**Note:** As detailed below, one masking view per export host is required. Dell does NOT support sharing a storage group among multiple masking views, nor does it support using a host (i.e., parent) initiator group, though an individual host may still be part of a host group. This means it is NOT possible to have a "cluster-wide" masking view. For example, if a customer has a vCenter with 16 hosts and wants to have the ability to export snapshots to any of those hosts, they must create 16 masking views, one for each host.

Note: There is no support for NVMeoF.

# 4.1 Fibre Channel exports

For each Fibre Channel export host, complete the following steps, if required:

- 1. Zone the export host(s) to the PowerMax array front-end ports. These could be proxy hosts or hosts to which the restored snapshots will be exported. There is no requirement that all initiators be zoned.
- 2. Create a host (i.e., initiator group) on the PowerMax for each export host(s) that contain the port WWNs that belong to the adapters that are zoned. The initiator group should only contain initiators from a single host.
- 3. Create a port group on PowerMax that comprises the zoned ports from Step 1.
- 4. Create a storage group with the starting prefix "VEEAM\_". Note that while Unisphere is not case sensitive, the Plug-in is case sensitive. It is essentially to use all CAPS for the prefix or the Plug-in will not function. The group must contain at least one device or Step 5 will fail. A single, small, three-cylinder device is sufficient. The group must be assigned an SRP of None, which will also set the service level to None.
- 5. Create a masking view on the PowerMax with the host group, port group and the new storage group that was created in the Steps above. There must be one masking view created for each export host. Do NOT use the same storage group in more than one masking view.

# 4.2 iSCSI exports

For each iSCSI export host, complete the following steps, if required:

- 1. Create a host (i.e., initiator group) on the PowerMax for each export host(s) which contains the IQN. The initiator group should only contain initiators from a single host.
- 2. Create a port group on PowerMax that includes the iSCSI ports that are going to be used.
- 3. Create a storage group with the starting prefix "VEEAM\_". Note that while Unisphere is not case sensitive, the Plug-in is case sensitive. It is essentially to use all CAPS for the prefix or the Plug-in will not function. The group must contain at least one device or Step 5 will fail. A single, small, three-cylinder device is sufficient. The group must be assigned an SRP of None, which will also set the service level to None.
- 4. Create a masking view on PowerMax with the host group, port group and the new storage group that was created in the Steps above. There must be one masking view created for each export host. Do NOT use the same storage group in more than one masking view.

## 4.3 Unisphere for PowerMax

The following section walks through adding the required components for the PowerMax Plug-in via Unisphere for PowerMax for a Fibre Channel and iSCSI host. Two wizards are used in this process:

Host wizard Storage provisioning wizard

It is also possible to use Solutions Enabler or a REST API to create the necessary objects.

#### 4.3.1 Host wizard

In the following example, host **dsib1189** is identified as the export host. Begin by logging into Unisphere for PowerMax at: https://<IP\_or\_FQDN>:8443. The default login is smc/smc. Once logged in, click on the array, which in this case 000120001473 as shown in Figure 26.

| D∜ | LLEMC           | (j) C <sup>4</sup> | Q 💼 💪 🕸            |               |                                  |                                  |                 |                     |
|----|-----------------|--------------------|--------------------|---------------|----------------------------------|----------------------------------|-----------------|---------------------|
| 습  | Overview        |                    |                    | _             |                                  |                                  |                 |                     |
| 88 | Dashboard       |                    | Overview           | SG Compliance | Capacity                         | Performance                      | ce              | Protection          |
|    | Storage         | >                  | 100                | 40            | 8                                | Host IOs/sec 2762<br>Latency 317 | 2.48<br>7.11 µs | 12                  |
| ÷  | Hosts           | >                  |                    | SGS           | %                                | Throughput 219                   | 0.86 MB/s       | SGS                 |
| V  | Data Protection | >                  | Health Score       |               | Updated Frida                    | ay, June 14, 2024 9:05:05 AM     | Act             | tions               |
| Ø  | Performance     | >                  | 100 Total Issues   | Total Issues  |                                  |                                  | Viev            | v System Properties |
| 8  | System          | $\sim$             | 100 Configuration  |               | I health checks were successful  |                                  | Viev            | v Other Hardware    |
|    | Hardware        |                    | 100 Capacity       | A             | i nearth checks were succession. |                                  | Run             | Health Check        |
|    | System Properti | es                 | 100 Performance    |               |                                  |                                  | Viev            | v SAN Health        |
|    | Physical View   |                    | 00 Data Protection |               |                                  |                                  |                 |                     |
|    | iSCSI + NVMe    |                    |                    |               |                                  |                                  |                 |                     |

Figure 26. Unisphere for PowerMax home

From the left-hand menu, expand the **Hosts** menu and select **Hosts**. Then select the **Create** button to start the wizard in Figure 27.

| DE LEMC         | Unisphere fo | or PowerMax > 0001    | 20001473 -             |            |                     |
|-----------------|--------------|-----------------------|------------------------|------------|---------------------|
| 습 Overview      |              | Hosts and Host Groups |                        |            |                     |
| Dashboard       |              | Create Modify Pro     | vision Storage To Host |            | 84 Items 🝸 土 🛈      |
| Storage         | >            | □ Name ↑              | Masking Views          | Initiators | Last Update 🗮       |
| Hosts           | $\sim$       | > all_hosts_ig (16)   | 1                      | 32         | 2024-02-03 16:15:58 |
| Hosts           |              | > dsib0027_0049 (6)   | 4                      | 12         | 2023-11-30 09:23:50 |
| Masking View    | vs           | dsib0046_iscsi_ig     | 1                      | 1          | 2024-05-16 09:35:12 |
| Port Groups     |              | dsib0127_iscsi_ig     | 1                      | 2          | 2024-06-07 09:06:39 |
| Initiators      |              | > dsib0180_0182 (6)   | 11                     | 12         | 2024-02-22 09:58:55 |
| PowerPath       |              | dsib0180_tcp_ig       | 0                      | 1          | 2023-08-19 13:39:45 |
|                 |              | dsib0182_tcp_ig       | 0                      | 1          | 2023-08-19 13:39:34 |
| Data Protection | n >          | dsib0184_tcp_ig       | 0                      | 1          | 2023-08-19 13:39:26 |

Figure 27. Host wizard

In the next screen, for Fibre Channel supply a host name (e.g., dsib1189\_ig). The radio button defaults to Fibre Channel so leave it as is. Select the HBA initiators from the left-hand panel and move them over to the right. Then select **Run Now** in Figure 28.

| Create Host                                                               |           |   |                    |         |         |   |
|---------------------------------------------------------------------------|-----------|---|--------------------|---------|---------|---|
| Host Name *<br>dsib1189_fc_host                                           |           |   |                    |         |         |   |
| Initiator Type <ul> <li>Fibre</li> <li>iSCSI</li> <li>NVMe/TCP</li> </ul> |           |   |                    |         |         |   |
| Select Initiators                                                         |           |   |                    |         |         |   |
| Available Initiators                                                      | 1 Items 🝸 |   | Initiators in Host | 2 Items | Đ       | T |
| □ Name ↑                                                                  | =         |   | Name ↑             |         |         | = |
| 21fd88947141814d                                                          |           |   | 5000097200170404   |         |         | * |
|                                                                           |           | - | 5000097200170440   |         |         |   |
|                                                                           |           | < |                    |         |         | * |
| Set Host Flags                                                            |           |   |                    |         |         |   |
| (?)                                                                       |           |   |                    | Cancel  | Run Now | ~ |

Figure 28. Add Fibre Channel initiators

For iSCSI, supply a host name (e.g., dsib1189\_iscsi\_ig), select the iSCSI radio button under "initiator type", select the plus button to manually enter the initiator name or simply move an existing initiator from the left-hand panel to the right. Then click **Run Now**, as shown in Figure 29.

| Create Host                                                                      |       |                             |              |           |
|----------------------------------------------------------------------------------|-------|-----------------------------|--------------|-----------|
| Host Name *<br>dsib1189_iscsi_host                                               |       |                             |              |           |
| Initiator Type                                                                   |       |                             |              |           |
| Select Initiators Available Initiators 2 Items                                   | T     | Initiators in Host          | 1 Items      | <b>Y</b>  |
| □ Name ↑ IP Addresses                                                            | =     | □ Name ↑                    | IP Addresses | ≡         |
| iqn.1994-05.com.redhat:777€ > (1)         iqn.2006-07.com.veeam.veea         (1) | × > < | iqn.1994-05.com.redhat.281c | > (1)        | ×         |
| 0                                                                                |       |                             | Cancel Ru    | n Now 🗸 🗸 |

Figure 29. Add iSCSI initiators

With the Fibre Channel or iSCSI host added, run the masking view wizard which includes creating the port group and storage group.

#### 4.3.2 Storage provisioning wizard

In the same **Hosts** screen from Figure 27, check the box next to the newly created host and select **Provision Storage To Host** as shown in Figure 30.

| D∜ |                 | Unisphere | for PowerMa | ax > O            | 00120001473              | •    |            |                     |   |
|----|-----------------|-----------|-------------|-------------------|--------------------------|------|------------|---------------------|---|
| 습  | Overview        |           | Hosts and   | d Host Grou       | ps                       |      |            |                     |   |
|    | Dashboard       |           | Create      | Modify            | Provision Storage To Hos | st 🕴 |            | 85 Items 🍸 上        | i |
|    | Storage         | >         | 📄 Nar       | ne ↓              | Masking Views            |      | Initiators | Last Update         | ≡ |
| Ŧ  | Hosts           | $\sim$    |             | vcenter224_v (1   | 12) 1                    |      | 24         | 2023-10-24 16:06:54 |   |
|    | Hosts           |           |             | proxmox_iscsi_ig  | 1                        |      | 1          | 2024-05-06 21:51:51 |   |
|    | Masking View    | s         |             | dswib0186_vvol_t  | ср 1                     |      | 1          | 2023-11-15 13:28:38 |   |
|    | Port Groups     |           |             | dsib1195_tcp_ig   | 0                        |      | 1          | 2023-08-19 13:39:09 |   |
|    | Initiators      |           |             | dsib1194_tcp_ig   | 0                        |      | 1          | 2023-08-19 13:39:18 |   |
|    | PowerPath       |           |             | dsib1189_fc_host  | 0                        |      | 2          | 2024-06-14 09:19:42 |   |
|    |                 |           |             | dsib1188_vvol_tcp | p 1                      |      | 1          | 2023-11-14 19:40:48 |   |
| U  | Data Protection | >         |             | dsib1187_vvol_tcp | p_ig 0                   |      | 1          | 2023-11-14 19:01:17 |   |

Figure 30. Provision storage to host wizard: Step 1

In the first screen of the wizard, type in a name for the storage group. Recall that this name <u>must</u> start with "**VEEAM\_**" (must be UPPERCASE). Use the drop-down to select **None** for **Storage Resource Pool**. A warning will appear indicating that without an SRP, data reduction is disabled. Select **OK**.

| Provision Storage    |                                                                                                    |             |
|----------------------|----------------------------------------------------------------------------------------------------|-------------|
| Create Storage Group | Create Storage Group                                                                                                    |             |
| Select Port Group    | Storage Group Name * Storage Resource Pool VEEAM_dsib1189_fc_sg                                                                    |             |
|                      | Service Level Volumes Volume Capacity                                                                                              |             |
|                      | An SRP is required for enabling Data Reduction. Data Reduction will consequently be deselected and disabled. Continue with change? |             |
|                      | Total Capacity <b>0 GB</b> Total Service Levels <b>1</b>                                                                           |             |
|                      | Select Snapshot Policies                                                                                                    |             |
|                      | Enable Data Reduction                                                                                                    |             |
| 0                    |                                                                                                    | Cancel Next |

Figure 31. Provision storage to host wizard: Step 2

When the screen returns, enter in **1** for the number of volumes and **3 CYL** for the volume capacity and then **Next**, as shown in Figure  $32.^2$ 

<sup>&</sup>lt;sup>2</sup> A three-cylinder device is used because the storage group requires at least one device for the masking view. The size is arbitrary, however, as any size can be used. It is not possible to create a masking view with an empty storage group.

| Provision Storage    |                                                                 |           |
|----------------------|-----------------------------------------------------------------|-----------|
| Create Storage Group | Create Storage Group                                            |           |
| Select Port Group    | Storage Group Name * Storage Resource Pool VEEAM_dsib1189_fc_sg |           |
| Summary              | Service Level Volumes Volume Capacity                           |           |
|                      | <u>None ▼ 1 3 ▼ CYL ▼</u>                                       |           |
|                      |                                                                 |           |
|                      |                                                                 |           |
|                      | Total Capacity <b>3 GB</b> Total Service Levels <b>1</b>        |           |
|                      | Select Snapshot Policies                                        |           |
|                      | Enable Data Reduction                                           |           |
| <.                   |                                                                 | •         |
| ?                    | Car                                                             | ncel Next |

Figure 32. Provision storage to host wizard: Step 3

In the next screen, create a new port group or use an existing one for the masking view. Do this by providing a name and selecting the desired ports. Select **Next** as shown in Figure 33.

| Provision Storage      |                         |                              |             |          |        |     |  |  |
|------------------------|-------------------------|------------------------------|-------------|----------|--------|-----|--|--|
| Create Storage Group 🗸 | Select Port Group       |                              |             |          |        |     |  |  |
| Select Port Group      |                         |                              |             |          |        |     |  |  |
| Summary                | Port Group Type *       | Port Group Name ▼ VEEAM_dsib | <br>1189_pg | _        | Ŧ      |     |  |  |
|                        | Dir-P ↑ Ider            | ntifier Init                 | PGs         | Ma       | % Busy | =   |  |  |
|                        | OR-1C:0 500             | 0097 29                      | 3           | 64       | 2.7461 | L . |  |  |
|                        | OR-1C:1 500             | 0097 4                       | 0           | 0        | 0      |     |  |  |
|                        | OR-1C:2 500             | 0097 0                       | 0           | 0        | 0      |     |  |  |
|                        | OR-1C:4 500             | 0097 9                       | 2           | 15       | 0.1765 |     |  |  |
|                        | OR-1C:5 500             | 0097 1                       | 0           | 0        | 0      |     |  |  |
|                        | OR-1C:6 500             | 0097 0                       | 0           | 0        | 0      |     |  |  |
|                        | Include ports not visib | le to host                   | ^           | **       | 0.7070 |     |  |  |
| 0                      |                         |                              | Са          | ncel Bac | k Next |     |  |  |

Figure 33. Provision storage to host wizard: Step 4

In the final screen, provide a masking view name and complete the wizard in Figure 34.

#### Export hosts

|                      |    |                                |                                     |                          |                       | _ |
|----------------------|----|--------------------------------|-------------------------------------|--------------------------|-----------------------|---|
| Provision Stora      | ge |                                |                                     |                          |                       |   |
| Create Storage Group | ~  | Summary                        |                                     |                          |                       |   |
| Select Port Group    | ~  | Masking View *                 | Storage Group                       | Host                     | Port Group            |   |
| Summary              |    | VEEAM_dsib1189_fc_mv           | VEEAM_dsib1189_fc_sg                | dsib1189_fc_host         | VEEAM_dsib1189_pg     |   |
|                      |    | Host I/O Limit                 | Set Host I/O Limits                 | Enable Compliance Alerts |                       |   |
|                      |    | Performance Impact             |                                     |                          |                       |   |
|                      |    | Performance Impact is not avai | ilable, all storage groups must hav | ve a Service Level set.  |                       |   |
|                      |    | 1                              |                                     |                          |                       |   |
|                      |    |                                |                                     |                          |                       |   |
|                      |    |                                |                                     |                          |                       |   |
| ?                    |    |                                |                                     |                          | Cancel Back Run Now V |   |

Figure 34. Provision storage to host wizard: Step 5

The export host is now ready.

### 4.4 Restrictions

Both PowerMax and Veeam have a number of restrictions that apply to the PowerMax Plug-in. Veeam's restrictions are fully documented in their user guide. A few of the more common restrictions for both Veeam and PowerMax are noted below:

- The PowerMax Plug-in does not support adding two Unisphere servers that have the same array(s) set as "local". Doing so will cause issues with discovery and can lead to undesirable results.
- Veeam does not support VMware Virtual Volumes (vVols) with the PowerMax Plug-in.
- Veeam does not support backing up Raw Device Mappings (RDMs) with the PowerMax Plug-in<sup>3</sup>
- There is no support for NVMeoF on PowerMax.
- There is no support for NFS on PowerMax.

### 4.5 Known Issues

The following are known issues with the PowerMax Plug-in:

- There can be only one storage group prefixed '**VEEAM**' (must be UPPERCASE) presented to each export host in a masking view. If the PowerMax Plug-in finds more than one masking view with a storage group prefixed '**VEEAM**' presented to the same export host, the job will fail.
- The PowerMax Plug-in does not support the use of parent/child storage groups for exports. Export operations are done at the host level, not the cluster level.
- A storage group may not be shared across multiple export hosts/masking views. This will lead to failures when attempting to restore a set of VMs from the same snapshot to more than one export host.

<sup>&</sup>lt;sup>3</sup> VMs with RDMs can still be backed up because Veeam simply skips the RDMs. See the section Backup and restore for more detail.

- The PowerMax Plug-in does not support the use of SRPs/service levels with export host storage groups.
- A set of host initiators may not be divided between two different initiator groups. While the PowerMax Plug-in does not require all host initiators to be present in an initiator group, they cannot be split into multiple initiator groups to be used in different masking views or host groups.
- While it is possible to use both iSCSI and Fibre Channel on the same export host, the only way to control which one Veeam will use is to designate one or the other when setting up the storage the Proxies section.

# 5 Proxies

Veeam will automatically create a file Proxy and VMware Proxy during the installation. These are shown in Figure 35. VMware Backup Proxy is sufficient to create production VM backups and restores, but if desired the additional proxies (i.e., hosts) can be added. For example, when taking a manual snapshot Veeam will attempt to scan it for existing VMs. In order to do this, Veeam must be able to export the snapshot from PowerMax to a backup proxy which either has iSCSI or Fibre Channel connectivity to the storage. This is covered in some detail below.

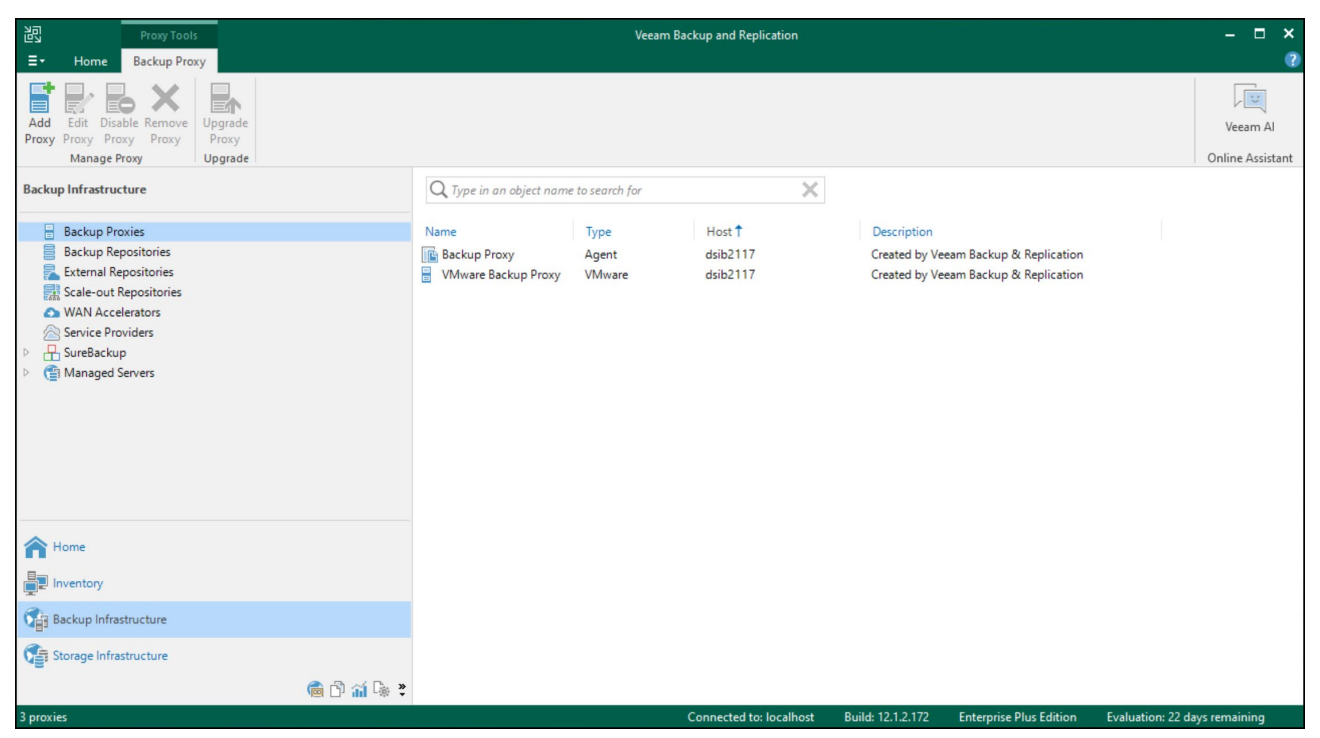

Figure 35. Backup proxies

### 5.1 Host setup for use as proxy

If there is a need to back up a VM to disk with the PowerMax Plug-in, or to scan manual snapshots for VMs to be used in backup and restore, an additional physical or virtual host must be set up. This host will need to access the PowerMax array through Fibre Channel or iSCSI. When using a VM, the most common setup is direct iSCSI from the Guest OS. This is the example shown below. Note that even if the user is familiar with setting this up, there is a Veeam requirement that must be followed, so please review this section.

In this example, the VM host **dsib0127.drm.lab.emc.com** has iSCSI access to array 000120001473 through the Microsoft software initiator. It also has a direct iSCSI connection to PowerMax array 000120001473 within the GuestOS on the VM. It uses the Microsoft software iSCSI adapter, so there is a single initiator, though it is mapped through four ports on the array. The initiator group is shown in Figure 36.

| D∜ |               | Unisphere | for PowerMax   | > 000120001473            | •     |               |
|----|---------------|-----------|----------------|---------------------------|-------|---------------|
| ŝ  | Overview      |           | dsib0127_iscs  | si_ig > Initiators        |       |               |
|    | Dashboard     |           | Add Initiators | Remove                    |       | 2 Items 🍸 上 🥡 |
|    | Storage       | >         | Initiator      |                           | Alias | Protocol      |
| Ŧ  | Hosts         | $\sim$    | iqn.1991-0     | 05.com.microsoft:dsib0127 | —     | iSCSI         |
|    | Hosts         |           |                |                           |       |               |
|    | Masking Views |           |                |                           |       |               |
|    | Port Groups   |           |                |                           |       |               |
|    | Initiators    |           |                |                           |       |               |
|    | PowerPath     |           |                |                           |       | _             |

Figure 36. Initiator group for backup proxy dsib0127.lss.emc.com

A single storage group was created with a small device, **VEEAM\_dsib0127\_sg**, per the requirement for export hosts in iSCSI exports. This and the initiator group, along with the iSCSI ports, were bundled into a single masking view as shown in Figure 37.

| DØL | LEMC Unisphere for PowerMax > 00012000 | 1473 👻     |                   |             |
|-----|----------------------------------------|------------|-------------------|-------------|
| 습   | VEEAM_dsib0127_sg > Masking Views      |            |                   |             |
| 88  | Create Rename View Path Details        |            | 1 Items 🝸         | <u>↓</u> () |
|     | Name ↑         Host/Host Group         | Port Group | Storage Group     | ≡           |
| Ē   | veeam_dsib0127_mv dsib0127_iscsi_ig    | iscsi_pg   | VEEAM_dsib0127_sg | *           |

Figure 37. Masking view for backup proxy dsib0127.drm.lab.emc.com

#### 5.1.1 Veeam iSCSI/Fibre Channel initiator

When using the server as a backup proxy for disk backups, the single Microsoft initiator is sufficient. However, this initiator is not sufficient for manual snapshots. When taking manual snapshots, Veeam will attempt to record any VMs on the source device. To do this, the PowerMax Plug-in links the manual snapshot to a target device and presents it to the backup proxy to be read by Veeam. When it does this, Veeam queries for its own initiator in the initiator group. This is a proprietary initiator that Veeam names and is in addition to the iSCSI or Fibre Channel initiators in the group. Unfortunately, the only way to determine the initiator name is to run a manual snapshot and review the log file from the failure to mount to the backup proxy. In the following example shown in Figure 38, a manual snapshot was taken of device 124 on PowerMax 000120001473 when the initiator group of host dsib0127.drm.lab.emc.com only contained the Microsoft initiator.

| Name:<br>Action type:<br>nitiated by: | Create storage snapshot<br>Storage Snapshot Creation<br>DSIB2117\Administrator                                                                     | Status:<br>Start time:<br>End time:                                                          | Success<br>6/14/2024 6:35:36 AM<br>6/14/2024 6:35:55 AM                                 |                     |
|---------------------------------------|----------------------------------------------------------------------------------------------------|----------------------------------------------------------------------------------------------|-----------------------------------------------------------------------------------------|---------------------|
| Parameters                            | Log                                                                                                    |                                                                                              |                                                                                         |                     |
| Message<br>Sending<br>Storage         | request to create storage snapshot<br>snapshot created successfully, and                                                                           | Snapshot_Test<br>will now be scann                                                           | ed for content                                                                          | Duration<br>0:00:02 |
| LUN 000                               | 120001473:00104 configuration refr                                                                                                    | esh completed suc                                                                            | cessfully                                                                               | 0.00.04             |
| Storage                               | bb<br>Failed to obtain list of VMs on L<br>+0000) from snapshot DailyDefa<br>volume 000120001473:00104 Err<br>sna<br>(000120001473:00104:DailyDefa | UN test (00:12:29 7<br>ault (00:12:29 Thu, 0<br>for: The selected Sto<br>ult:1717632749) doe | hu, 06 Jun 2024 +0000)<br>6 Jun 2024 +0000) of<br>rage Group<br>s not have the required | 0:00:07             |

Figure 38. Manual snapshot before Veeam initiator added

This job fails because Veeam was unable to find its initiator in a masking view containing a storage group prefixed with **VEEAM\_**. Unfortunately, Veeam does not include the initiator in the error message. Reviewing the log file **Util.SanRescan.All.log** on the Veeam server located in the directory

C:\ProgramData\Veeam\Backup\SanRescan, reveals the following for LUN 00104 as shown in Figure 39:

| Util.SanRescan.All.log - Notepad |            | -                                                                                                    |        | ×     |
|----------------------------------|------------|----------------------------------------------------------------------------------------------------|--------|-------|
| File Edit Format View Help       |            |                                                                                                    |        |       |
| [09.06.2024 04:01:05.206]        | Info (3)   | [PublicPlugin] Volume '000120001473:00104', '000120001473:00104' has following LUNs:                                                    |        | ^     |
| [09.06.2024 04:01:05.206]        | Info (3)   | LUN 'Name '000120001473:00104', Id '000120001473:00104', SCSIUniqueId '60000970000120001473533030313034', VolumeId '0001200014          | 73:001 | 04'   |
| [09.06.2024 04:01:05.206]        | Info (3)   | [San] Updating SAN volume LUN '000120001473:00104(000120001473:00104)'. Size [Old: '6291456', New: '6291456'], Name [Old: '000120001473 | 3:0010 | 4',   |
| [09.06.2024 04:01:05.206]        | Info (3)   | [DbScope] Updating SanVolumeLUNInfo '000120001473:00104(000120001473:00104)'                                                            |        |       |
| [09.06.2024 04:01:05.237]        | Info (3)   | Volume '000120001473:00104', '000120001473:00104' has following snapshots:                                                              |        |       |
| [09.06.2024 04:01:05.393]        | Info (3)   | [PowerMax] Input 10.228.246.28 is a valid IP address                                                                                    |        |       |
| [09.06.2024 04:01:05.393]        | Info (3)   | [PowerMax] Dell PowerMax plugin version 1.1.6.0                                                                                         |        |       |
| [09.06.2024 04:01:05.487]        | Info (3)   | [PowerMax] Getting LUNs that may be accessed by iSCSI host dsib0127.drm.lab.emc.com_Rescan/iqn.2006-06.com.veeam:dsib0127.drm.lab.emc.  | com    |       |
| [09.06.2024 04:01:11.847]        | Info (3)   | [PowerMax] Host dsib0127_iscsi ig associated with masking views 'veeam_dsib0127_mv'                                                     |        |       |
| [09.06.2024 04:01:43.082] Wa     | arning (3) | [PowerMax] Adapter is not in an initiator group. No PowerMax host record found for initiator iqn.2006-06.com.veeam:dsib0127.drm.lab.em  | c.com  |       |
| [09.06.2024 04:01:43.098]        | Info (3)   | [PublicPlugin] Checking Host '10.228.246.28' ('45dc48f5-9df8-40e0-8e1f-15326893b7ee') accessibility from SAN initiator 'Id: 'c90c5ab4   | f64e-4 | 20e   |
| [09.06.2024 04:01:43.098]        | Info (3)   | Fixing credentials to down-level format.                                                                                                |        |       |
| [09.06.2024 04:01:43.113]        | Info (3)   | [RPC] Loading options.                                                                                                    |        |       |
| [09.06.2024 04:01:43.129]        | Info (3)   | [SNetworkAddressResolver] Host not joined to domain. Using NTLM only strategy.                                                          |        |       |
| [09.06.2024 04:01:43.129]        | Info (3)   | [SHostNameResolver] Using hostnames resolving policy: UseOnlyOriginalHostNames                                                          |        |       |
| [09.06.2024 04:01:43.129]        | Info (3)   | [SNetworkAddressResolver] Resolved ['10.228.244.127'] by NTLM strategy IP addresses and host names. IPAddressKind: [All]. Result: ['10  | .228.2 | 44.   |
| [09.06.2024 04:01:43.160]        | Info (3)   | [SNetworkAddressResolver] Resolved ['10.228.244.127'] by NTLM strategy IP addresses and host names. IPAddressKind: [All]. Result: ['10  | .228.2 | 44. ၂ |
| [00 0C 0004 04:01:40 170]        | T-C- (3)   | [CDDT -] DT [C40C0FC2] L LL   L- [40 330 344 437.6460]                                                                                  |        | >     |
| -                                |            | La 10097 Col 90 100% Windows (CRLS) LITE                                                                                                | 0      | -     |
|                                  |            | En 10007, COLSO Mindows (CREF) On-                                                                                                    | •      |       |

Figure 39. Log file before Veeam initiator was added

Veeam is looking for **iqn.2006-06.com.veeam:dsib0127.drm.lab.emc.com** since this is an iSCSI host. Add this initiator to the initiator group in Figure 40.

| D&L | LEMC Unisphere for PowerMax >                  | 000120001473 | • |          |         |   |          |   |
|-----|------------------------------------------------|--------------|---|----------|---------|---|----------|---|
| ŝ   | dsib0127_iscsi_ig > Initiators                 |              |   |          |         |   |          |   |
| 88  | Add Initiators Remove                          |              |   |          | 2 Items | T | <u> </u> | i |
|     | Initiator                                      | Alias        |   | Protocol |         |   |          | ≡ |
| Ē   | iqn.1991-05.com.microsoft:dsib0127             | —            |   | iSCSI    |         |   |          | - |
| U   | iqn.2006-06.com.veeam:dsib0127.drm.lab.emc.com | —            |   | iSCSI    |         |   |          |   |
| Û   |                                                |              |   |          |         |   |          |   |

Figure 40. Initiator group with Veeam initiator

Now rerun the manual snapshot for device 00104. With the Veeam initiator present it now succeeds as shown in Figure 41.
| Storage snapsh                         | not                        |                                                                      |                                     |                                                           |          | × |
|----------------------------------------|----------------------------|----------------------------------------------------------------------|-------------------------------------|-----------------------------------------------------------|----------|---|
| Name:<br>Action type:<br>Initiated by: | Create<br>Storag<br>DSIB21 | e <b>storage snapshot</b><br>e Snapshot Creation<br>17\Administrator | Status:<br>Start time:<br>End time: | Success<br>6/14/2024 7:35:16 AIV<br>6/14/2024 7:35:35 AIV | 1        |   |
| Parameters                             | Log                        |                                                                      |                                     |                                                           |          |   |
| Message                                |                            |                                                                      |                                     |                                                           | Duration | 1 |
| Sending                                | request                    | to create storage snapshot                                           | Snapshot_Test                       |                                                           | 0:00:02  |   |
| Storage :                              | snapshot                   | created successfully, and                                            | will now be scanne                  | ed for content                                            |          |   |
| 💙 LUN 000                              | 12000147                   | 3:00104 configuration refr                                           | esh completed suc                   | cessfully                                                 |          |   |
| 💙 LUN 000                              | 12000147                   | 3:00104 from volume 0001                                             | 20001473:00104 is                   | not a VMFS LUN, or                                        | 0:00:04  |   |
| 🛛 🕗 Volume                             | 00012000                   | 1473:00104 rescan comple                                             | ted                                 |                                                           |          |   |
| Storage :                              | snapshot                   | is ready for restore operat                                          | ions                                |                                                           |          |   |
| 🛛 Job finis                            | hed at 6/                  | 14/2024 7:35:35 AM                                                   |                                     |                                                           |          |   |
|                                        |                            |                                                                      |                                     |                                                           |          |   |
|                                        |                            |                                                                      |                                     |                                                           |          | - |
|                                        |                            |                                                                      |                                     |                                                           | Close    |   |

Figure 41. Manual snapshot after Veeam initiator was added

Reviewing the new log file after the successful job, note the initiator is now found in Figure 42.

| Util.SanSnapshot.000120001473_00 | )104.log - Notepad | ×                                                                                                    | (    |
|----------------------------------|--------------------|----------------------------------------------------------------------------------------------------|------|
| File Edit Format View Help       |                    |                                                                                                    |      |
| [14.06.2024 07:35:26.641]        | Info (3)           | [San] End VC and ESX discover for volume: '000120001473:00104' VMs.                                                                                          |      |
| [14.06.2024 07:35:26.676]        | Info (3)           | [San] Lease '386bfb91-acca-4df8-b36a-8ec99a414d12' for VMFS rescan host '10.228.246.28' created.                                                             |      |
| [14.06.2024 07:35:26.676]        | Info (3)           | [LeaseKeeper] Created. LeaseId: 386bfb91-acca-4df8-b36a-8ec99a414d12, TTL: [200 sec], ignoreExceptions: [False].                                             |      |
| [14.06.2024 07:35:26.688]        | Info (3)           | [San] Starting 'VMFS connect' discover for volume: '000120001473:00104'.                                                                                     |      |
| [14.06.2024 07:35:26.688]        | Info (3)           | [San] Creating discover lock for volume: '000120001473:00104'(000120001473:00104)                                                                            |      |
| [14.06.2024 07:35:26.704]        | Info (3)           | [San] Starting 'VMFS connect' discover for volume LUN: '000120001473:00104' ('ad845207-60ba-489f-a5b8-645a12194bbb').                                        |      |
| [14.06.2024 07:35:26.720]        | Info (3)           | [San] VMs found in infrastructure for volume LUN or NFS '000120001473:00104', Count [0]                                                                      |      |
| [14.06.2024 07:35:26.720]        | Info (3)           | [San] Getting valid proxies for performing rescan VMFS volumes.                                                                                              |      |
| [14.06.2024 07:35:26.720]        | Info (3)           | [SanHost] Accessing role-specific options of host 10.228.246.28 (45dc48f5-9df8-40e0-8e1f-15326893b7ee). Roles: 'ViBackup'. Accessor: Veeam.Backup.Core.SanPl | lugi |
| [14.06.2024 07:35:26.782]        | Info (3)           | [TransportService] Connecting to transport service, host '10.228.244.127', addresses ['10.228.244.127'], port '6162'.                                        |      |
| [14.06.2024 07:35:26.798]        | Info (3)           | [RPC] Loading options.                                                                                                    |      |
| [14.06.2024 07:35:26.798]        | Info (3)           | [SNetworkAddressResolver] Host not joined to domain. Using NTLM only strategy.                                                                               |      |
| [14.06.2024 07:35:26.813]        | Info (3)           | [SHostNameResolver] Using hostnames resolving policy: UseOnlyOriginalHostNames                                                                               |      |
| [14.06.2024 07:35:26.813]        | Info (3)           | [SNetworkAddressResolver] Resolved ['10.228.244.127'] by NTLM strategy IP addresses and host names. IPAddressKind: [All]. Result: ['10.228.244.127'].        |      |
| [14.06.2024 07:35:26.829]        | Info (3)           | [CProxyRpcInvoker] RpcInvoker [28152706] has been created. Host: [10.228.244.127:6162]                                                                       |      |
| [14.06.2024 07:35:26.845]        | Info (3)           | [TransportService] Network is available                                                                                                    |      |
| [14.06.2024 07:35:26.845]        | Info (3)           | [CProxyRpcInvoker] RpcInvoker [28152706] was disposed                                                                                                    |      |
| [14.06.2024 07:35:26.845]        | Info (3)           | [San] Proxy '10.228.244.127'('b0943459-251e-423e-9d6b-2992281a53ed') is valid for rescan SAN volumes. Transport installed: True                              | יר   |
| [14.06.2024 07:35:26.876]        | Info (3)           | [San] Accessible san initiators for '000120001473:00104'. Count '1'                                                                                          | - P  |
| [14.06.2024 07:35:26.876]        | Info (3)           | Id: 'c90c5ab4-f64e-420e-a0cb-0a453a385361', ProxyId: 'b0943459-251e-423e-9d6b-2992281a53ed', IqnOrWWN: 'iqn.2006-06.com.veeam:dsib0127.drm.lab.emc.c         | om   |
| [14.06.2024 07:35:26.876]        | Info (3)           | [PowerMax] Input 10.228.246.28 is a valid IP address                                                                                                    | _    |
| [14.06.2024 07:35:26.876]        | Info (3)           | [PowerMax] Dell PowerMax plugin version 1.1.6.0                                                                                                    |      |
| [14.06.2024 07:35:26.926]        | Info (3)           | [PowerMax] Found matching snapshot created on (14:34:46 Fri, 14 Jun 2024 +0000:                                                                              |      |
| [14.06.2024 07:35:26.926]        | Info (3)           | StorageVolumeSnapshot {                                                                                                    |      |
| <                                |                    |                                                                                                    |      |
|                                  |                    | Ln 111. Col 71 100% Windows (CRLF)                                                                                                    | U    |

Figure 42. Log file after Veeam initiator was added

## 5.2 Backup proxy

In order to mount snapshots so they can be scanned for VMs during storage discovery or backups made to disk, a backup proxy with direct access to the array is required. This backup proxy can be a physical or virtual host, but the main requirement is that it has direct access to the array through Fibre Channel or iSCSI, in the same way ESXi hosts do. When the backup to disk is initiated, the PowerMax Plug-in is called to create a snapshot of the source device(s), create a snapshot of the source device(s), target devices and the link between them. These target devices are then placed in the "**VEEAM\_**" storage group that was previously

configured<sup>4</sup> for the proxy host in question. This presents the target devices to the backup proxy where they can be read by Veeam for the disk backup. Note that Veeam is able to read the device on the host directly, without the aid of a vCenter or ESXi host. This proprietary method avoids having to mount the target devices as datastores.

As mentioned previously, Veeam creates a VMware backup and file proxy automatically on the Veeam software server. It may be possible to use the default VMware backup it creates if that host is attached to PowerMax through Fibre Channel or iSCSI; however, Dell recommends creating a separate backup proxy for disk backups facilitated with a snapshot.

In the following example, a VM is used which has iSCSI access to one of the PowerMax arrays. Be sure that the initiator group contains the Veeam IQN as explained in the section Host setup for use as proxy.

Like the backup repository, start the wizard from the **Backup Infrastructure** screen. Right-click on the **Backup proxies** in the left-hand panel and select **Add VMware backup proxy...** as shown in Figure 43.

| 원 Proxy Tools                                                                                                    | Veeam Backup and Replication                                                                                                    | ×                                                                                             |
|----------------------------------------------------------------------------------------------------|----------------------------------------------------------------------------------------------------|-----------------------------------------------------------------------------------------------|
| Add Edit Disable Remove<br>Proxy Proxy Proxy<br>Manage Proxy<br>Upgrade<br>Proxy<br>Upgrade                                                                                                    |                                                                                                    | Veeam Al<br>Online Assistant                                                                  |
| Backup Infrastructure                                                                                                    | Q Type in an object name to search for                                                                                             |                                                                                               |
| <ul> <li>Backup Proxies</li> <li>Backup Repositories</li> <li>External Repositories</li> <li>Scale-out Repositories</li> <li>WAN Accelerators</li> <li>Service Providers</li> <li>SureBackup</li> <li>Managed Servers</li> </ul> | Name     Type     Host ↑       Image: Backup Proxy     Agent     dsib2117       Image: VMware Backup Proxy     VMware     dsib2117 | Description<br>Created by Veeam Backup & Replication<br>Created by Veeam Backup & Replication |
| A Home                                                                                                    |                                                                                                    |                                                                                               |
| Inventory                                                                                                    |                                                                                                    |                                                                                               |
| Backup Infrastructure                                                                                                    |                                                                                                    |                                                                                               |
| Storage Infrastructure                                                                                                    |                                                                                                    |                                                                                               |
| 🍘 🗅 🏦 🗣 🗧                                                                                                    |                                                                                                    |                                                                                               |

Figure 43. Add backup proxy - Step 1

Select VMware backup proxy in Figure 44.

<sup>&</sup>lt;sup>4</sup> See Export hosts for instructions on creating the necessary storage group and masking view for the backup proxy. The procedure is the same as for an ESXi host.

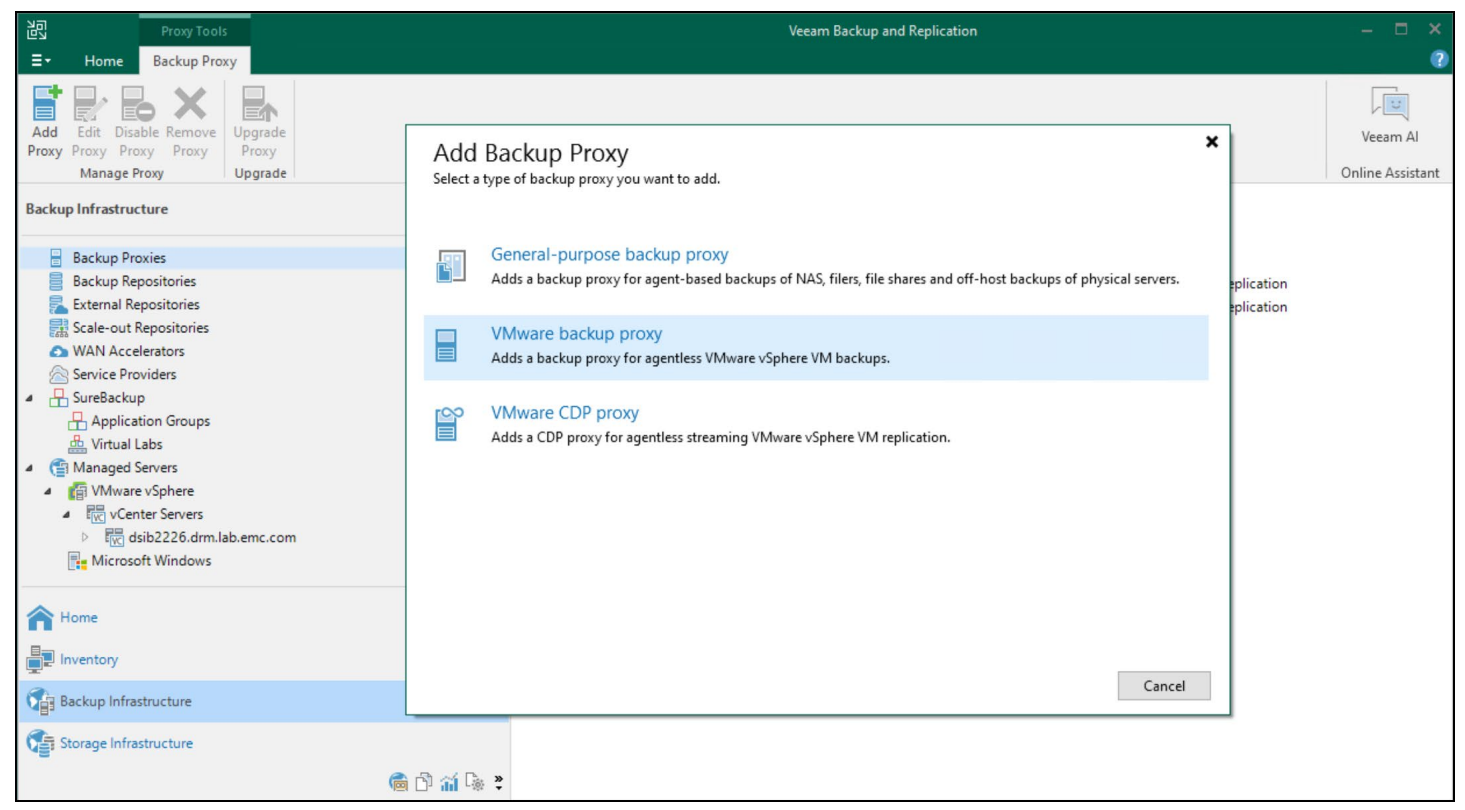

Figure 44. Add VMware backup proxy - Step 2

In Step 3, select Add New... next to the Choose server field in Figure 45.

| New VMware Proxy                                        |                                                                                                    | ×           |
|---------------------------------------------------------|----------------------------------------------------------------------------------------------------|-------------|
| Server<br>Choose a server for VI<br>Managed Servers whi | Mware backup proxy. You can choose between any Microsoft Windows or Linux servers ad<br>ich are not assigned a VMware backup proxy role already. | lded to the |
| Server                                                  | Choose server:                                                                                                    |             |
|                                                         | dsib2117 (Backup server) 🗸                                                                                                    | Add New     |
| Traffic Rules                                           | Proxy description:                                                                                                    |             |
| Review                                                  | Created by DSIB2117\Administrator at 6/6/2024 1:34 PM.                                                                                           |             |
| Annhy                                                   |                                                                                                    |             |
| Арру                                                    |                                                                                                    |             |
| Summary                                                 |                                                                                                    |             |
|                                                         | Transport mode:                                                                                                    |             |
|                                                         | Automatic selection                                                                                                    | Choose      |
|                                                         | Connected datastores:                                                                                                    |             |
|                                                         | Automatic detection (recommended)                                                                                                    | Choose      |
|                                                         | Max concurrent tasks:                                                                                                    |             |
|                                                         | < Previous Next > Finish                                                                                                    | Cancel      |

Figure 45. Veeam backup server – Step 3

In Step 4, select the operating system of the host that's being added, as shown in Figure 46. Note that Veeam does not require the user to designate that the server is physical or virtual, only that the OS is pertinent. This example uses Microsoft Windows.

| Add<br>Select th<br>found u | Server<br>he type of a server you want to add to your backup infrastructure. All already registered servers can be<br>inder the Managed Servers node on the Backup Infrastructure tab. | ×      |
|-----------------------------|----------------------------------------------------------------------------------------------------|--------|
|                             | Microsoft Windows<br>Adds a Microsoft Windows server to the inventory.                                                                                                    |        |
|                             | Linux<br>Adds a Linux server to the inventory.                                                                                                    |        |
|                             |                                                                                                    | Cancel |

Figure 46. Add backup proxy: Step 4

Supply a DNS or IP in Step 5 as shown in Figure 47.

#### Proxies

| New Windows Server          | >                                         |
|-----------------------------|-------------------------------------------|
| Name<br>Specify DNS name of | r IP address of Microsoft Windows server. |
| Name                        | DNS name or IP address:                   |
| Credentials                 | 10.228.244.127<br>Description:            |
| Review                      | Windows Proxy                             |
| Apply                       |                                           |
| Summary                     |                                           |
|                             |                                           |
|                             |                                           |
|                             |                                           |
|                             | < Previous Next > Finish Cancel           |

Figure 47. Add backup proxy: Step 5

For credentials, this environment does not use a domain. So, choose **Add** in Step 6 and then supply the local administrator credentials as shown in Figure 48.

| New Windows Server                        | ×                                                                                                   |
|-------------------------------------------|----------------------------------------------------------------------------------------------------|
| Credentials<br>Specify serve              | r credentials.                                                                                      |
| Name                                      | Select an account with local administrator privileges on the server you are adding. Use DOMAIN\USER |
| Credentials<br>Review<br>Apply<br>Summary | Username: administrator Browse Counts                                                               |
|                                           | Click Ports to customize network ports to be used by individual components. Ports                   |
|                                           | < Previous Next > Finish Cancel                                                                     |

Figure 48. Add backup proxy: Steps 6

Veeam will automatically determine the necessary components in Step 7 which then are applied as shown in Figure 49.

| New Windows Server                                | Jew Windows Server                                           |                                                                                                    |   |  |
|---------------------------------------------------|--------------------------------------------------------------|----------------------------------------------------------------------------------------------------|---|--|
| Review<br>Please review your s                    | ettings and click Apply to conti                             | inue.                                                                                                    |   |  |
| Name<br>Credentials<br>Review<br>Apply<br>Summary | Due to these modifications to<br>Component name<br>Transport | the following components will be installed or removed on the target host: Status will be installed g components will be installed on the target host. |   |  |
|                                                   |                                                              | < Previous Apply Finish Cancel                                                                                                    | ] |  |

Figure 49. Add backup proxy: Step 6

Veeam outputs the result of the component installation(s) in Step 7 as shown in Figure 50, before providing a summary in Figure 51.

#### Proxies

| New Windows Server             |                                                                   | ×                    |
|--------------------------------|-------------------------------------------------------------------|----------------------|
| Apply<br>Please wait while rec | uired operations are being performed. This may take a few minutes |                      |
| Name                           | Message                                                           | Duration             |
| Credentials                    | Package VeeamGuestAgent_x64.msi has been uploaded                 | ^                    |
| Credentials                    | Package VeeamLogBackupService_x86.msi has been uploaded           |                      |
| Review                         | Package VeeamLogBackupService_x64.msi has been uploaded           |                      |
| Apply                          | Package VeeamSQLService.msi has been uploaded                     |                      |
| CKKA                           | 📀 Installing package Transport                                    | 0:00:09              |
| Summary                        | Oeleting temporary folder                                         |                      |
|                                | Registering client dsib2117 for package Transport                 |                      |
|                                | Oiscovering installed packages                                    |                      |
|                                | All required packages have been successfully installed            |                      |
|                                | Creating database records for server                              |                      |
|                                | Oetecting server configuration                                    |                      |
|                                | Creating configuration database records for installed packages    |                      |
|                                | Collecting disks and volumes info                                 | 0:00:04              |
|                                | Microsoft Windows server saved successfully                       |                      |
|                                |                                                                   | ¥                    |
|                                | < Previous Next >                                                 | <b>Finish</b> Cancel |

Figure 50. Add backup proxy: Step 7

| New Windows Server                                |                                                                                                    | Х |
|---------------------------------------------------|----------------------------------------------------------------------------------------------------|---|
| You can copy the con                              | figuration information below for future reference.                                                                                                    |   |
| Name<br>Credentials<br>Review<br>Apply<br>Summary | Summary:<br>Microsoft Windows server '10.228.244.127' was successfully saved.<br>OS version: Microsoft Windows Server 2022 Datacenter Evaluation 64-bit (10.0.20348 build:20348).<br>User: administrator<br>Hardware info:<br>Chassis type: Virtual (VMware)<br>Cores count: 4<br>Components:<br>Installer using port 6160<br>Transport using port 6162 |   |
|                                                   | < Previous Next > Finish Cancel                                                                                                    |   |

Figure 51. Add backup proxy: Summary

# 6 Adding PowerMax storage in Veeam

The PowerMax Plug-in executes commands through the REST API provided by Unisphere. Adding new PowerMax storage, therefore, involves providing the IP address of Unisphere and storage administrator credentials. The following walks through the wizard.

**Note:** The terms "volumes" and "devices" will be used interchangeably when discussing storage with Veeam. They both refer to a thin device on the PowerMax array.

Begin by opening up the Veeam Console. Navigate to **Storage Infrastructure** option in the left-hand panel. Then select **Add Storage** on the right-hand side as shown in Figure 52.

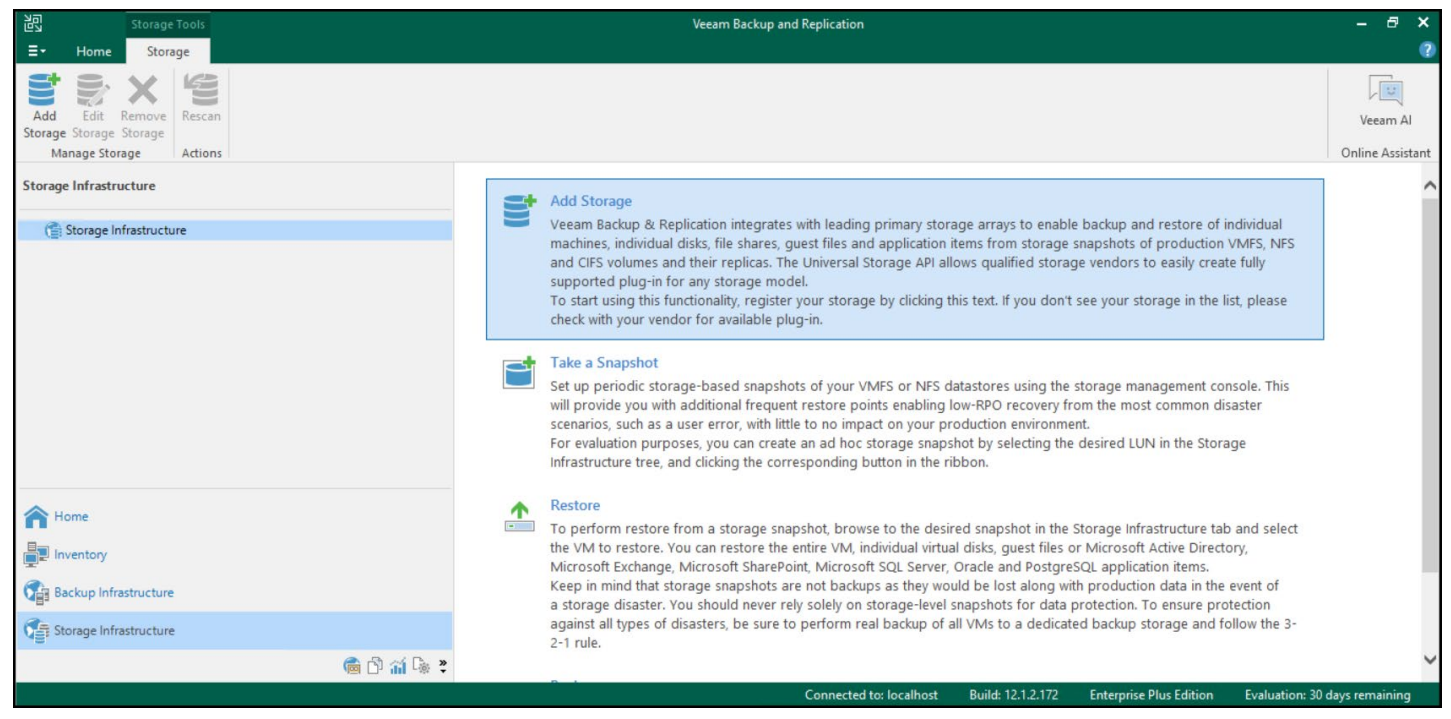

Figure 52. Adding PowerMax storage: Step 1

The different Plug-ins are displayed in the next screen as shown in Figure 53. Select Dell Technologies.

| Add<br>Select a<br>on the S | Storage<br>vendor of your primary storage system. You can see and manage all already registered storage systems<br>Storage Infrastructure tab.                                         | × |
|-----------------------------|----------------------------------------------------------------------------------------------------|---|
| altalta<br>cisco            | Cisco HyperFlex<br>Adds Cisco HyperFlex systems (HX-Series).                                                                                                    |   |
| <b>Destructions</b>         | Dell Technologies<br>Adds Dell PowerScale (formerly Isilon), Dell PowerMax, Dell PowerStore, Dell SC Series or Dell Unity storage array.                                               |   |
|                             | Hewlett Packard Enterprise<br>Adds HPE Alletra, HPE Primera, HPE Nimble, HPE XP or HPE StoreVirtual storage.                                                                           |   |
|                             | IBM Spectrum Virtualize<br>Adds IBM FlashSystem (Storwize), IBM SAN Volume Controller (SVC), and systems based on IBM Spectrum<br>Virtualize software, including IBM/Cisco VersaStack. |   |
| П                           | NetApp<br>Adds NetApp ONTAP or NetApp Element (SolidFire) storage.                                                                                                    |   |
| Lenovo                      | Lenovo<br>Adds Lenovo Storage V Series and Lenovo ThinkSystem DM Series storage systems.                                                                                               |   |
| -                           | DataCore                                                                                                    |   |
|                             | Cancel                                                                                                    |   |

Figure 53. Adding PowerMax storage: Step 2

In Step 3 in Figure 54 select **Dell PowerMax**.

| ( | €                | Add Dell storage<br>Select your Dell storage model.                                                                                                  | × |
|---|------------------|----------------------------------------------------------------------------------------------------|---|
|   | Dell             | Dell PowerMax<br>Adds Dell PowerMax storage. Fibre Channel (FC) and iSCSI connectivity is supported.                                                 |   |
|   | DéLL             | Dell PowerScale<br>Adds Dell PowerScale (formerly Isilon) storage. NAS backup integration supports SMB and NFS protocols.                            |   |
|   | Déll             | Dell PowerStore<br>Adds Dell PowerStore storage. Fibre Channel (FC) and iSCSI connectivity is supported.                                             |   |
|   | Déll<br>trindqui | Dell SC Series<br>Adds Dell SC Series storage. Fibre Channel (FC) and iSCSI connectivity is supported.                                               |   |
|   | Dét.L.           | Dell Unity (VNX)<br>Adds Dell Unity XT/Unity, VNXe, VNX (block), VNX (file) storage. Fibre Channel (FC), iSCSI and NFS connectivity is<br>supported. |   |
|   |                  |                                                                                                    |   |
|   |                  | Cancel                                                                                                    |   |

Figure 54. Adding PowerMax storage: Step 3

In Figure 55, specify the IP or hostname for the Unisphere for PowerMax environment. This contains the REST 10 API that the PowerMax Plug-in will call. The Unisphere environment can either be the embedded installation or an external implementation but must meet the minimum version requirement. Note that the PowerMax Plug-in will discover only local arrays, but not remote ones. Be sure the proper **Role** check box is selected for VMware vSphere.

**Note:** The PowerMax Plug-in does not prevent the user from adding a secondary Unisphere for PowerMax environment that manages the same local array. Adding a second environment, however, <u>is not</u> recommended.

| New Dell PowerMax Storage    | ×                                                                                                |
|------------------------------|--------------------------------------------------------------------------------------------------|
| Name<br>Register Dell PowerM | 1ax storage by specifying its DNS name or IP address.                                            |
| Name                         | DNS name or IP address:                                                                          |
| 6 I KI                       | 10.228.246.28                                                                                    |
| Credentials                  | Description:                                                                                     |
| VMware vSphere               | Unisphere 10.1                                                                                   |
| Apply                        |                                                                                                  |
| Summary                      | Role:<br>Block or file storage for VMware vSphere<br>Block storage for Microsoft Windows servers |
|                              | < Previous Next > Finish Cancel                                                                  |

Figure 55. Adding PowerMax storage: Step 4

Next, add credentials for Unisphere, as shown in Figure 56. The user must have storage administrator privilege. This example uses the default of **smc**.

| New Dell PowerMax St                   | orage X                                                                        |
|----------------------------------------|--------------------------------------------------------------------------------|
| Technologies Credential<br>Specify acc | <b>s</b><br>:ount with storage administrator privileges.                       |
| Name                                   | Credentials:                                                                   |
| Credentials                            | Credentials X V Add                                                            |
| VMware vSphere<br>Apply<br>Summary     | Username: smc Browse<br>Password: •••<br>Description:<br>smc user<br>OK Cancel |
|                                        | < Previous Next > Finish Cancel                                                |

Figure 56. Adding PowerMax storage: Steps 5

At this point, with the addition of the credentials, Veeam will save the storage in the database. This means that even if **cancel** is chosen here, the Unisphere instance will be added with the default settings for the remainder of the screens. It can be edited to make changes, however.

| New Dell PowerMax Storage                        |                                                                         |                   | $\times$ |
|--------------------------------------------------|-------------------------------------------------------------------------|-------------------|----------|
| Credentials<br>Technologies Specify account with | n storage administrator privileges.                                     |                   |          |
| Name<br>Credentials<br>VMware vSphere            | Credentials:<br>R smc (smc user, last edited: 7 days ago)<br>Port: 8443 | ✓ Manage accounts | Add      |
| Apply<br>Summary                                 | Please wait Saving storage to configuration                             |                   |          |
|                                                  | < Previous Next                                                         | > Finish          | Cancel   |

Figure 57. Saving PowerMax configuration - Step 6

In Step 7 in Figure 58, change the options as needed for the chosen environment. Generally, the only necessary change here is which protocol to use. The PowerMax Plug-in supports both Fibre Channel and iSCSI. Both can be used, though most customers will only use one protocol. If an export host has a masking view for Fibre Channel and iSCSI, and both boxes are checked, there is no way to control which masking view Veeam will use. Note that NFS is grayed-out.

| New Dell PowerMax Storage                                                                 |                                                                                                    |         |  |  |  |
|-------------------------------------------------------------------------------------------|----------------------------------------------------------------------------------------------------|---------|--|--|--|
| VMware vSphere<br>Specify how this storage can be accessed by VMware vSphere backup jobs. |                                                                                                    |         |  |  |  |
| Name<br>Credentials<br>VMware vSphere                                                     | Protocol to use:  Fibre Channel (FC)  Signal Signal |         |  |  |  |
| Apply                                                                                     | Volumes to scan: All volumes Boolumes Boolumes B | Choose  |  |  |  |
| Summary                                                                                   | Automatic selection Mount server:                                                                                                    | Choose  |  |  |  |
|                                                                                           | dsib2117 (Backup server) ✓                                                                                                    | Add New |  |  |  |
|                                                                                           | < Previous Apply Finish                                                                                                    | Cancel  |  |  |  |

Figure 58. Adding PowerMax Storage: Step 7

By default, the PowerMax Plug-in discovers all devices on all local arrays. If that is desired, no further action is required; simply select **Apply** or **Finish**. Veeam will do an initial discovery of all the devices on the array as shown in Figure 59Figure 60, whether or not they are currently host-accessible, regardless of the protocol(s) chosen and regardless of whether they're associated with a snapshot or not. Devices are displayed in the format **<array\_id>:<device\_id>:<identifier>**. In addition, if a snapshot exists and a viable backup proxy host is configured as shown in Figure 58, Veeam will attempt to mount the snapshot (with a temporary snapshot target device) and record the VMs if any exist. In Figure 60Figure 59, the red box highlights that Veeam discovered a viable backup proxy and will be able to mount devices. Note both the successes and failures in the log messages.

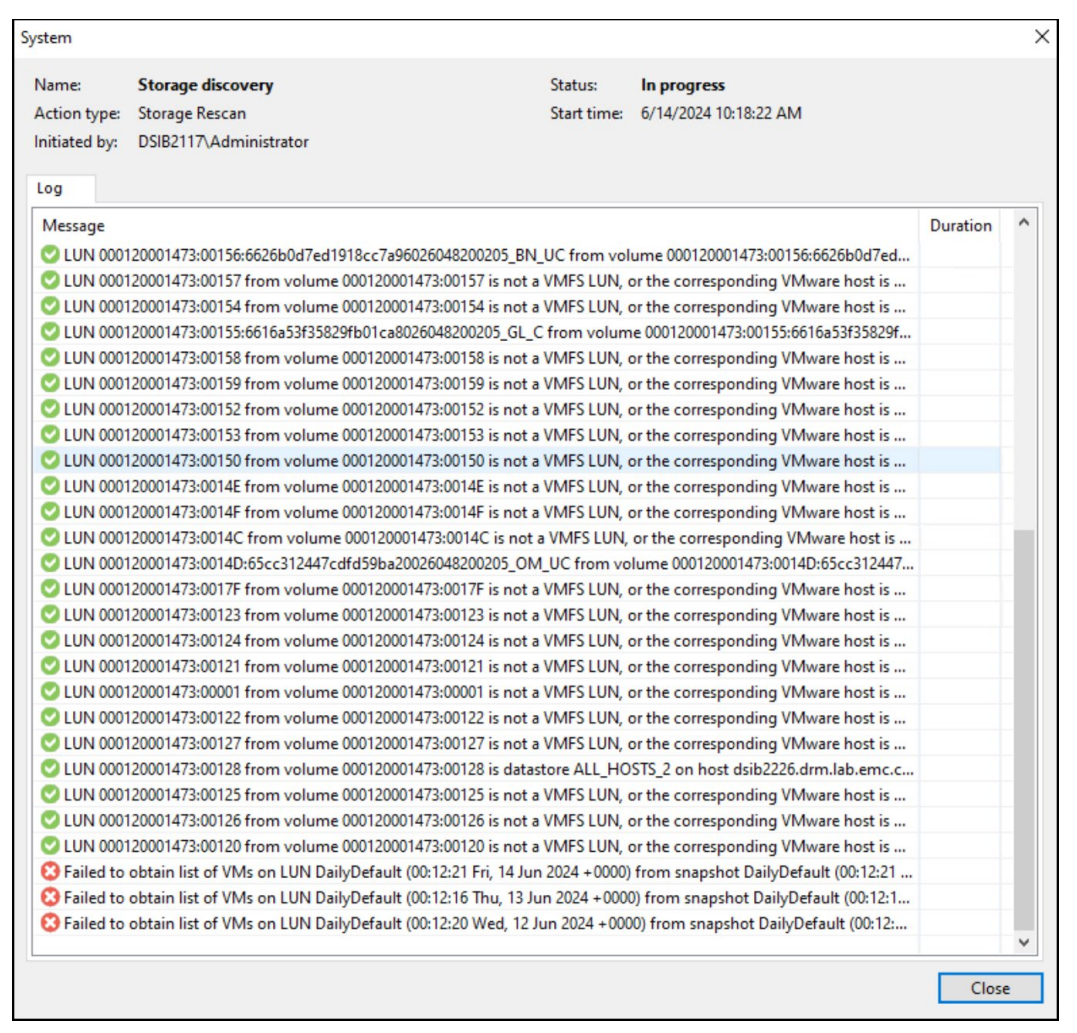

Figure 59. Veeam array discovery - Complete

**Note:** Veeam will not discover virtual volumes (vVols) because they are not supported and cannot be manipulated by the REST API.

| 3 Storage Tools                                                                                                    |           |
|----------------------------------------------------------------------------------------------------|-----------|
| <b>∃</b> ▼ Home Storage                                                                                                    |           |
| Add Edit Remove<br>Storage Storage<br>Manage Storage                                                                                                    |           |
| Storage Infrastructure                                                                                                    |           |
| Ge Storage Infrastructure                                                                                                    | ^         |
| Dell PowerMax                                                                                                    |           |
| ▲ IIIII 10.228.246.28                                                                                                    |           |
| Image: bit is a constrained of the second second | 1         |
| 000120001473:00101                                                                                                    | 1         |
| Image: 000120001473:00102                                                                                                    | 2         |
| 000120001473:00103                                                                                                    | }         |
| 000120001473:00104                                                                                                    | ł –       |
| Ø 000120001473:00105                                                                                                    | j         |
| 000120001473:00106                                                                                                    | j         |
| Ø 000120001473:00107                                                                                                    | 1         |
| 000120001473:00108                                                                                                    | 3         |
| 000120001473:0010E                                                                                                    |           |
| ▷ ☐ 000120001473:0010F                                                                                                    | ×         |
|                                                                                                    |           |
| Thome Home                                                                                                    |           |
| Inventory                                                                                                    |           |
| Backup Infrastructure                                                                                                    |           |
| Storage Infrastructure                                                                                                    |           |
|                                                                                                    | 🍘 🗗 🚮 🗟 👻 |

Figure 60. Storage discovery

## 6.1 Connection options

## 6.1.1 Edit storage

If a change to the protocol in use, Fibre Channel or iSCSI, is required, navigate to **Storage Infrastructure** and expand the **Dell PowerMax** icon to reveal registered Unisphere for PowerMax environments. Right-click on an instance and select **Edit storage...** 

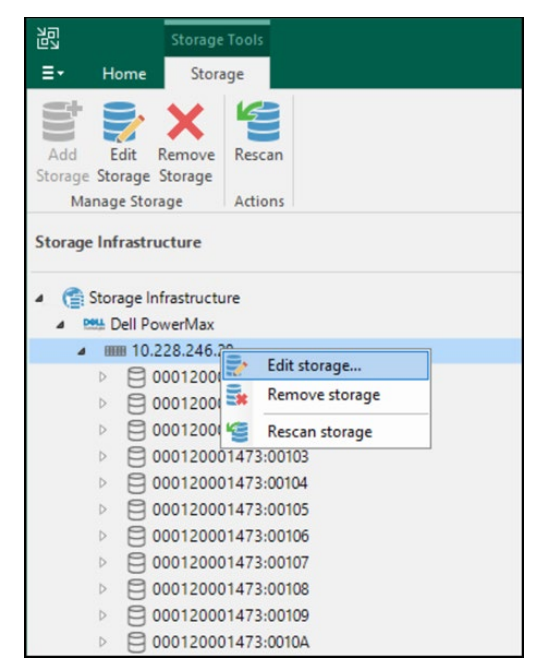

Figure 61. Edit storage to add protocol: Step 1

Click on the **VMware vSphere** selection on the left-hand side. In Step 2, the box for iSCSI is not checked. Check the box and select **Apply** as shown in Figure 62.

| Edit Dell PowerMax Storage              |                                                                                  |         |  |  |
|-----------------------------------------|----------------------------------------------------------------------------------|---------|--|--|
| VMware vSphere<br>Specify how this stor | age can be accessed by VMware vSphere backup jobs.                               |         |  |  |
| Name<br>Credentials<br>VMware vSphere   | Protocol to use:<br>Fibre Channel (FC)<br>iSCSI iSCSI<br>NFS<br>Volumes to scan: |         |  |  |
| Apply                                   | All volumes                                                                      | Choose  |  |  |
| Summary                                 | Backup proxies to use:                                                           |         |  |  |
|                                         | Automatic selection                                                              | Choose  |  |  |
|                                         | Mount server:                                                                    |         |  |  |
|                                         | dsib2117 (Backup server) 🗸                                                       | Add New |  |  |
|                                         |                                                                                  |         |  |  |
|                                         | < Previous Apply Finish                                                          | Cancel  |  |  |

Figure 62. Add iSCSI protocol: Step 2

New changes are saved. Click Finish in Figure 63 to complete with a new storage discovery.

| Edit Dell PowerMax Storage |                                                                      | >                    |  |
|----------------------------|----------------------------------------------------------------------|----------------------|--|
| Please wait while r        | required operations are being performed. This may take a few minutes |                      |  |
| Name                       | Message                                                              | Duration             |  |
| Condentials                | Starting infrastructure item update process                          | 0:00:02              |  |
| Credentials                | Oiscovering installed packages                                       |                      |  |
| VMware vSphere             | Registering client dsib2117 for package Transport                    |                      |  |
|                            | Registering client dsib2117 for package Mount Server                 |                      |  |
| Apply                      | O Discovering installed packages                                     |                      |  |
|                            | All required packages have been successfully installed               |                      |  |
| Summary                    | Otecting server configuration                                        |                      |  |
|                            | Creating configuration database records for installed packages       |                      |  |
|                            | Creating database records for storage                                |                      |  |
|                            |                                                                      |                      |  |
|                            |                                                                      |                      |  |
|                            | < Previous Next >                                                    | <b>Finish</b> Cancel |  |

Figure 63. Add iSCSI protocol: Finish

## 6.1.2 Backup proxy

Once a backup proxy is set up, if it will be the sole proxy used with PowerMax or a particular Unisphere instance, it is a best practice to update the PowerMax Plug-in to use it. To do this, navigate to **Storage Infrastructure** and expand the Unisphere instance. Right-click on the instance and select **Edit storage...** as shown in Figure 64.

| 回れ                                                                             | Storage Tools                            |
|--------------------------------------------------------------------------------|------------------------------------------|
| <b>∃</b> • Home                                                                | Storage                                  |
| Add Edit<br>Storage Storage<br>Manage Sto                                      | Remove<br>Storage<br>rage Actions        |
| Storage Infrastr                                                               | ucture                                   |
| <ul> <li>Storage In</li> <li>Multi Dell Por</li> <li>Multi Dell 10.</li> </ul> | nfrastructure<br>owerMax<br>228.246.     |
|                                                                                | 0001200                                  |
|                                                                                | 0001200 🧐 Rescan storage                 |
|                                                                                | 000120001473:00103                       |
|                                                                                | 000120001473:00104                       |
|                                                                                | 000120001473:00106                       |
|                                                                                | 000120001473:00107                       |
|                                                                                | 000120001473:00108                       |
|                                                                                | 000120001473:00109<br>000120001473:0010A |

Figure 64. Update backup proxy for PowerMax: Step 1

In Step 2 select **VMware** vSphere in the left-hand menu. Next click **Choose** next to **Backup proxies to use** and select the backup proxy desired. In this example, **dsib0127.drm.lab.emc.com** is chosen as it will be used in the next section with disk backups. Then select **finish** as shown in Figure 65.

| Edit Dell Power                                          | /lax Storage                                                                                                    |                                                                                                    |                                                                                                  |                                                                                                    |        | ×                           |
|----------------------------------------------------------|----------------------------------------------------------------------------------------------------|----------------------------------------------------------------------------------------------------|--------------------------------------------------------------------------------------------------|----------------------------------------------------------------------------------------------------|--------|-----------------------------|
| Technologies                                             | ware vSphere<br>tify how this storage o                                                                                                    | can be accessed by VMware vSphe                                                                                                    | re backup jobs.                                                                                  |                                                                                                    |        |                             |
| Name<br>Credentials<br>VMware vSpher<br>Apply<br>Summary | re Pr<br>Vo<br>R<br>Ba<br>11<br>M<br>d                                                                                                    | otocol to use:<br>] Fibre Channel (FC)<br>] ISCSI<br>] NFS<br>plumes to scan:<br>escan all volumes except selected<br>ackup proxies to use:<br>0.228.244.127<br>jount server:<br>sib2117 (Backup server)                                                                                         |                                                                                                  |                                                                                                    |        | Choose<br>Choose<br>Add New |
|                                                          | Backup Proxy<br>Choose backup prosent<br>select at least two pro-<br>performed on per-<br>load.<br>○ Automatic select<br>The job will autor<br>available backup<br>④ Use the selected<br>The job will autor<br>following list of<br>Name<br>○ 10.228.244.1<br>○ VMware Bac | oxy servers for this job. For redund<br>proxies. When multiple proxies are<br>VM basis, taking into account pro:<br>ction<br>omatically select the most suitable<br>p proxy servers.<br>d backup proxy servers only<br>omatically select the most suitable<br>proxy servers.<br>27<br>ckup Proxy | lancy, we recom<br>e available, selec<br>xy connectivity<br>e backup proxy s<br>e backup proxy s | ×<br>mend to<br>tion will be<br>and current<br>server from all<br>server from the<br>Select All<br>Clear All<br>Cancel | Finish | Cancel                      |

Figure 65. Update backup proxy for PowerMax: Steps 2

Veeam will then run a rescan on all the devices as shown in Figure 66. Note that if a snapshot cannot be exported to the backup proxy (**dsib0127.drm.lab.emc.com**), it will show a white 'x in a red box, while a success will show a white check mark in a green box.

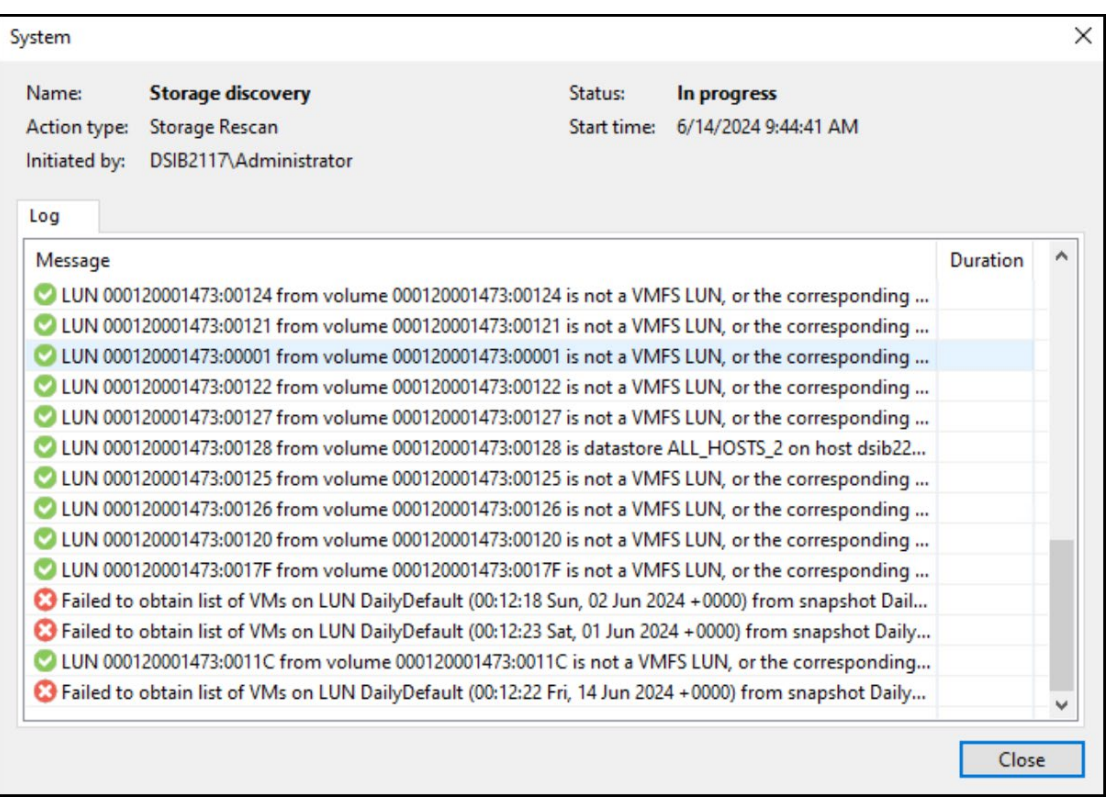

Figure 66. Update backup proxy for PowerMax: Scan

## 6.2 Filtering PowerMax arrays and/or volumes from Veeam

If there are multiple local arrays in the Unisphere environment but not all are necessary or required, it is possible to limit the arrays and/or specific volumes. There are two different ways to achieve this: Through the Veeam GUI or the PowerMax Plug-in.

## 6.2.1 Veeam GUI

It is possible to change what arrays or volumes Veeam can use for backup and restore, either during the initial addition of the storage or by editing the existing storage. In this example, the filtering will be done during the addition of the array. In Figure 58 from the section on Adding PowerMax storage in Veeam, there is a **Choose...** button next to **Volumes to scan:** Select this in Step 1. The screen is repeated in Figure 67.

| Edit Dell PowerMax Storage               |                                                          | ×               |
|------------------------------------------|----------------------------------------------------------|-----------------|
| VMware vSphere<br>Specify how this store | age can be accessed by VMware vSphere backup jobs.       |                 |
| Name<br>Credentials<br>VMware vSphere    | Protocol to use:<br>Fibre Channel (FC)<br>isCSI<br>NFS   |                 |
| Apply                                    | All volumes                                              | Ch <u>o</u> ose |
| Summary                                  | Backup proxies to use: Automatic selection Mount server: | <u>C</u> hoose  |
|                                          | dsib2117 (Backup server)                                 | <u>A</u> dd New |
|                                          | < <u>P</u> revious App <u>ly</u> <u>F</u> inish          | Cancel          |

Figure 67. Filter arrays/volumes: Step 1

In the screen that pops-up, options are available for volume inclusion or exclusion. This example will demonstrate excluding volumes, but the process is exactly the same for including volumes as well. In Figure 68 change the radio button to **All volumes except**: and then select **Add...**. Then, two options are presented: **From infrastructure...** or **By wildcard...**. Begin by selecting the infrastructure option.

| Edit Volu                  | mes                                                                       |                                                | ×         |            |
|----------------------------|---------------------------------------------------------------------------|------------------------------------------------|-----------|------------|
| Select st<br>Limiting      | orage volumes to analyze for th<br>the number of volumes reduce           | ne presence of newly a<br>es the storage load. | dded VMs. |            |
| O All vo<br>All V<br>infra | olumes<br>MFS and NFS volumes found d<br>structure rescan will be analyze | uring the periodic stor<br>d.                  | age       |            |
| All vo                     | olumes except:<br>me                                                      |                                                | Add       |            |
| _                          |                                                                           |                                                | From infr | astructure |
|                            | the following volumes:                                                    |                                                |           |            |
| Nar                        | me                                                                        |                                                | Add       |            |
|                            |                                                                           |                                                | Remove    |            |
|                            |                                                                           |                                                |           |            |
|                            |                                                                           | ОК                                             | Cancel    |            |

Figure 68. Volumes for inclusion/exclusion: Step 2

In Step 3, expand the Unisphere for PowerMax server and select the devices for exclusion. In this example, device 01 is selected. Select **OK** to return to the **Edit Volumes** screen.

| Select Volumes                                                                                                    | ×                                    | Edit Volumes                                                                                                    | ×                         |
|----------------------------------------------------------------------------------------------------|--------------------------------------|----------------------------------------------------------------------------------------------------|---------------------------|
| Volumes:<br>Volumes:<br>000120001473:00001<br>000120001473:00101<br>000120001473:00102<br>000120001473:00103<br>000120001473:00104<br>000120001473:00104 | <ul> <li>(2)</li> <li>(2)</li> </ul> | Select storage volumes to analyze for the presence of new<br>Limiting the number of volumes reduces the storage load<br>All volumes<br>All VMFS and NFS volumes found during the periodic<br>infrastructure rescan will be analyzed.<br>All volumes except:<br>Name | ily added VMs.<br>storage |
| 000120001473:00105<br>000120001473:00106<br>000120001473:00107<br>000120001473:00108<br>000120001473:00108<br>000120001473:0010A<br>000120001473:0010B   |                                      | 000120001473:00001           Only the following volumes:                                                                                                    | Remove                    |
| 000120001473:0010C<br>000120001473:0010D<br>000120001473:0010E<br>000120001473:0010F<br>000120001473:00110                                               | ~                                    | Name                                                                                                    | Add<br>Remove             |
| Type in an object name to search for                                                                                                    | Cancel                               | ОК                                                                                                    | Cancel                    |

Figure 69. Volumes for inclusion/exclusion: Steps 3

Now select **Add...** once again but choose the wildcard option instead. In the pop-up box, enter in the wildcard string to match for exclusion as shown in Figure 70. Note the entire array 000120001473 is excluded from the search.

|                                                                                                    | Edit        | Volumes                                                                                                    | ×                               |
|----------------------------------------------------------------------------------------------------|-------------|----------------------------------------------------------------------------------------------------|---------------------------------|
|                                                                                                    | Sele<br>Lim | ect storage volumes to analyze for the presence of new<br>iting the number of volumes reduces the storage load<br>All volumes<br>All VMFS and NFS volumes found during the periodic<br>infrastructure rescan will be analyzed.<br>All volumes except: | vly added VMs.<br>I.<br>storage |
| Add Volume Name X                                                                                                    |             | Name                                                                                                    | Add                             |
| Volume name to match:<br>000120001473*<br>Use * to represent any number of letters, and ?<br>for a single letter.<br>OK Cancel | 0           | 000120001473:00001<br>000120001473*                                                                                                    | Remove                          |
|                                                                                                    |             | Name                                                                                                    | Add                             |
|                                                                                                    |             |                                                                                                    | Remove                          |
|                                                                                                    |             | ОК                                                                                                    | Cancel                          |

Figure 70. Volumes for inclusion/exclusion: Steps 4-5

This process may be repeated for any additional volumes or arrays. It is not possible to both exclude and include volumes or arrays. Only one option may be used.

### 6.2.2 PowerMax Plug-in option

In addition to the exclusion/inclusion in Veeam, the PowerMax Plug-in itself can remove an entire array from Unisphere. This works in a similar manner to an option in Dell Solutions Enabler. The PowerMax Plug-in uses a file called **symavoid.txt** which is stored in the PowerMax Plug-in directory (e.g., ...,**Plugins\Storage\Dell PowerMax**) on the Veeam server. This text file should have a one-line entry for each array the user wants to remove. In Figure 71, there are two PowerMax arrays listed, so both will be left out of discovery. Unlike in Veeam filtering, individual devices cannot be filtered.

| <u> </u> | symavo | oid.txt - No | otepad |      |  |     |         |       |          | -    | -   |   | × |
|----------|--------|--------------|--------|------|--|-----|---------|-------|----------|------|-----|---|---|
| File     | Edit   | Format       | View   | Help |  |     |         |       |          |      |     |   |   |
| 000      | 19760  | 0358         |        |      |  |     |         |       |          |      |     |   | ^ |
| 000      | 19760  | 0855         |        |      |  |     |         |       |          |      |     |   |   |
|          |        |              |        |      |  |     |         |       |          |      |     |   |   |
|          |        |              |        |      |  |     |         |       |          |      |     |   |   |
|          |        |              |        |      |  |     |         |       |          |      |     |   |   |
|          |        |              |        |      |  |     |         |       |          |      |     |   |   |
|          |        |              |        |      |  |     |         |       |          |      |     |   |   |
|          |        |              |        |      |  |     |         |       |          |      |     |   |   |
|          |        |              |        |      |  |     |         |       |          |      |     |   | ~ |
|          |        |              |        |      |  | Wir | ndows ( | CRLF) | Ln 13, C | ol 1 | 100 | % |   |

Figure 71. symavoid.txt file

#### 6.2.2.1 Differences

The following are differences between the two filtering options.

The Veeam GUI offers the ability to completely remove arrays and devices from any use by the application, but filtering is performed <u>after</u> the REST API calls are made. The symavoid.txt file has the benefit of filtering <u>before</u> the REST API calls are made but does not offer the specificity of excluding or including individual volumes.

#### 6.2.2.2 Recommendations

It is best to use the filtering features as they're designed. Therefore, if the entire local array must be excluded, use the symavoid.txt file. Otherwise, the Veeam GUI is the most efficient.

SRDF/Metro is a specific use case that has particular handling. Please see the section SRDF/Metro with Veeam GUI filtering or symavoid.txt.

## 6.3 PowerMax storage volumes

As mentioned above, Veeam displays PowerMax volumes in the following format: <array\_id>:<device\_id>:<identifier>. In Figure 72, volumes from array 000120001473 are listed. In a red box is one of those volumes, which has a volume identifier assigned (veeam\_tag).

| 記 Storage Tools                                     |  |  |  |  |  |
|-----------------------------------------------------|--|--|--|--|--|
| E → Home Storage                                    |  |  |  |  |  |
| Add Edit Remove<br>Storage Storage Actions          |  |  |  |  |  |
| Storage Infrastructure                              |  |  |  |  |  |
| Generation Storage Infrastructure     Dell PowerMax |  |  |  |  |  |
| ▲ IIIII 10.228.246.28                               |  |  |  |  |  |
| 000120001473:00001                                  |  |  |  |  |  |
| 000120001473:00101:veeam_tag                        |  |  |  |  |  |
| 000120001473:00102                                  |  |  |  |  |  |
| 000120001473:00103                                  |  |  |  |  |  |
| 000120001473:00104                                  |  |  |  |  |  |
| 000120001473:00105                                  |  |  |  |  |  |
| Ø 000120001473:00106                                |  |  |  |  |  |
| 000120001473:00107                                  |  |  |  |  |  |

Figure 72. Veeam storage format display

To see the field where Veeam pulls this information, open Unisphere for PowerMax and navigate to the **volumes** screen under **storage**. In Figure 73, note the highlighted volume matches the one in Figure 72. The field that stores "veeam\_tag" is called **volume identifier** and can be assigned to any device.

| D&LL    | EMC Unisphere f | for PowerMax | > 000120001473 | •             |               |                    | (j) C | Q 🛱       | Ţ,     |
|---------|-----------------|--------------|----------------|---------------|---------------|--------------------|-------|-----------|--------|
| â       | Volumes         |              |                |               |               |                    |       |           |        |
| 88      | Create Expand   | <b>i</b> :   |                |               | 107 Items 🝸 🤅 | 00101              |       |           |        |
|         | Name            | Туре         | Allocated %    | Capacity (GB) | =             | Masking Info       |       | 24        |        |
| Ŧ       | 00001           | TDEV         | 0%             | 0.01          |               | Storage Groups     |       |           |        |
| ~       | 00101:veeam_tag | TDEV         | 0%             | 0.01          |               | SRP                |       | I         |        |
| V       | 00102           | TDEV         | 0%             | 0.01          |               | EBA Front End Path |       | >         |        |
| $\odot$ | 00103           | TDEV         | 0%             | 0.01          |               | RDF Info           |       | -         |        |
|         | 00104           | TDEV         | 0%             | 0.01          |               | Volume Name        |       | 0101:000  | am tag |
| E       | 00105           | TDEV         | 0%             | 0.01          |               |                    |       | 0101.veea | am_tay |
| 5=      | 00106           | TDEV         | 0%             | 0.01          |               | Physical Name      |       | _         |        |
|         | 00107           | TDEV         | 0%             | 0.01          |               | Volume Identifier  |       | /eeam_tag |        |

Figure 73. PowerMax volume format in Unisphere for PowerMax

### 6.3.1 Assign a volume identifier

To set a volume identifier on a volume, left-click on the three dots next to the garbage can (not displayed in Figure 74). Select **Set Volumes** and then **Identifier**. Then add a new identifier name and click **Run Now**. This name will now appear in Veeam and can be used as a tag to help Veeam users (e.g., a VM administrator) choose the correct device to snapshot if, for example, it's not otherwise identified by a VMFS.

| D&L     | D≪LLEMC Unisphere for PowerMax > 000120001473 - |                         |             |    |                                               |                  |  |
|---------|-------------------------------------------------|-------------------------|-------------|----|-----------------------------------------------|------------------|--|
| â       | Volumes                                         |                         |             |    |                                               |                  |  |
| 88      | Create Expand                                   |                         |             |    |                                               |                  |  |
|         | Name                                            | Create SG               | 1%          |    | Set Volum                                     |                  |  |
| Ŧ       | 00001                                           |                         |             | %  | Volume Identifier Name<br>Veeam_Identifier_Te | est              |  |
| -       | 00101:veeam_tag                                 | Set Volumes             | Emulation   | %  |                                               |                  |  |
| V       | 00102                                           | Replication •           | Attribute   | %  | Volume HP Identifie                           | er Name          |  |
| $\odot$ | 00103                                           | 1                       |             | %  |                                               |                  |  |
| a       | 00104                                           | Allocate/Free/Reclaim 🕨 | Identifier  | %  | Volume VMS Identi                             | fier Name        |  |
| E       | 00105                                           | Configuration           | Mobility ID | %  |                                               |                  |  |
| 3-      | 00106                                           | 1                       |             | %  |                                               |                  |  |
|         | 00107                                           | TDEV                    | Status      | %  | ?                                             | Cancel Run Now 🗸 |  |
|         | 00108                                           | TDEV                    |             | 0% |                                               |                  |  |

Figure 74. Setting volume identifier in Unisphere

Once set, right-click on the volume in Veeam and choose **Rescan volume**. The new identifier will appear as shown in Figure 75.

| 비<br>민고                                           | Volume Tools            |                     |      |                              |
|---------------------------------------------------|-------------------------|---------------------|------|------------------------------|
| <b>∃</b> • Home                                   | Volume                  |                     |      |                              |
| Create Delete<br>Snapshot Snapsh<br>Manage Volume | Rescan<br>ot<br>Actions |                     |      |                              |
| Storage Infrastru                                 | icture                  |                     |      | <b>∐</b> → Type in an object |
| <ul> <li>Storage In</li> </ul>                    | frastructure            |                     | ^    | Name 🕇                       |
| Dell Po                                           | werMax                  |                     |      |                              |
| ▲ IIIII 10.2                                      | 228.246.28              |                     |      |                              |
|                                                   | 00120001473:00001       |                     |      |                              |
|                                                   | 00120001473:00101:vee   | am_tag              |      |                              |
|                                                   | 00120001473:00102:Vee   | eam_Identifier_Test | 3    |                              |
|                                                   | 00120001473:00103       |                     | 1011 | reate snapshot               |
|                                                   | 00120001473:00104       |                     | R    | escan volume                 |
|                                                   | 00120001473:00105       |                     |      |                              |
| ▶ <b>A</b> (                                      | 00120001473:00106       |                     |      |                              |
|                                                   | 00120001473:00107       |                     |      |                              |

Figure 75. Volume identifier in Veeam

## 6.3.2 Storage detail

In the storage detail, view right-hand panel shown in Figure 76. Veeam will list all existing snapshots for the array devices. Unless filtering was employed, Veeam will list all array devices. However, Veeam does not make any attempt to validate whether devices are in use by any registered VMware vCenter before displaying, nor will it filter snapshots based on their use in Veeam. Veeam permits the use of existing snapshots, regardless of whether or not they were initiated from within Veeam or through another UI or CLI.

| 원회 Storage Tools<br>로 Home Storage                                                                                                    |   |                                                                                                    | Veeam Ba                                                                                                    | ckup and Replication            | i.                                                                                                    |
|----------------------------------------------------------------------------------------------------|---|----------------------------------------------------------------------------------------------------|----------------------------------------------------------------------------------------------------|---------------------------------|----------------------------------------------------------------------------------------------------|
| Add Edit Remove<br>Storage Storage<br>Manage Storage Actions                                                                                                    |   |                                                                                                    |                                                                                                    |                                 |                                                                                                    |
| Storage Infrastructure                                                                                                    |   | Type in an object name                                                                                                    | e to search for                                                                                                |                                 | Q                                                                                                    |
| <ul> <li>Storage Infrastructure</li> <li>Dell PowerMax</li> <li>IIIII 10.228.246.28</li> </ul>                                                                                                    | î | Name ↓ 000120001672:00141 000120001672:00140                                                                                                    | Reported Size<br>150 GB<br>150 GB                                                                              | Snapshots Count<br>0<br>0       | Last Snapshot<br><no snapshots=""><br/><no snapshots=""></no></no>                                                                                                    |
| Image: Constraint of the system of the system of the sy | ~ | 000120001672:0013F           000120001672:0013E           000120001672:0013D           000120001672:0013C           000120001672:0013A           000120001672:0013A           000120001672:0013A           000120001672:0013B           000120001672:0013B           000120001672:0013B           000120001672:0013B           000120001672:0013B           000120001672:0013A           000120001672:0013B           000120001672:0013A           000120001672:0013A           000120001672:0013A           000120001672:0013A           000120001672:0013A           000120001672:0013A           000120001672:0013A           000120001672:0013A           000120001672:0013A           000120001672:0013A           000120001672:0013A           000120001672:0013A           000120001672:0013A           000120001672:0013B           000120001672:0013B           000120001672:0013B           000120001672:0013B           000120001672:0013B | 400 GB<br>15 GB<br>10 GB<br>20 GB<br>30 GB<br>6 MB<br>6 MB<br>6 MB<br>6 MB<br>6 MB<br>100 GB<br>16 TB<br>16 TB |                                 | <no snapshots=""><br/><no snapshots=""><br/><no snapshots=""></no></no></no></no></no></no></no></no></no></no></no></no></no></no></no></no></no></no></no></no></no></no></no></no></no> |
| Home     Inventory     Backup Infrastructure     Storage Infrastructure                                                                                                    |   | 000120001672:0012E           000120001672:0012D           000120001672:0012C           000120001672:0012B           000120001672:0012A           000120001672:0012A           000120001672:0012B           000120001672:0012A           000120001672:0012B           000120001672:0012A           000120001672:0012B           000120001672:0012B           000120001672:0012B                                                                                                    | 16 TB<br>16 TB<br>16 TB<br>16 TB<br>16 TB<br>6 MB<br>6 MB<br>6 MB                                              | 0<br>0<br>0<br>0<br>0<br>0<br>0 | <no snapshots=""><br/><no snapshots=""><br/><no snapshots=""><br/><no snapshots=""><br/><no snapshots=""><br/><no snapshots=""><br/><no snapshots=""><br/><no snapshots=""><br/><no snapshots=""></no></no></no></no></no></no></no></no></no>                                                                                                    |
| -<br>6 D M G                                                                                                    | » | 000120001672:00126<br>000120001672:00125                                                                                                    | 600 GB<br>1 TB                                                                                                 | 0                               | <no snapshots=""><br/><no snapshots=""></no></no>                                                                                                    |

Figure 76. Veeam storage volume detail

To view the snapshot detail as shown in Figure 77, select the arrow next to one of the volumes in the lefthand panel. In this example, the snapshots are actually system-generated by a snapshot policy in Unisphere.

| 원과 Storage Tools<br>■ Home Storage                                                                                                 |                                              | Veeam Ba                      | ckup and Replication      |                                                                              |
|----------------------------------------------------------------------------------------------------|----------------------------------------------|-------------------------------|---------------------------|------------------------------------------------------------------------------|
| Add Edit Remove<br>Storage Storage<br>Manage Storage Actions                                                                       |                                              |                               |                           |                                                                              |
| Storage Infrastructure                                                                                                    | <b>∐</b> ▼ Type in an object nan             | ne to search for              |                           | Q                                                                            |
| <ul> <li>▷ □ 000120001473:0012F</li> <li>▷ □ 000120001473:00130</li> <li>▷ □ 000120001473:00131</li> </ul>                         | Name ↓ 000120001473:00136 000120001473:00135 | Reported Size<br>4 TB<br>4 TB | Snapshots Count<br>0<br>0 | Last Snapshot<br><no snapshots=""><br/><no snapshots=""></no></no>           |
| <ul> <li>▷</li></ul>                                                                                                    | 000120001473:00134                           | 16 TB<br>16 TB                | 14                        | 6/13/2024 5:12 PM<br>6/13/2024 5:12 PM                                       |
| ▲                                                                                                    | 000120001473:00132                           | 16 TB<br>16 TB                | 14<br>16                  | 6/13/2024 5:12 PM<br>6/13/2024 5:12 PM                                       |
| ်မှာ DailyDefault (00:12:15 Thu, 13 Jun 2024 +0000)<br>မြာ DailyDefault (00:12:19 Wed, 12 Jun 2024 +0000)                          | 000120001473:00130<br>000120001473:0012F     | 16 TB<br>16 TB                | 14<br>14                  | 6/13/2024 5:12 PM<br>6/13/2024 5:12 PM                                       |
| [\$; bailyDefault (00:12:14 Tue, 11 Jun 2024 +0000)<br>[\$; bailyDefault (00:12:18 Mon, 10 Jun 2024 +0000)                         | 000120001473:0012E                           | 16 TB<br>16 TB                | 14<br>14                  | 6/13/2024 5:12 PM<br>6/13/2024 5:12 PM                                       |
| [0] DailyDefault (00:12:22 Sun, 09 Jun 2024 +0000)<br>[0] DailyDefault (00:12:16 Sat, 08 Jun 2024 +0000)                           | 000120001473:0012C                           | 2 TB<br>2 TB                  | 0                         | <no snapshots=""><br/><no snapshots=""></no></no>                            |
| [] DailyDefault (00:12:16 Fri, 07 Jun 2024 +0000)<br>[] DailyDefault (00:12:19 Thu, 06 Jun 2024 +0000)                             | 000120001473:0012A                           | 6 TB<br>3 TB                  | 0<br>2                    | <no snapshots=""><br/>6/7/2024 7:18 AM</no>                                  |
| [] DailyDefault (00:12:14 Wed, 05 Jun 2024 +0000) [] DailyDefault (00:12:18 Tue, 04 Jun 2024 +0000)                                | 000120001473:00128                           | 3 TB                          | 0                         | <no snapshots=""></no>                                                       |
| DailyDefault (00:12:23 Mon, 03 Jun 2024 +0000) DailyDefault (00:12:17 Sup. 02 Jun 2024 +0000)                                      | 000120001473:00126                           | 100 GB                        | 0                         | <no snapshots=""></no>                                                       |
| [♣] DailyDefault (00:12:17 Sdi, 02 Jdi 2024 +0000)<br>[♣] DailyDefault (00:12:22 Sat, 01 Jun 2024 +0000)<br>▷ ☐ 000120001473:00135 | 000120001473:00123<br>000120001473:00124     | 50 GB<br>50 GB<br>6 MB        | 0                         | <no snapshots=""><br/><no snapshots=""><br/><no snapshots=""></no></no></no> |
|                                                                                                    | 000120001473:00122                           | 100 GB<br>100 GB              | 0<br>0                    | <no snapshots=""><br/><no snapshots=""></no></no>                            |
| Home                                                                                                    | 000120001473:00120<br>000120001473:0011F     | 10 GB<br>150 GB               | 0                         | <no snapshots=""><br/><no snapshots=""></no></no>                            |
| Backup Infrastructure                                                                                                    | 000120001473:0011E                           | 10 GB<br>100 GB               | 0                         | <no snapshots=""><br/><no snapshots=""></no></no>                            |
| Storage Infrastructure                                                                                                    | 000120001473:0011C                           | 100 GB<br>4 TB                | 0<br>14                   | <no snapshots=""><br/>6/13/2024 5:12 PM</no>                                 |
| 💼 🗗 🛍 🖡 🎽                                                                                                    | 000120001473:0011A                           | 4 TB                          | 14                        | 6/13/2024 5:12 PM<br>6/13/2024 5:12 PM                                       |

Figure 77. Snapshot detail in Veeam

## 6.3.3 Manual snapshots

From the Veeam console, the user can execute crash-consistent manual snapshots. These snapshots, if executed on devices with VMFS, are then available for recovery with Veeam. Like Solutions Enabler, Veeam has the advantage of being able to take snapshots of individual devices, which is not available within Unisphere for PowerMax.

To take a snapshot, highlight the desired device and right-click. Select **Create snapshot...** in Step1 in Figure 78.

|                                   | Volume Tools                    |             |                       |
|-----------------------------------|---------------------------------|-------------|-----------------------|
| <b>≣</b> + Home                   | Volume                          |             |                       |
|                                   |                                 |             |                       |
| Create Delete<br>Snapshot Snapsho | Rescan                          |             |                       |
| Manage Volume                     | Actions                         |             |                       |
| Storage Infrastru                 | cture                           |             | <b>∐</b> - Type in an |
| 4 😭 Storage Inf                   | rastructure                     | ^           | Name 🕇                |
| ▲ Dell Pov                        | verMax                          |             |                       |
| ▲ IIIII 10.22                     | 28.246.28                       |             |                       |
| ▷ 🖯 00                            | 00120001473:00001               |             |                       |
| ▶ 🖯 00                            | 00120001473:00101:veeam_tag     | Create snap | shot                  |
| ▷ 🖯 00                            | 00120001473:00102:Veeam_Identif | Rescan volu | me                    |
| ▷ 🖯 00                            | 00120001473:00103               | nescan volu |                       |
| ▷ 🖯 00                            | 00120001473:00104               |             |                       |
|                                   | 00120001473:00105               |             |                       |

Figure 78. Creating a manual snapshot: Step 1

In Step 2, Figure 79 type in a **snapshot name**. The **snapshot description** is optional because PowerMax will not store the information. However, Veeam will keep this information in the history which is available as shown in Figure 82.

| New Storage Snapshot   |                              | × |
|------------------------|------------------------------|---|
| <u>V</u> olume name:   | 000120001473:00101:veeam_tag |   |
| <u>S</u> napshot name: | Veeam_Test_Snapshot          |   |
| Snapshot description:  | Veeam_Test                   |   |
|                        | <u>O</u> K <u>C</u> ancel    |   |

Figure 79. Creating a manual snapshot: Step 2

Note that there cannot be spaces in the snapshot name, or the following error will be generated, as shown in Figure 80.

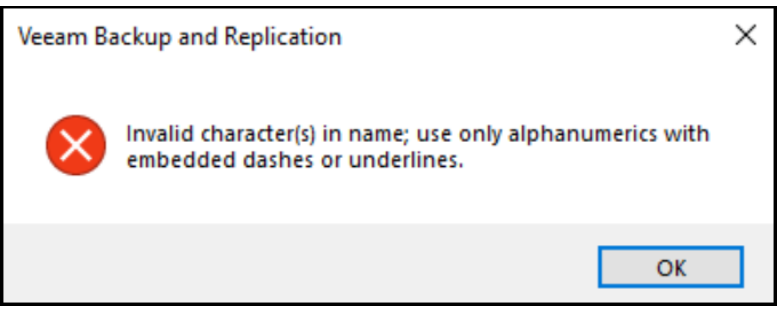

Figure 80. Snapshot naming error

Step 3, Figure 81 is the result of the creation. The snapshot job succeeded and is listed in the left-hand panel as "Veeam\_Test\_Snapshot". Note that in this example, the device is not used in the VMware environment, however the user can still take a snapshot of it.

| Storage snapsh                                                                                  | ot                                                                                                    |                                                                      |                                                                               | >                                         |
|-------------------------------------------------------------------------------------------------|----------------------------------------------------------------------------------------------------|----------------------------------------------------------------------|-------------------------------------------------------------------------------|-------------------------------------------|
| Name:<br>Action type:<br>Initiated by:                                                          | Create storage snapshot<br>Storage Snapshot Creation<br>DSIB2117\Administrator                                                                                                    | Status:<br>Start time:<br>End time:                                  |                                                                               |                                           |
| Message<br>Sending i<br>Storage s<br>LUN 0001<br>LUN 0001<br>Failed to<br>Volume 0<br>Storage s | request to create storage snapshot Veeam_Test_Snapshot<br>napshot created successfully, and will now be scanned<br>120001473:00101:veeam_tag configuration refresh comp<br>120001473:00101 from volume 000120001473:00101:veea<br>obtain list of VMs on LUN Veeam_Test_Snapshot (19:40:<br>100120001473:00101:veeam_tag rescan completed<br>napshot is ready for restore operations<br>ned at 6/14/2024 12:41:06 PM | ot<br>for content<br>leted success<br>m_tag is not<br>15 Fri, 14 Jun | sfully<br>a VMFS LUN, or the corresponding<br>2024 +0000) from snapshot Veeam | Duration<br>0:00:02<br>0:00:04<br>0:00:07 |
| L                                                                                               |                                                                                                    |                                                                      |                                                                               | Close                                     |

Figure 81. Creating a manual snapshot: Step 3

In order to see the description that's provided in Figure 79 when the snapshot was taken, navigate to the **history** screen. Under **jobs > storage snapshots**, find the **create storage snapshot** job name. Because a manual snapshot is not executed through the job wizard, there is no unique job name. Each manual snapshot is listed as a **create storage** snapshot. Right-click on the job and select **statistics**. Under the **Parameters** tab are the details of the snapshot creation, including the highlighted description.

| 記 Session Tools                                          | Veeam Backup and Replication                                                                                                    |
|----------------------------------------------------------|----------------------------------------------------------------------------------------------------|
| ∃- Home View Session                                     |                                                                                                    |
| Stop Statistics Report                                   |                                                                                                    |
| Actions Decans                                           |                                                                                                    |
| History                                                  | C Type in an object name to search for                                                                                                    |
| 4 Das Jobs                                               | Job Name                                                                                                    |
| Backup                                                   | Create storage snapshot                                                                                                    |
| C Storage Snapshots                                      | Storage spanshot                                                                                                    |
| A Restore                                                | III Statistics                                                                                                    |
| D∰ Instant Recovery<br>D∰ System<br>D∰ Malware Detection | Name:       Create storage snapshot       Status:       Success         Action type:       Storage Snapshot Creation       Start time:       6/14/2024 12:40:47 PM         Initiated by:       DSIB2117\Administrator       End time:       6/14/2024 12:41:06 PM         Parameters       Log         V       Snapshot         Description       Veeam Test         Snapshot name       Veeam_Test_Snapshot         Volume       Storage       10.228.246.28 |
|                                                          | Volume name 000120001473:00101:veeam_tag                                                                                                    |
| A Home                                                   |                                                                                                    |
| Inventory                                                | Close                                                                                                    |
| Backup Infrastructure                                    |                                                                                                    |
| Storage Infrastructure                                   |                                                                                                    |
|                                                          | 💼 🗗 ᡝ 🚾 💐 🗸                                                                                                    |

Figure 82. Snapshot history

## 6.4 Snapshot deletion

In addition to taking snapshots, it is possible to delete snapshots in Veeam.

**Note:** Since Veeam displays all snapshots for all devices, whether or not they are in use by VMware or Veeam, it is entirely possible to delete a snapshot on a device that is used elsewhere in a customer environment. Users should therefore take care before manually removing snapshots.

For this example, navigate to **Storage Infrastructure** and locate the device that contains the snapshot the user wishes to delete. Expand the device and highlight the snapshot. Right-click and select **Delete snapshot...**, to confirm the selection. Steps 1 is displayed in Figure 83.

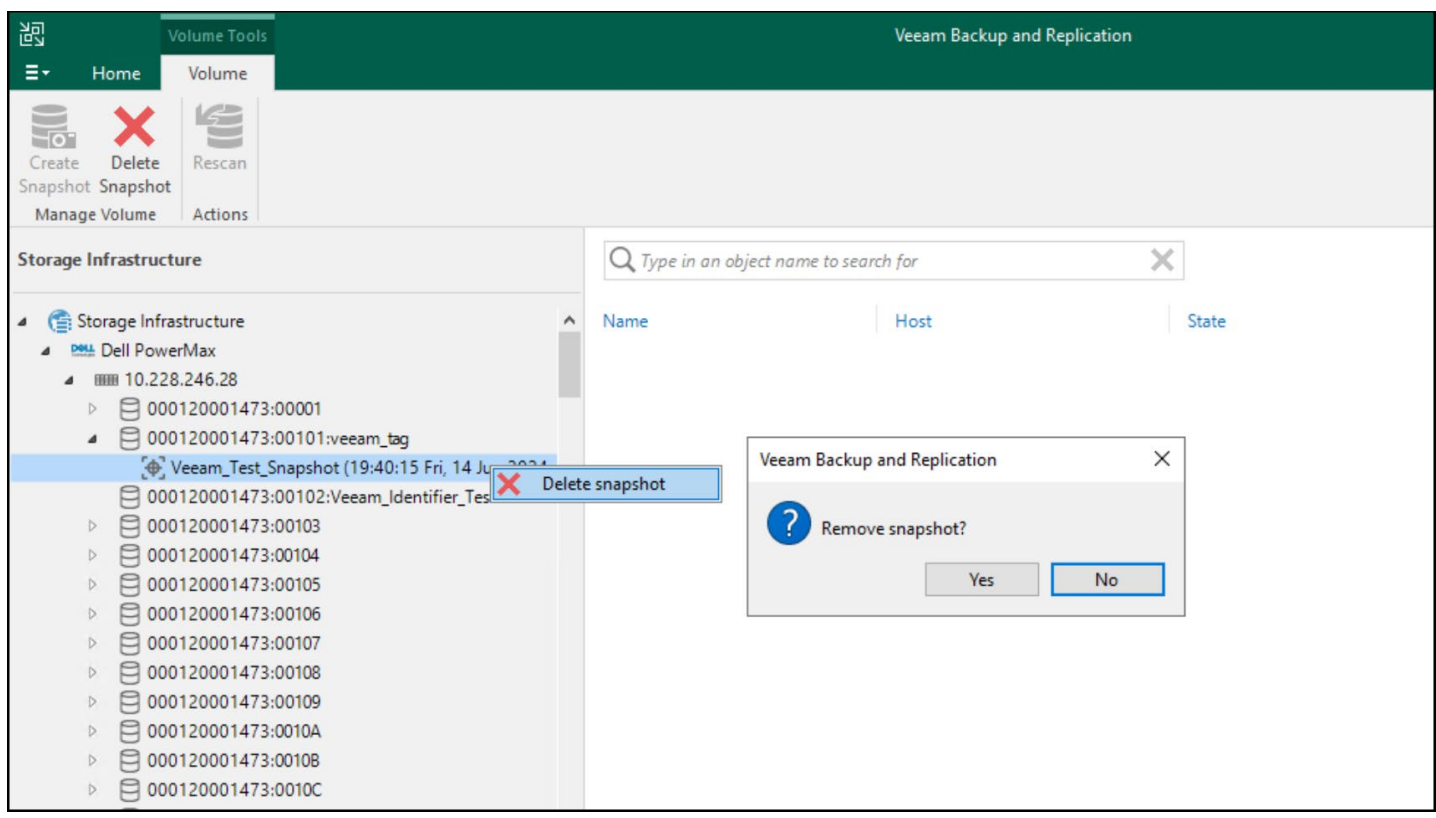

Figure 83. Manual snapshot deletion: Step 1

Veeam will display the log file as the snapshot is deleted. The process shown in Figure 84 takes seconds.

| torage snapshot Maria Maria Ma |           |                             | Please wait                |                       |          |
|----------------------------------------------------------------------------------------------------|-----------|-----------------------------|----------------------------|-----------------------|----------|
| Name:       Delete storage snapshot       Status:       Success         Action type:       Storage Snapshot Removal       Start time: $6/14/2024$ 12:48:43 PM         Initiated by:       DSIB2117\Administrator       End time: $6/14/2024$ 12:48:49 PM         Parameters       Log         Message       Duration         © Preparing to delete snapshots       0:00:02         © Storage snapshot Veeam_Test_Snapshot (19:40:15 Fri, 14 Jun 2024 +0000) has been       0:00:02         © Finished processing for all snapshots       0:00:02         © Job finished at 6/14/2024 12:48:49 PM       0:00:02                                                                                                    |           | Removing sn                 | napshot                    |                       |          |
| Name: Delete storage snapshot Removal Status: Success<br>Action type: Storage Snapshot Removal Start time: 6/14/2024 12:48:43 PM<br>initiated by: DSIB2117\Administrator End time: 6/14/2024 12:48:49 PM<br>Parameters Log<br>Message Oreparing to delete snapshots<br>Storage snapshot Veeam_Test_Snapshot (19:40:15 Fri, 14 Jun 2024 +0000) has been 0:00:02<br>Finished processing for all snapshots<br>Job finished at 6/14/2024 12:48:49 PM                                                                                                    | snapsho   | ,t                          |                            |                       |          |
| Action type: Storage Snapshot Removal Start time: 6/14/2024 12:48:43 PM<br>nitiated by: DSIB2117\Administrator End time: 6/14/2024 12:48:49 PM<br>Parameters Log<br>Message Duration<br>© Preparing to delete snapshots<br>© Storage snapshot Veeam_Test_Snapshot (19:40:15 Fri, 14 Jun 2024 +0000) has been 0:00:02<br>© Finished processing for all snapshots<br>© Job finished at 6/14/2024 12:48:49 PM                                                                                                    | 5         | Delete storage snapshot     | Status:                    | Success               |          |
| nitiated by: DSIB2117\Administrator End time: 6/14/2024 12:48:49 PM Parameters Log Message Duration OPreparing to delete snapshots Storage snapshot Veeam_Test_Snapshot (19:40:15 Fri, 14 Jun 2024 +0000) has been O:00:02 Finished processing for all snapshots Job finished at 6/14/2024 12:48:49 PM                                                                                                    | n type:   | Storage Snapshot Removal    | Start time:                | 6/14/2024 12:48:43 PM | M        |
| Parameters       Log         Message       Duration         O Preparing to delete snapshots       0:00:02         Storage snapshot Veeam_Test_Snapshot (19:40:15 Fri, 14 Jun 2024 +0000) has been       0:00:02         Finished processing for all snapshots       0:00:02         Job finished at 6/14/2024 12:48:49 PM       0         Image: Comparison of the storage snapshot storage snapshot st                                                                                                    | ed by:    | DSIB2117\Administrator      | End time:                  | 6/14/2024 12:48:49 PM | N        |
| Message       Duration         Image: Preparing to delete snapshots       0:00:02         Image: Storage snapshot Veeam_Test_Snapshot (19:40:15 Fri, 14 Jun 2024 +0000) has been       0:00:02         Image: Finished processing for all snapshots       0:00:02         Image: Job finished at 6/14/2024 12:48:49 PM       0         Image: Job finished at 6/14/2024 12:48:49 PM       0                                                                                                    | neters L  | og                          |                            |                       |          |
| <ul> <li>Preparing to delete snapshots</li> <li>Storage snapshot Veeam_Test_Snapshot (19:40:15 Fri, 14 Jun 2024 +0000) has been</li> <li>Prinished processing for all snapshots</li> <li>Job finished at 6/14/2024 12:48:49 PM</li> </ul>                                                                                                    | sage      |                             |                            |                       | Duration |
| <ul> <li>Storage snapshot Veeam_Test_Snapshot (19:40:15 Fri, 14 Jun 2024 +0000) has been</li> <li>O:00:02</li> <li>Finished processing for all snapshots</li> <li>Job finished at 6/14/2024 12:48:49 PM</li> </ul>                                                                                                    | reparing  | to delete snapshots         |                            |                       |          |
| Finished processing for all snapshots     Job finished at 6/14/2024 12:48:49 PM                                                                                                    | torage sn | apshot Veeam_Test_Snapshot  | t (19:40:15 Fri, 14 Jun 20 | 024 +0000) has been   | 0:00:02  |
| ♥ Job finished at 6/14/2024 12:48:49 PM                                                                                                    | nished p  | rocessing for all snapshots |                            |                       |          |
|                                                                                                    | b finishe | ed at 6/14/2024 12:48:49 PM |                            |                       |          |
|                                                                                                    |           |                             |                            |                       |          |
|                                                                                                    |           |                             |                            |                       |          |
|                                                                                                    |           |                             |                            |                       |          |
|                                                                                                    |           |                             |                            |                       |          |
|                                                                                                    |           |                             |                            |                       |          |
|                                                                                                    |           |                             |                            |                       |          |
|                                                                                                    |           |                             |                            |                       |          |
| Close                                                                                                    |           |                             |                            |                       | Close    |

Figure 84. Manual snapshot deletion: Step 2

### 6.4.1 Linked snapshots

If a snapshot is currently linked to any target devices, deletion will fail. It is not possible to force an unlink first. In the following example, an attempt is made to delete one of the snapshots for device 50 on array 000197600450. The task then fails as shown in Figure 85, with Veeam passing along the error message that the snapshot has a linked target, even providing the linked target device (170).

| Action type: Storage Snapshot Removal Start time: 5/20/2021 3:31:27 PM<br>Initiated by: DSIB2012\Administrator End time: 5/20/2021 3:31:30 PM<br>Parameters Log<br>Message Duration<br>© Preparing to delete snapshot<br>4 Using unsigned plugin for storage dsib2017.lss.emc.com<br>© Finished processing for all snapshots<br>Failed to remove storage snapshot SRA-SVX-05540_20210316175933 (3/16/2021 5:58:58 PM) Error:<br>© Finished processing for all snapshots<br>Failed to remove storage snapshot SRA-SVX-05540_20210316175933 (3/16/2021 5:58:58 PM) Error:<br>© Finished processing for all snapshots<br>Failed to remove storage snapshot SRA-SVX-05540_20210316175933 (3/16/2021 5:58:58 PM) Error:                                                                                                    | Vame:         | Delete storage snapshot        | Status: Failed                                                                                                    |                                                          |
|----------------------------------------------------------------------------------------------------|---------------|--------------------------------|----------------------------------------------------------------------------------------------------|----------------------------------------------------------|
| Initiated by: DSIB2012\Administrator End time: 5/20/2021 3:31:30 PM Parameters Log Message Duration  Message Duration  Preparing to delete snapshot  S Failed to remove storage dsib2017.lss.emc.com  Failed to remove storage snapshot SRA-SVX-05540_20210316175933 (3/16/2021 5:58:58 PM) Error:  Failed to remove storage snapshot SRA-SVX-05540_20210316175933 (3/16/2021 5:58:58 PM) Error:  Failed to remove storage snapshot SRA-SVX-05540_20210316175933 (3/16/2021 5:58:58 PM) Error:  Failed to remove storage snapshot SRA-SVX-05540_20210316175933 (3/16/2021 5:58:58 PM) Error:  Failed to remove storage snapshot SRA-SVX-05540_20210316175933 (3/16/2021 5:58:58 PM) Error:  Failed to remove storage snapshot SRA-SVX-05540_20210316175933 (3/16/2021 5:58:58 PM) Error:  Failed to remove storage snapshot SRA-SVX-05540_20210316175933 (3/16/2021 5:58:58 PM) Error:  Failed to remove storage snapshot SRA-SVX-05540_20210316175933 (3/16/2021 5:58:58 PM) Error:  Failed to remove storage snapshot SRA-SVX-05540_20210316175933 (3/16/2021 5:58:58 PM) Error:  Failed to remove storage snapshot SRA-SVX-05540_20210316175933 (3/16/2021 5:58:58 PM) Error: The snapshot 000197600450:00050:SRA-SVX-05540_20210316175933:1615917533 cannot be deleted until the following linked target LUNs are unlinked: [000197600450:00170]                                                                                                    | Action type:  | Storage Snapshot Removal       | Start time: 5/20/2021 3:31:27 PM                                                                                                    |                                                          |
| Parameters       Log         Message       Duration                                                                                                    | Initiated by: | DSIB2012\Administrator         | End time: 5/20/2021 3:31:30 PM                                                                                                    |                                                          |
| Message     Duration                 Preparing to delete snapshot                       Duration                       Duration                               Dising unsigned plugin for storage dsib2017.lss.emc.com                     S Failed to remove storage snapshot SRA-SVX-05540_20210316175933 (3/16/2021 5:58:58 PM) Error:                   S Finished processing for all snapshots               Failed to remove storage snapshot 000197600450:00050:SRA-SVX-                 2021 5:58:58 PM) Error: The snapshot 000197600450:00050:SRA-SVX-               SVX-                 05540_20210316175933:1615917538 cannot be deleted until the following             linked target LUNs are unlinked: [000197600450:00170]                                                                                                    | Parameters    | Log                            |                                                                                                    |                                                          |
| Preparing to delete snapshot       Image: Constraint of the storage disb2017.lss.emc.com         Image: Constraint of the storage snapshot SRA-SVX-05540_20210316175933 (3/16/2021 5:58:58 PM) Error:       Image: Constraint of the storage snapshot SRA-SVX-05540_20210316175933 (3/16/2021 5:58:58 PM) Error:         Image: Constraint of the storage snapshot snapshot snapsho | Message       |                                |                                                                                                    | Duration                                                 |
| Using unsigned plugin for storage dsib2017.lss.emc.com     S Failed to remove storage snapshot SRA-SVX-05540_20210316175933 (3/16/2021 5:58:58 PM) Error:     Finished processing for all snapshots     Failed to remove storage snapshot SRA-SVX-05540_20210316175933 (3/16/2021 5:58:58 PM) Error: The snapshot 000197600450:00050:SRA-SVX-05540_20210316175933:1615917538 cannot be deleted until the following linked target LUNs are unlinked: [000197600450:00170]                                                                                                    | 🕑 Preparin    | g to delete snapshot           |                                                                                                    |                                                          |
| <ul> <li>Failed to remove storage snapshot SRA-SVX-05540_20210316175933 (3/16/2021 5:58:58 PM) Error:</li> <li>Finished processing for all snapshots</li> <li>Failed to remove storage snapshot SRA-SVX-05540_20210316175933 (3/16/2021 5:58:58 PM) Error: The snapshot 000197600450:00050:SRA-SVX-05540_20210316175933:1615917538 cannot be deleted until the following linked target LUNs are unlinked: [000197600450:00170]</li> </ul>                                                                                                    | 🛕 Using ur    | nsigned plugin for storage dsi | b2017.lss.emc.com                                                                                                    |                                                          |
| ♥ Finished processing for all snapshots<br>Failed to remove storage snapshot SRA-SVX-05540_20210316175933 (3/16/<br>2021 5:58:58 PM) Error: The snapshot 000197600450:00050:SRA-SVX-<br>05540_20210316175933:1615917538 cannot be deleted until the following<br>linked target LUNs are unlinked: [000197600450:00170]                                                                                                    | 😳 Failed to   | remove storage snapshot SR     | A-SVX-05540_20210316175933 (3/16/2021 5:58:58 PM) Erro                                                                                                    | or:                                                      |
|                                                                                                    | V Finished    | processing for all snapshots   | Failed to remove storage snapshot SRA-SVX-05540_202<br>2021 5:58:58 PM) Error: The snapshot 000197600450:000<br>05540_20210316175933:1615917538 cannot be deleted u<br>linked target LUNs are unlinked: [000197600450:00170] | 10316175933 (3/16/<br>50:SRA-SVX-<br>intil the following |

Figure 85. Snapshot deletion failure

The link can be confirmed either in Unisphere for PowerMax or with Solutions Enabler. Shown in Figure 86 is the Solutions Enabler output where the linked target for the snapshot in question is shown for device 50. Notice that there are actually two linked targets for device 50, but only one is for the snapshot that is being deleted.

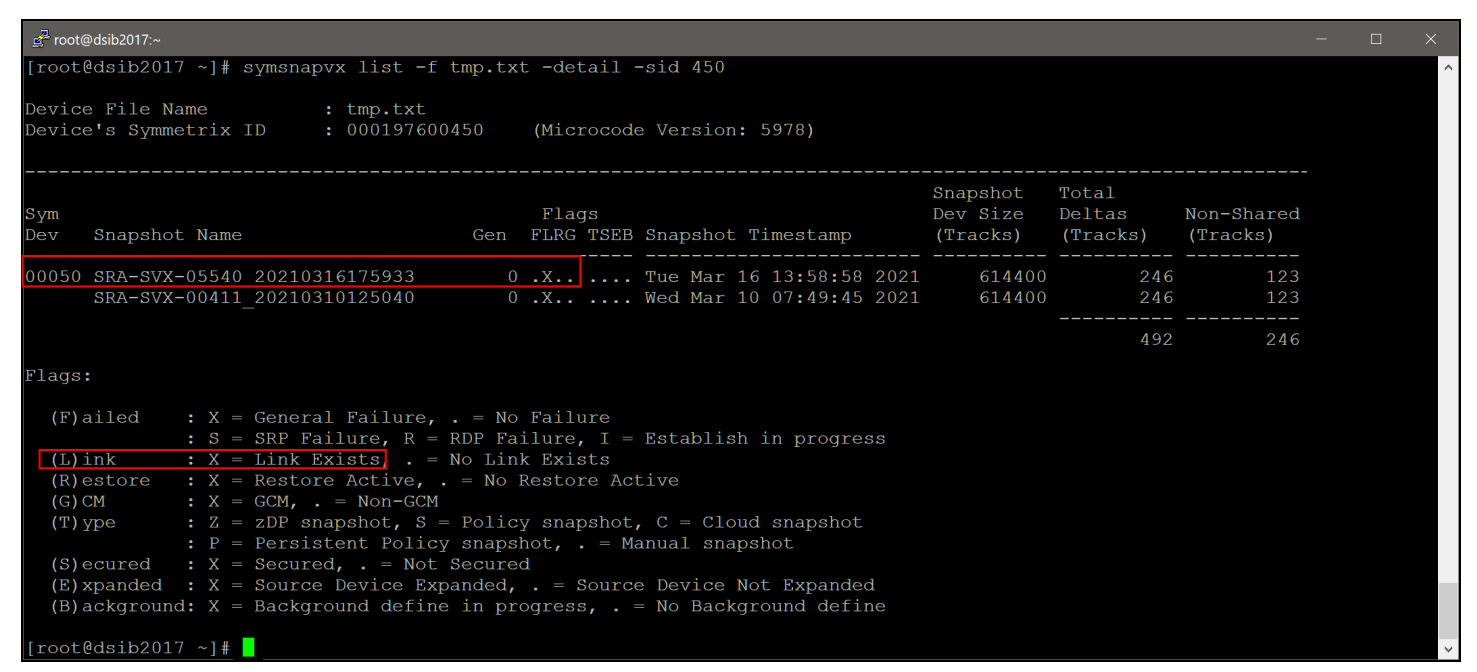

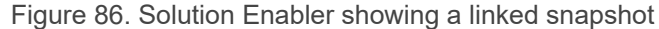

# 7 Backup

Veeam and the PowerMax Plug-in support both Fibre Channel and iSCSI protocols. When taking a backup that uses the snapshot process with the PowerMax Plug-in, there is no difference between Fibre Channel and iSCSI. REST API calls are made to Unisphere over TCP/IP and the backup process appears the same in Veeam for either Fibre Channel or iSCSI so it is unnecessary to show both. This example uses Fibre Channel. As restore presents new devices over a particular protocol, both Fibre Channel and iSCSI will be included.

**Note:** All snapshots taken with the PowerMax Plug-in are crash consistent. Note, however, that if a VM has vmdks on more than one datastore, the PowerMax Plug-in will take separate snapshots of each device backing the datastores so consistency is not maintained across the entire VM. To guarantee that type of consistency, VM quiescing should be utilized. Veeam also integrates with applications like Oracle to ensure database consistency. Application consistency is covered in the section Application consistency.

# 7.1 VMFS with FC/iSCSI

**Note:** Within Veeam, there are many navigation paths one can use to execute the same task. For example, backing up a VM can be done from the backup infrastructure tab, the inventory tab, the home tab or from the menu bar at the top of the console. All paths are valid, but this document will only show one of the paths when explaining functionality. This is because any subsequent walkthrough wizards will always be the same.

From the banner menu, select **Backup Job -> Virtual machine...** as shown in Figure 87 to complete Step 1.

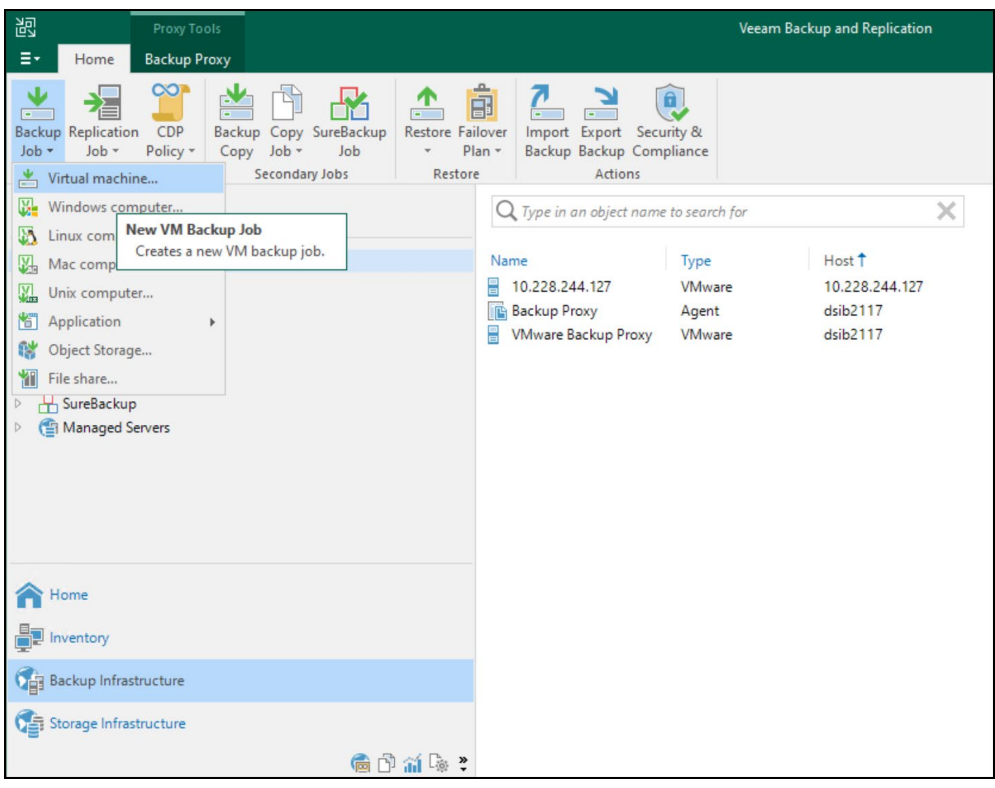

Figure 87. Backing up a VM: Step 1

In Step 2 provide a name for the backup job and a description if desired as shown in Figure 88. The backup name is not only used to reference the job in Veeam but is also the name of the Windows folder where the log files are stored on the host or VM where Veeam is installed.

| New Backup Job             | ×                                                                                                    |
|----------------------------|----------------------------------------------------------------------------------------------------|
| Name<br>Type in a name and | description for this backup job.                                                                                                    |
| Name                       | Na <u>m</u> e:                                                                                                    |
| Victory Markings           | Backup_veeam_fc_vm                                                                                                    |
| virtual Machines           | Description:                                                                                                    |
| Storage                    | Backup a VM attached through Fibre Channel                                                                                                    |
| Guest Processing           |                                                                                                    |
| Schedule                   |                                                                                                    |
| Summary                    |                                                                                                    |
|                            |                                                                                                    |
|                            |                                                                                                    |
|                            |                                                                                                    |
|                            | ☐ <u>High</u> priority                                                                                                    |
|                            | Backup infrastructure resources are offered to high priority jobs first. Use this option for jobs<br>sensitive to the start time, or jobs with strict RPO requirements. |
|                            | < Previous Next > Einish Cancel                                                                                                    |

Figure 88. Backing up a VM: Step 2

Like in Figure 89, use the **Add...** button in Step 3 to search for and add the VMs one wants to back up. If multiple VMs are selected that span more than one datastore, whether on the same array or different arrays, the PowerMax Plug-in will take separate snapshots of each device. In other words, placing multiple VMs in the same backup job does not guarantee consistency across devices since more than one snapshot is taken.

| New Backup Job                                                                                                    |                                                                       |                                        |                   | ×                      |  |  |  |
|----------------------------------------------------------------------------------------------------|-----------------------------------------------------------------------|----------------------------------------|-------------------|------------------------|--|--|--|
| Virtual Machines                                                                                                    |                                                                       |                                        |                   |                        |  |  |  |
| Select virtual machines to process via container, or granularly. Container provides dynamic selection that automatically changes as you add new VMs into the container. |                                                                       |                                        |                   |                        |  |  |  |
| Name                                                                                                    | Virtual machines to backup:                                           |                                        |                   |                        |  |  |  |
| Virtual Machinar                                                                                                    | Name                                                                  | Туре                                   | Size              | <u>A</u> dd            |  |  |  |
| Sterror                                                                                                    |                                                                       |                                        |                   | Remove                 |  |  |  |
| Guat Deservice                                                                                                    |                                                                       |                                        |                   | Exclusions             |  |  |  |
| Schedule                                                                                                    |                                                                       |                                        |                   |                        |  |  |  |
| Schedule                                                                                                    |                                                                       |                                        |                   | <b>↑</b> <u>U</u> p    |  |  |  |
| Summary                                                                                                    |                                                                       |                                        |                   |                        |  |  |  |
|                                                                                                    |                                                                       |                                        |                   | Re <u>c</u> alculate   |  |  |  |
|                                                                                                    |                                                                       |                                        |                   | Total size:            |  |  |  |
|                                                                                                    |                                                                       |                                        |                   | 08                     |  |  |  |
|                                                                                                    |                                                                       | < <u>P</u> revious                     | <u>N</u> ext >    | inish Cancel           |  |  |  |
|                                                                                                    | Add Objects                                                           |                                        | ×                 |                        |  |  |  |
|                                                                                                    | Select objects:                                                       | eo 📑 🖶                                 | <b>=</b> 🔗 🌮      |                        |  |  |  |
|                                                                                                    | dsib1232                                                              | 2.drm.lab.emc.com                      | ^                 |                        |  |  |  |
|                                                                                                    | sib123                                                                | 6.drm.lab.emc.com                      |                   |                        |  |  |  |
|                                                                                                    | dsib2187                                                              | 7.drm.lab.emc.com                      |                   |                        |  |  |  |
|                                                                                                    | dsib2188                                                              | 8.drm.lab.emc.com                      |                   |                        |  |  |  |
|                                                                                                    | dsib2189                                                              | 9.drm.lab.emc.com<br>0.drm.lab.emc.com |                   |                        |  |  |  |
|                                                                                                    | dsib219                                                               | 1.drm.lab.emc.com                      |                   |                        |  |  |  |
|                                                                                                    | dsib2225                                                              | 5.drm.lab.emc.com                      |                   |                        |  |  |  |
|                                                                                                    |                                                                       |                                        |                   |                        |  |  |  |
|                                                                                                    | vidm-pri                                                              | imary                                  |                   |                        |  |  |  |
|                                                                                                    | vrava-pr                                                              | imary                                  | ~                 |                        |  |  |  |
|                                                                                                    | ★ Type in an object name t                                            | o search for                           | Q                 |                        |  |  |  |
|                                                                                                    |                                                                       | Add                                    | Cancel            |                        |  |  |  |
| New Backup Job                                                                                                    |                                                                       |                                        |                   | ×                      |  |  |  |
| Virtual Machines                                                                                                    |                                                                       |                                        |                   |                        |  |  |  |
| Select virtual mach<br>changes as you add                                                                                                    | ines to process via container, or gr<br>d new VMs into the container. | anularly. Container provides           | dynamic selection | that automatically     |  |  |  |
|                                                                                                    |                                                                       |                                        |                   |                        |  |  |  |
| Name                                                                                                    | Virtual machines to backup:                                           | Type                                   | Size              | Add                    |  |  |  |
| Virtual Machines                                                                                                    | testing_veeam                                                         | Virtual machine                        | e 32.0 GB         | Remove                 |  |  |  |
| Storage                                                                                                    |                                                                       |                                        |                   | Kennove                |  |  |  |
| Guest Processing                                                                                                    |                                                                       |                                        |                   | Exclusions             |  |  |  |
| Schedule                                                                                                    |                                                                       |                                        |                   |                        |  |  |  |
| Summary                                                                                                    |                                                                       |                                        |                   | ✤ Down                 |  |  |  |
|                                                                                                    |                                                                       |                                        |                   | Recalculate            |  |  |  |
|                                                                                                    |                                                                       |                                        |                   | Total size:<br>32.0 GB |  |  |  |
|                                                                                                    |                                                                       | < Previous                             | Next >            | inish Cancel           |  |  |  |
|                                                                                                    |                                                                       |                                        |                   |                        |  |  |  |

Figure 89. Backing up a VM: Step 3
Like in Figure 90, the **Backup repository** will default to **Dell PowerMax Snapshot**. Additional options are available through the **Advanced** button.

| New Backup Job                          | ×                                                                                                    |
|-----------------------------------------|----------------------------------------------------------------------------------------------------|
| Storage<br>Specify<br>this job          | e<br>processing proxy server to be used for source data retrieval, backup repository to store the backup files produced by<br>and customize advanced job settings if required. |
| Name                                    | Backup proxy:                                                                                                    |
|                                         | Automatic selection Choose                                                                                                    |
| Virtual Machines                        | Backup repository:                                                                                                    |
| Storage                                 | Dell PowerMax Snapshot (Primary storage snapshot only)                                                                                                    |
| Guest Processing<br>Schedule<br>Summary | Retention policy:       7                                                                                                    |
|                                         | Advanced job settings include backup mode, compression and deduplication, block size, notification settings, automated post-job activity and other settings.                   |
|                                         | < Previous Next > Finish Cancel                                                                                                    |

Figure 90. Backing up a VM: Step 4

Figure 91 shows the resulting screen when selecting the **Advanced** button in Step 4. There are three tabs for different functions: **notifications**, **vSphere** and **scripts**.

## Backup

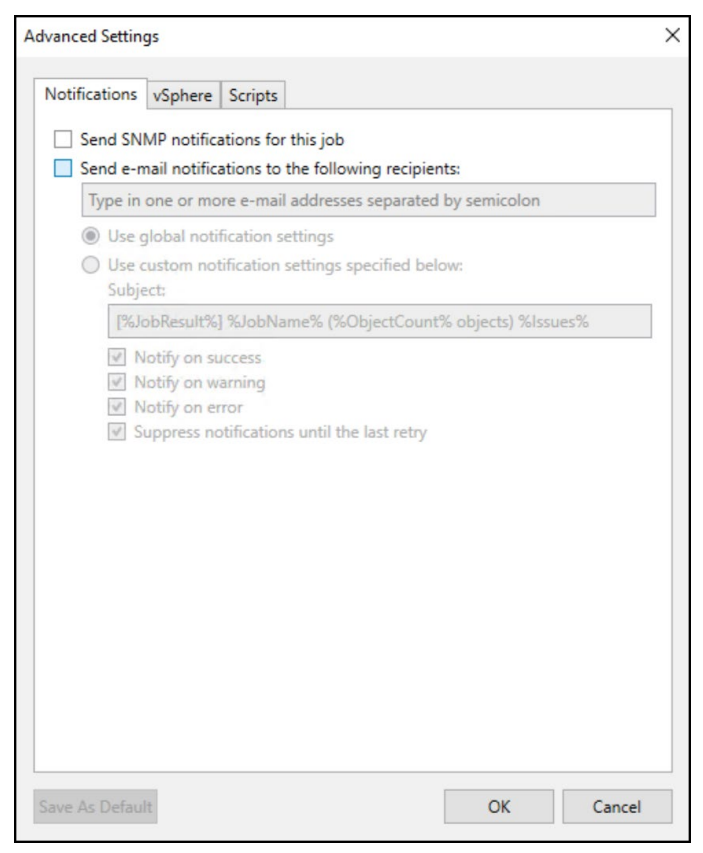

Figure 91. Backing up a VM: Step 5

By default, the check box is not checked in Figure 92, but it's checked here to highlight the options that can handle the Guest OS. This could be used to enable consistent backups of a Windows OS using the VSS Provider. See the section Application consistency before for more detail.

## Backup

| New Backup Job                        |                                                                                                    | ×                               |
|---------------------------------------|----------------------------------------------------------------------------------------------------|---------------------------------|
| Guest Processing<br>Choose guest OS p | processing options available for running VMs.                                                                                                    |                                 |
| Name<br>Virtual Machines<br>Storage   | Enable application-aware processing<br>Detects and prepares applications for consistent backup, performs transaction logs<br>configures the OS to perform required application restore steps upon first boot.<br>Customize application handling options for individual machines and applications<br>Guest interaction proxy: | processing, and<br>Applications |
| Guest Processing                      | Automatic selection                                                                                                    | Choose                          |
| Schedule                              | Guest OS credentials:                                                                                                    |                                 |
| Summer and                            | Select existing credentials or add new                                                                                                    | Add                             |
| Summary                               | Manage accounts                                                                                                    |                                 |
|                                       | Customize guest OS credentials for individual machines and operating systems                                                                                                    | Credentials                     |
|                                       | Verify network connectivity and credentials for each machine included in the job                                                                                                    | Test Now                        |
|                                       |                                                                                                    |                                 |
|                                       | < Previous Next > Finish                                                                                                    | Cancel                          |

Figure 92. Backing up a VM: Step 6

The final option is the ability to schedule the job for a future run with some error handling. The check box **Run the job automatically** is not checked by default as shown in Figure 93.

| New Backup Job                   |                                                                            |                                         |                                      |                  |           | ×        |
|----------------------------------|----------------------------------------------------------------------------|-----------------------------------------|--------------------------------------|------------------|-----------|----------|
| Schedule<br>Specify the job sche | duling options. If you do not se                                           | t the schedule, t                       | he job will need                     | to be controlled | manually. |          |
| Name                             | Run the job automatically                                                  | /                                       |                                      |                  |           |          |
| Virtual Machiner                 | Daily at this time:                                                        | 10:00 PM 🗘                              | Everyday                             |                  | ~         | Days     |
| virtual Machines                 | O Monthly at this time:                                                    | 10:00 PM 🗘                              | Fourth ~                             | Saturday         | ~         | Months   |
| Storage                          | O Periodically every:                                                      | 1 ~                                     | Hours                                |                  | ~         | Schedule |
| Guest Processing                 | O After this job:                                                          |                                         |                                      |                  |           | ~        |
| Schedule                         | Automatic retry                                                            |                                         |                                      |                  |           |          |
| Summary                          | <ul> <li>Retry failed items pro</li> <li>Wait before each retry</li> </ul> | cessing: 3<br>/ attempt for: 1          | times                                | es               |           |          |
|                                  | Backup window                                                              |                                         |                                      |                  |           |          |
|                                  | Terminate the job out                                                      | side of the allow                       | ved backup wind                      | ow               |           | Window   |
|                                  | Long running or accie<br>on your production ir                             | fentally started j<br>ifrastructure dur | obs will be termi<br>ing busy hours. | nated to prevent | impact    |          |
|                                  |                                                                            | < F                                     | Previous A                           | Apply Fi         | inish     | Cancel   |

Figure 93. Backing up a VM: Step 7

The summary screen shown in Figure 94 provides information about the options for the backup. In addition, it shows the user how to run the job through the CLI.

| New Backup Job                                                                 | X                                                                                                    |
|--------------------------------------------------------------------------------|----------------------------------------------------------------------------------------------------|
| You have successfully                                                          | / created the new backup job.                                                                                                    |
| Name<br>Virtual Machines<br>Storage<br>Guest Processing<br>Schedule<br>Summary | Summary:<br>Configuration has been successfully saved.<br>Name: Backup_veeam_fc_vm<br>Target Path: Dell PowerMax Storage<br>Type: VMware Backup<br>Source items:<br>testing_veeam (dsib2226.drm.lab.emc.com)<br>PowerShell cmdlet for starting the job:<br>Get-VBRJob -Name "Backup_veeam_fc_vm"   Start-VBRJob |
|                                                                                | < Previous Next > Finish Cancel                                                                                                    |

Figure 94. Backing up a VM : Step 8

The summary of the job run is shown in Figure 95.

| Backup_veeam_fc_vr  | n (Storage Snapshot) |                                                                                     |                                                                        |                                                          |     |   |   | \$         |
|---------------------|----------------------|-------------------------------------------------------------------------------------|------------------------------------------------------------------------|----------------------------------------------------------|-----|---|---|------------|
| Job progress:       |                      |                                                                                     | 1                                                                      | 00%                                                      |     |   |   | 1 of 1 VMs |
| SUMMARY             |                      | DATA                                                                                |                                                                        | STATUS                                                   |     |   |   |            |
| Duration:           | 00:18                | Processed:                                                                          | N/A                                                                    | Success:                                                 | 1   | 0 |   |            |
| Processing rate:    | N/A                  | Read:                                                                               | N/A                                                                    | Warnings:                                                | 0   |   |   |            |
| Bottleneck:         | N/A                  | Transferred:                                                                        | N/A                                                                    | Errors:                                                  | 0   |   |   |            |
| THROUGHPUT (ALL TIM | E)                   |                                                                                     |                                                                        |                                                          |     |   |   |            |
|                     |                      |                                                                                     |                                                                        |                                                          |     |   |   |            |
|                     |                      |                                                                                     |                                                                        |                                                          |     |   |   |            |
|                     |                      |                                                                                     |                                                                        |                                                          |     |   |   |            |
| Name                | Status               | Action                                                                              |                                                                        |                                                          |     |   | 0 | Duration   |
| testing_veeam       | Success              | <ul> <li>Job started at</li> <li>Building list of</li> <li>Queued for pr</li> </ul> | 6/14/2024 12:58:23<br>f machines to proces<br>ocessing at 6/14/20      | 3 PM<br>is<br>24 12:58:31 PM                             |     |   | C | 0:01       |
|                     |                      | <ul> <li>Required back</li> <li>All VMs have b</li> <li>Primary storag</li> </ul>   | up infrastructure res<br>been prepared for sto<br>je snapshots created | ources have been assig<br>orage snapshot<br>successfully | ned |   | C | 0:04       |
|                     |                      | 🥑 Job finished at                                                                   | t 6/14/2024 12:58:4                                                    | 2 PM                                                     |     |   |   |            |
| Hide Details        |                      |                                                                                     |                                                                        |                                                          |     |   |   | ОК         |

Figure 95. Backing up a VM: Summary

# 7.1.1 Application consistency

Veeam relies on application consistency through VSS on Windows GuestOS or quiescing on other platforms. Consistency is enabled as part of the backup job in the screen shown in Figure 96 (or like in Figure 92). Check the box labeled Enable application-aware processing (unchecked by default) and then the **Applications...** button.

| New Backup Job                          |                                                                                                    | × |
|-----------------------------------------|----------------------------------------------------------------------------------------------------|---|
| Guest Processing<br>Choose guest OS pro | cessing options available for running VMs.                                                                                                    |   |
| Name<br>Virtual Machines<br>Storage     | <ul> <li>Enable application-aware processing</li> <li>Detects and prepares applications for consistent backup, performs transaction logs processing, and configures the OS to perform required application restore steps upon first boot.</li> <li>Customize application handling options for individual machines and applications</li> </ul> |   |
| Guest Processing                        | Guest interaction proxy: Automatic selection Choose                                                                                                    |   |
| Schedule                                | Guest OS credentials:                                                                                                    |   |
| Summary                                 | Add         Manage accounts         Customize guest OS credentials for individual machines and operating systems         Verify network connectivity and credentials for each machine included in the job         Test Now                                                                                                    |   |
|                                         | < Previous Next > Finish Cancel                                                                                                    |   |

Figure 96. Adding application consistency to a backup

In this backup job, two VMs were selected and one, **dsib2016.lss.emc.com**, is a Linux (Ubuntu) OS. The other, **dsib2035.lss.emc.com**, is a Windows OS. Note that in Figure 97, Veeam starts with assuming both VMs are Windows OSes.

| Application-Aware Processing Options |                        |                             |         | ×      |  |
|--------------------------------------|------------------------|-----------------------------|---------|--------|--|
| Specify application-aware proc       | cessing settings for i | ndividual items:            |         |        |  |
| Object                               | VSS                    | Transaction logs            | Scripts | Add    |  |
| 🔓 dsib2016.lss.emc.com               | Require success        | SQL: Truncate, Exchange: Tr | No      | Edit   |  |
| dsib2035.lss.emc.com                 | Require success        | SQL: Truncate, Exchange: Tr | No      | Luitin |  |
| Windows                              | Ubuntu                 | $\supset$                   |         | Remove |  |
| <                                    |                        |                             | >       |        |  |
|                                      |                        |                             | OK      | Cancel |  |

Figure 97. VMs for application consistency

Since VM dsib2035.lss.emc.com is Windows, it will not be adjusted. There are options that can be changed, but the default is sufficient for this setup. The other VM, dsib2016.lss.emc.com, requires changes to enable application consistency since it has a Linux OS. Again, in this one example, highlight the VM and select **Edit...** Then select the radio button to **Disable application processing** as shown in Figure 98.

### Backup

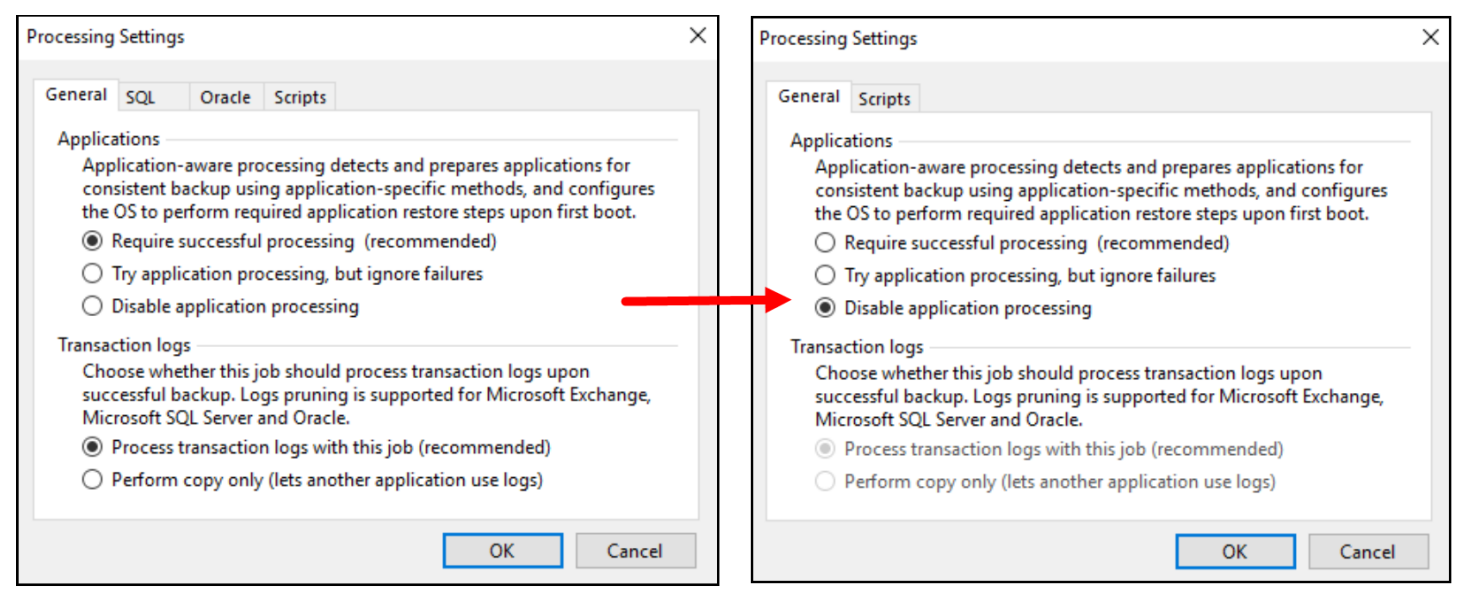

Figure 98. Disabling application processing

For this VM, a pre-script will be used to quiesce the application before the snapshot, then a post-script will be used to take it out of quiesce. Select the **Scripts** tab as shown in Figure 99 and select the appropriate scripts from the local backup server.

| Processing Settings              | ×        |
|----------------------------------|----------|
| General Scripts                  |          |
| Script processing mode           |          |
| Ignore script execution failures |          |
| O Disable script execution       |          |
| Windows scripts                  |          |
| Pre-freeze script:               | Province |
| Post-thaw script:                | DIOWSE   |
| Post-thaw script.                | Browse   |
| Linux scripts                    |          |
| Pre-freeze script:               |          |
| C:\pre_freeze.sh                 | Browse   |
| Post-thaw script:                |          |
| C:\post_freeze.sh                | Browse   |
|                                  |          |
|                                  |          |
| ОК                               | Cancel   |

Figure 99. Pre- and post-thaw scripts

After selecting **OK**, the correct options appear as shown in Figure 100. The VMs will now be consistent when they are backed up.

| ecify application-aware pro | cessing settings for i | ndividual items:            |         |                |
|-----------------------------|------------------------|-----------------------------|---------|----------------|
| Object                      | VSS                    | Transaction logs            | Scripts | <u>A</u> dd    |
| 🕞 dsib2016.lss.emc.com      | Disabled               | Copy only                   | Yes     | Edit           |
| sdsib2035.lss.emc.com       | Require success        | SQL: Truncate, Exchange: Tr | No      | Laten          |
|                             |                        |                             |         | <u>R</u> emove |
| 6                           |                        |                             | >       |                |

Figure 100. Processing options for each VM in a Veeam backup

# 8.1 VMFS with Fibre Channel

For continuity, the backed-up VM in the previous section will be restored first. For the restore, navigate to the **Inventory** on the left panel, highlight **Virtual Infrastructure** in the top left panel and select **Restore** in the right panel as shown in Figure 101.

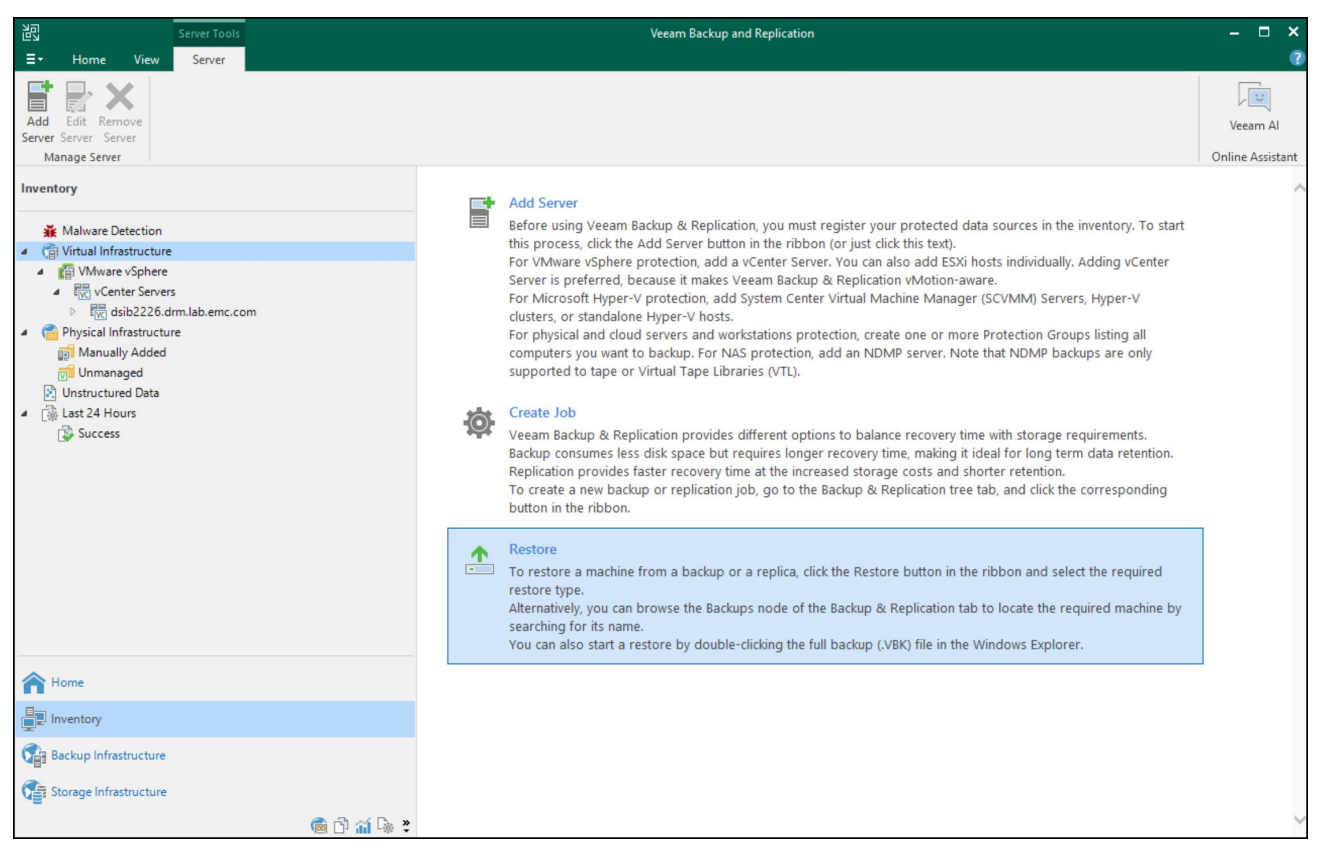

Figure 101. Restoring a VM with Fibre Channel: Step 1

In Step 2, Figure 102, select Restore from backup.

| Rest<br>Choose | O <b>re</b><br>whether you want to restore from backup or replica. | ×      |
|----------------|--------------------------------------------------------------------|--------|
| -              | Restore from backup<br>Performs restore from a backup file.        |        |
|                | Restore from replica<br>Performs restore from a replica VM.        |        |
|                |                                                                    | Cancel |

Figure 102. Restoring a VM with Fibre Channel: Step 2

In Step 3, select **Entire VM restore** as shown in Figure 103. The other options here are possible, but they will not be covered.

| E  | Restore from Backup<br>Select the type of restore you want to perform.                                   | × |
|----|----------------------------------------------------------------------------------------------------|---|
| VM | Entire VM restore<br>Restores the entire VM.                                                             |   |
| -  | Disk restore<br>Restores the content of individual disks and volumes.                                    |   |
|    | <u>G</u> uest files restore<br>Restores individual guest files from an image-level backup.               |   |
| Q  | Application items restore<br>Restores individual application items from an image-level backup.           |   |
|    | Database restore<br>Restores databases to a point in time back to the original or to a different server. |   |
|    | Cancel                                                                                                   |   |

Figure 103. Restoring a VM with FC: Step 3

The only type of restore on this page that is used with the PowerMax Plug-in is **Instant recovery** in Step 4. Select this option as shown in Figure 104. The second item listed, **Entire VM restore**, will not recognize snapshot backups, only traditional file backups.

| E | Restore from Backup<br>Select the type of restore you want to perform.                                                                                                    | , |
|---|----------------------------------------------------------------------------------------------------|---|
|   | Instant recovery<br>Instantly recovers a virtual machine by running it directly from backup. Remember to finalize the restore by<br>moving the VM to your production storage. |   |
| ß | Entire VM restore<br>Restores entire VM to the original or a new location, and registers it with the vSphere infrastructure.                                                  |   |
|   | Restore to public cloud<br>Restores any backup as a public cloud virtual machine. Amazon EC2, Google Compute Engine and Microsoft<br>Azure IaaS are supported.                |   |
|   | Cancel                                                                                                    |   |
|   | Figure 104. Restoring a VM with Fibre Channel: Step 4                                                                                                    |   |

## Next in step 5, choose Instant recovery to VMware vSphere in Figure 105.

| ¢ | Instant Recovery<br>Select the type of restore you want to perform.                                                                                                    | × |
|---|----------------------------------------------------------------------------------------------------|---|
|   | Instant recovery to <u>V</u> Mware vSphere<br>Instantly recovers any image-level backup as a vSphere VM by running it directly from a repository. Remember to<br>finalize the restore by moving the VM to your production storage. |   |
|   | Instant recovery to Microsoft Hyper-V<br>Instantly recovers any image-level backup as a Hyper-V VM by running it directly from a repository. Remember to<br>finalize the restore by moving the VM to your production storage.      |   |
|   | Cancel                                                                                                    |   |

## Figure 105. Restoring a VM with Fibre Channel: Step 5

Select the VMs the user wants to restore. This can be done by typing in the beginning of the VM name and Veeam will list them in Step 5, Figure 106. Double-click the VM to add it to the list.

| Instant Recovery to VMware vSpł                             | here                                                                                                    | ×               |
|-------------------------------------------------------------|----------------------------------------------------------------------------------------------------|-----------------|
| Machines<br>Select machines to be<br>(containers will be au | e restored. You can add individual machines from backup files, or containers from li<br>Itomatically expanded into plain list). | ive environment |
| Machines                                                    | Machines to restore:                                                                                                    |                 |
| Restore Mode                                                | Q test                                                                                                    | ×               |
| Host                                                        | testing_veeam 32 GB                                                                                                    | Add             |
| Folder                                                      |                                                                                                    | Point           |
| Datastore                                                   |                                                                                                    | Remove          |
| Secure Restore                                              |                                                                                                    |                 |
| Reason                                                      |                                                                                                    |                 |
| Summary                                                     |                                                                                                    |                 |
|                                                             |                                                                                                    |                 |
|                                                             | < Previous Next > Fini                                                                                                    | sh Cancel       |

Figure 106. Restoring a VM with Fibre Channel: Step 5

If there is more than one restore point available (i.e., snapshot backup), select the **Point...** button in Step 6 in Figure 107 will list all existing restore points, regardless of how those snapshots were taken (i.e., Veeam, manually, a snapshot policy, etc.). Veeam, however, does not include the snapshot name in this view. To see the snapshot name associated with these points, navigate to the **Storage Infrastructure** screen and expand the volume in question (e.g. 149). There, the snapshot names are included with the timestamps as shown in Figure 108.

| Instant | Recovery to VMware vSph                                                                                                    | ere                                                                    |                       |                                     |             | ×       |
|---------|----------------------------------------------------------------------------------------------------|------------------------------------------------------------------------|-----------------------|-------------------------------------|-------------|---------|
| vm      | Machines<br>Select machines to be<br>(containers will be aut                                                                                                    | restored. You can add individual<br>tomatically expanded into plain li | machines fro<br>ist). | om backup files, or containers from | n live envi | ronment |
| Mach    | ines                                                                                                    | Machines to restore:                                                   |                       |                                     |             |         |
| Resto   | re Mode                                                                                                    | Q testing_veeam                                                        |                       |                                     | ×           |         |
| Destir  | ation                                                                                                    | Name                                                                   | Size                  | Restore point                       |             | Add     |
| Beese   |                                                                                                    | testing_veeam                                                          | 32 GB                 | less than a day ago (12:58 PM       |             | Point   |
| Reaso   | Restore Points                                                                                                    |                                                                        |                       |                                     | ×           | Remove  |
| Sumi    | Available restore points fo                                                                                                    | or testing_veeam:                                                      |                       |                                     | -           |         |
|         | Job                                                                                                    |                                                                        | Ţ                     | уре                                 |             |         |
|         | O00120001473:001     O     O | 49 (TESTING_VEEAM)                                                     |                       | nanchot                             |             |         |
|         | (5 7 days ago (7:3                                                                                                    | 1 AM Friday 6/7/2024)                                                  | S                     | napshot                             |             |         |
|         | 5 days ago (6:4                                                                                                    | 14 AM Friday 6/7/2024)                                                 | S                     | napshot                             |             |         |
|         | 🕒 7 days ago (5:5                                                                                                    | 8 AM Friday 6/7/2024)                                                  | S                     | napshot                             |             |         |
|         | 🕑 7 days ago (5:5                                                                                                    | 6 AM Friday 6/7/2024)                                                  | S                     | napshot                             |             |         |
|         |                                                                                                    |                                                                        |                       |                                     |             |         |
|         |                                                                                                    |                                                                        |                       | OK Cano                             | el          |         |
|         |                                                                                                    |                                                                        | < 1                   | Previous Next > F                   | inish       | Cancel  |

Figure 107. Restoring a VM with Fibre Channel: Step 6

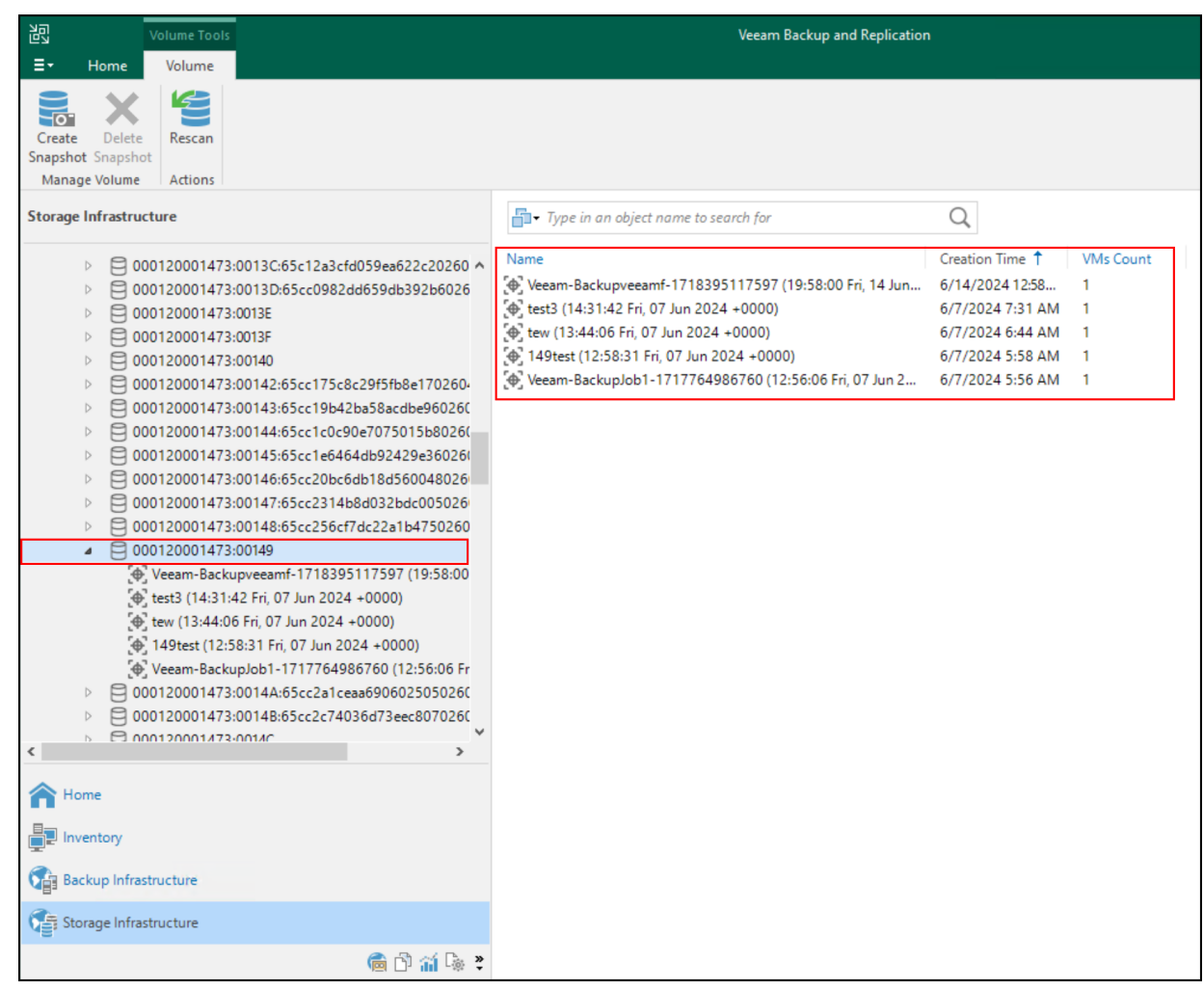

Figure 108. Snapshot name detail for restore points

If the machine name is unknown, one can select the **Add...** button. Then the user can navigate through the VMware infrastructure or review existing snapshots that have VMs and choose one or more as seen as shown in Figure 109.

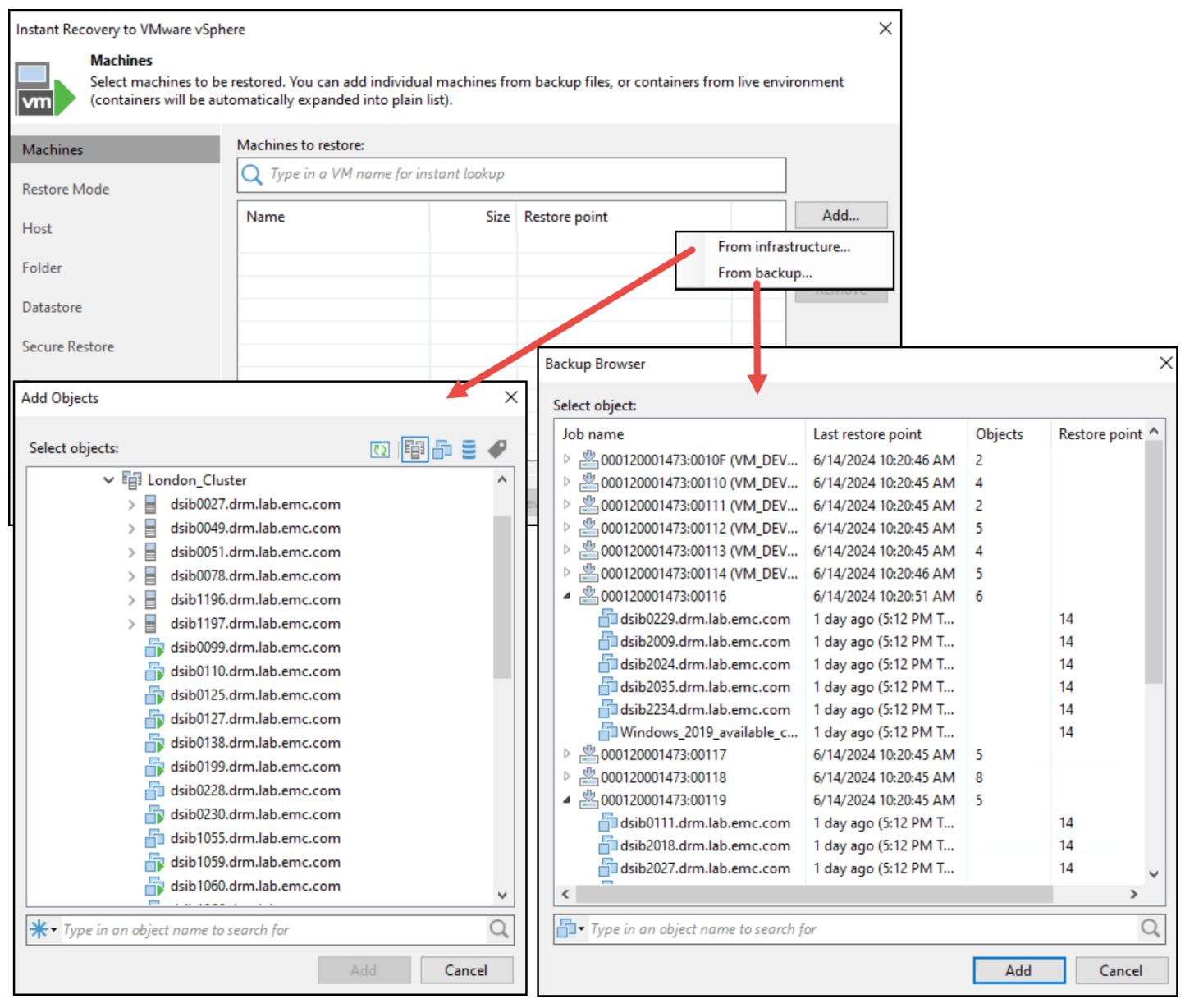

Figure 109. Restoring a VM with FC – alternate options to choose VMs

Once the VMs are selected by the user's chosen methodology, use the radio buttons as shown in Step 7, Figure 110, to restore the VM(s) to either the original location or a new location. If the original VM is lost, select the first radio button which will use the original VM name in the original vCenter and ESXi host. Otherwise select the second radio button, which lets the user rename the VM and choose where to restore it.

| Instant Recovery to VMware vSp<br>Restore Mode<br>Specify whether sele | here X                                                                                                    |
|------------------------------------------------------------------------|----------------------------------------------------------------------------------------------------|
| Machines<br>Restore Mode<br>Destination<br>Reason<br>Summary           | <ul> <li>Restore to the original location         Quickly initiate the restore of selected VM to its original location, with the original name and settings. This option minimizes the chance of user input error.     </li> <li>Restore to a new location, or with different settings         Customize the restored VM location, and change its settings. The wizard will automatically populate all controls with the original VM settings as the defaults.     </li> </ul> |
|                                                                        | Restore VM tags                                                                                                    |
|                                                                        | < Previous Next > Finish Cancel                                                                                                    |

Figure 110. Restoring a VM with Fibre Channel: Step 7

If the original VM still exists and an attempt is made to restore to the original location, the error message as shown in Figure 111 will appear.

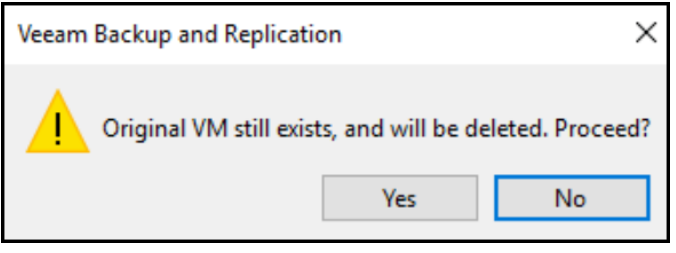

Figure 111. Restoring a VM with Fibre Channel: Original VM warning

Proceeding with the restore through the second option, rename the VM to prevent the previously mentioned conflict as in Step 8, Figure 112, and hit **Next** and then **Finish** in Figure 113. Note that if the BIOS UUID needs changing, select the **Advanced** button.

| Instant Recovery to VMware vSph                            | ere                                                                                                    | ×                 |
|------------------------------------------------------------|----------------------------------------------------------------------------------------------------|-------------------|
| Choose ESXi server to<br>adjust VM settings firs           | run the recovered virtual machine on. You can choose to power on VM automatically, u<br>t (such as change VM network). | nless you need to |
| Machines                                                   | Restored VM name:                                                                                                    | ]                 |
|                                                            | testing_veeam_restore                                                                                                  |                   |
| Restore Mode                                               | Host:                                                                                                    | 1                 |
| Destination                                                | dsib1197.drm.lab.emc.com                                                                                               | Choose            |
| D                                                          | VM folder:                                                                                                    |                   |
| Keason                                                     | vm                                                                                                    | Choose            |
| Summary                                                    | Resource pool:                                                                                                    |                   |
|                                                            | Resources                                                                                                    | Choose            |
| Advanced                                                   | ×                                                                                                    |                   |
| Preserve BIOS UUID                                         |                                                                                                    |                   |
| Preserving system UUID for<br>applications that match syst | the restored VM prevents issues with<br>tem by UUID.                                                                   |                   |
| ○ Generate new BIOS UUID                                   |                                                                                                    |                   |
| Generating new UUID preve<br>restored clone and the origi  | nts possible conflicts between the nal machine.                                                                        |                   |
|                                                            | OK Cancel                                                                                                    | Advanced          |
|                                                            | < Previous Next > Finish                                                                                               | Cancel            |

Figure 112. Restoring a VM with FC: Step 8

| Instant Recovery to VMware vSpł                              | here >                                                                                                    |
|--------------------------------------------------------------|----------------------------------------------------------------------------------------------------|
| You can copy this co                                         | nfiguration information for the future reference.                                                                                                    |
| Machines<br>Restore Mode<br>Destination<br>Reason<br>Summary | Summary:<br>Original machine name: testing_veeam<br>New machine name: testing_veeam_restore<br>Restore point: less than a day ago (12:58 PM Friday 6/14/2024)<br>Target host: dsib1197.drm.lab.emc.com<br>Target resource pool: Resources<br>Target VM folder: vm |
|                                                              | <u>C</u> onnect VM to network <u>Power on target VM after restoring</u>                                                                                                    |
|                                                              | < Previous Next > Finish Cancel                                                                                                    |

Figure 113. Restoring a VM with FC: Summary

The output of this session is immediately available as shown in Figure 114.

| estore Session                                     |                                                                                    |                                               |                                       |                     |   |
|----------------------------------------------------|------------------------------------------------------------------------------------|-----------------------------------------------|---------------------------------------|---------------------|---|
| Name:<br>Restore type:<br>Initiated by:            | <b>testing_veeam</b><br>Instant VM Recovery<br>DSIB2117\Administrator              | Status:<br>Start time:                        | In progress<br>6/14/2024 5:56:20 PN   | 1                   |   |
| Reason Para                                        | meters Log                                                                         |                                               |                                       |                     |   |
| Message<br>Connectir                               | ng to host dsib1197.drm.lab.em                                                     | ic.com                                        |                                       | Duration<br>0:00:01 | ^ |
| Checking St<br>Checking                            | torage snapshot<br>availability of storage snapsho<br>clone 000120001473:00149:Vee | t Veeam-Backupveeam<br>am-Backupveeamf-17     | nf-1718395117597 (                    | 0:00:02             |   |
| Binding 0                                          | 00120001473:00149:Veeam-Bac                                                        | kupveeamf-171839511<br>dsib1197.drm.lab.emo   | 7597:0:00327 to FC                    | 0:00:20             |   |
| Cooking u                                          | p SCSI LUN for snapshot clone<br>p datastore for SCSI LUN EMC                      | 000120001473:00149:\<br>Fibre Channel Disk (n | /eeam-Backupveea<br>aa.60000970000120 |                     |   |
| <ul> <li>Initiating</li> <li>Updating</li> </ul>   | snapshot datastore resignaturir<br>VM configuration                                | ng for SCSI LUN naa.60                        | 00009700001200014                     | 0:00:02             |   |
| <ul> <li>Registerin</li> <li>Registerin</li> </ul> | g VM testing_veeam_restore o<br>g VM                                               | n host dsib1197.drm.la                        | b.emc.com                             | 0:00:02             |   |
| No VM tag<br>Updating                              | gs to restore<br>session history                                                   |                                               |                                       | 0:00:01             |   |
| Vesting_ve<br>Waiting fo                           | eam_restore has been recovere<br>or user to start migration                        | ed successfully                               |                                       |                     | - |

Figure 114. Restoring a VM with Fibre Channel: Log

The restore process creates a target device for the SnapVX snapshot and places it in the VEEAM\_xxx storage group as shown in Figure 115, which is presented to the ESXi host through Fibre Channel connectivity.

**Note:** When using both Fibre Channel and iSCSI, depending on the chosen restore host, it is possible for the snapshot device to be presented through a different protocol than the original datastore device.

| EEAM_dsib119 | 97_sg > SG A | All Details    |             |                 |           |             |  |
|--------------|--------------|----------------|-------------|-----------------|-----------|-------------|--|
| Details      | Volum        | es Perf        | ormance     | Data Protection |           |             |  |
| Create       | Ind Add Volu | mes To SG Remo | ove Volumes | :               |           | 2 Items 🝸 🛓 |  |
| Name         | Туре         | Allocated (%)  | Capacity    | Unreduc         | Emulation | Status      |  |
| 00165        | TDEV         | 0%             | 0.01        | 0               | FBA       | Ready       |  |
| _            | TDEV         | 0%             | 100         | 0               | FRA       | Ready       |  |

Figure 115. SnapVX target device mapped through Fibre Channel ports

Veeam completes the restore process by rescanning the ESXi host, resignaturing the VMFS on the device and registering the VM with the name previously provided. The resignatured datastore is shown in Figure 116. By default, VMware adds the "**snap\_xxxx**" prefix to the datastore. This can be changed in the advanced options but is not recommended since it avoids unintended conflicts.

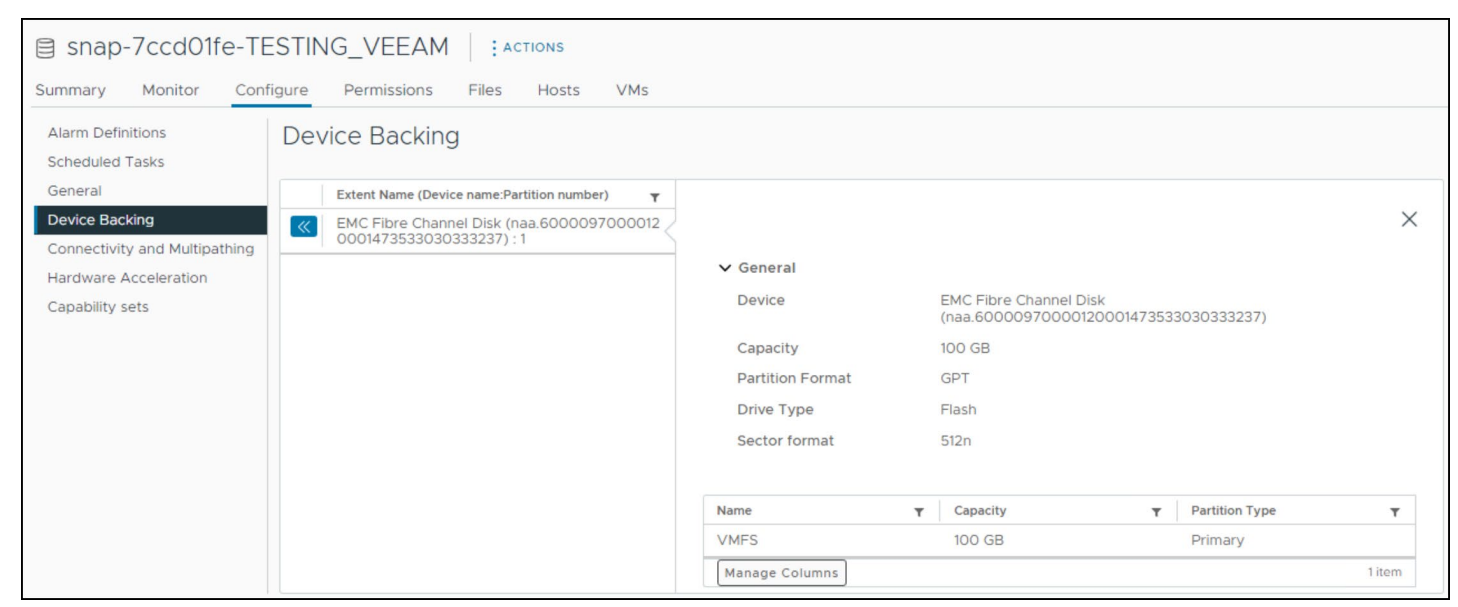

Figure 116. Snapshot device presented through Fibre Channel

Note that upon reaching this step, Veeam has completed the automated portion of the restore process and waits for the user. The last line of the log in Figure 114 refers to this: "Waiting for the user to start migration." Veeam has no knowledge of what the user wishes to do with the restored VM shown in Figure 117 and so it idles until the user initiates another Veeam action.

| Ξ   |                                                                                                    |                                                                      |  |  |  |  |  |
|-----|----------------------------------------------------------------------------------------------------|----------------------------------------------------------------------|--|--|--|--|--|
|     | <                                                                                                    | 🗇 testing_veeam_restore 🛛 Þ 🗖 🛃 🐼 🕴 Астіоня                          |  |  |  |  |  |
| []] | ē) = 🛛                                                                                               | Summary Monitor Configure Permissions Datastores Networks Snapshots  |  |  |  |  |  |
|     | dsib0138.drm.lab.emc.com dsib0199.drm.lab.emc.com dsib0199.drm.lab.emc.com dsib01228.drm.lab.emc.com | Quick Filter × Enter value                                           |  |  |  |  |  |
|     | dsib0228.drm.lab.emc.com                                                                             | Name         ↑         Status         Type         Datastore Cluster |  |  |  |  |  |
|     | dsib1255.drm.lab.emc.com                                                                             | □ I II Snap-7ccd01fe-TESTING VEEAM VMFS 6                            |  |  |  |  |  |
|     | dsib2011.drm.lab.emc.com                                                                             |                                                                      |  |  |  |  |  |
|     | 🔂 dsib2028.drm.lab.emc.com                                                                           |                                                                      |  |  |  |  |  |
|     | 🗄 dsib2030.drm.lab.emc.com                                                                           |                                                                      |  |  |  |  |  |
|     | dsib2035.drm.lab.emc.com                                                                             |                                                                      |  |  |  |  |  |
|     | dsib2036.drm.lab.emc.com                                                                             |                                                                      |  |  |  |  |  |
|     | dsib2225.drm.lab.emc.com                                                                             |                                                                      |  |  |  |  |  |
|     | D testing_veeam                                                                                      |                                                                      |  |  |  |  |  |
|     | <ul> <li></li></ul>                                                                                  |                                                                      |  |  |  |  |  |

Figure 117. Restored VM veeam\_fc\_vm\_restore

After the user is finished with the restored VM, the session can be ended. This is covered in the next section.

# 8.2 VMFS with iSCSI

The restore wizard for iSCSI proceeds the same as for Fibre Channel so it will not be covered in its entirety here. Instead, the summary of the iSCSI restore is shown in Figure 118. This example demonstrates the snapshot target being presented to host dsib0180.lss.emc.com through iSCSI.

| Name:         | veeam_iscsi_vm                     | Status:                 | In progress          |          |
|---------------|------------------------------------|-------------------------|----------------------|----------|
| Restore type: | Instant VM Recovery                | Start time:             | 4/27/2021 10:35:56 A | М        |
| nitiated by:  | DSIB2012\Administrator             |                         |                      |          |
| _             | in the second                      |                         |                      |          |
| Reason Para   | meters Log                         |                         |                      |          |
| Message       |                                    |                         |                      | Duration |
| Starting V    | M veeam_iscsi_vm_restore rec       | overy                   |                      |          |
| Connectir     | ng to host dsib0180.lss.emc.co     | m                       |                      |          |
| Locking b     | ackup file                         |                         |                      |          |
| Checking 🛛    | availability of storage snapsho    | t Veeam-Backup_Veea     | m_iscsi_vm (4/27/2   |          |
| Snapshot 💟    | clone 000197600450:0009E:Vee       | am-Backup_Veeam_is      | csi_vm:1619524670:   | 0:00:05  |
| Binding 0     | 00197600450:0009E:Veeam-Bac        | :kup_Veeam_iscsi_vm:1   | 1619524670:00146 t   | 0:00:05  |
| Adding iS     | CSI static target (iSCSI server: 1 | 92.168.1.101, iSCSI nar | me: iqn.1992-04.co   |          |
| Rescannir     | ng iSCSI adapter vmhba68 on h      | ost dsib0180.lss.emc.c  | om                   | 0:00:02  |
| Looking u     | up SCSI LUN for snapshot clone     | e 000197600450:0009E:   | Veeam-Backup_Vee     |          |
| Looking u     | up datastore for SCSI LUN EMC      | iSCSI Disk (naa.600009  | 97000019760045053    |          |
| Initiating    | snapshot datastore resignaturi     | ng for SCSI LUN naa.60  | 00009700001976004    | 0:00:08  |
| Updating      | VM configuration                   |                         |                      | 0:00:18  |
| Registerin    | g VM veeam_iscsi_vm_restore        | on host dsib0180.lss.e  | mc.com               | 0:00:02  |
| Registerin    | ig VM                              |                         |                      |          |
| Vo VM ta      | gs to restore                      |                         |                      |          |
| Updating      | session history                    |                         |                      |          |
| Veeam_iso     | csi_vm_restore has been recove     | ared successfully       |                      |          |
| Waiting fo    | or user to start migration         |                         |                      |          |
|               |                                    |                         |                      |          |
|               |                                    |                         |                      |          |

Figure 118. Restoring a VM with iSCSI: Log

The resignatured datastore is displayed in Figure 119. Note that the original datastore that the snapshot is based upon is presented through Fibre Channel, but since the snapshot target device is a net-new one, it can be presented through a different protocol as well like here.

| snap-334c2b2c-\               | /EEAM2 Actions Y                                                 |                                    |
|-------------------------------|------------------------------------------------------------------|------------------------------------|
| Summary Monitor Con           | figure Permissions Files Hosts VMs                               |                                    |
| Alarm Definitions             | Device Backing                                                   |                                    |
| Scheduled Tasks               | Extent Name (Device name:Partition number) T Capacity            |                                    |
| General                       | EMC iSCSI Disk (naa.60000970000197600450533030313436) : 1 1.2 TB |                                    |
| Device Backing                |                                                                  |                                    |
| Connectivity and Multipathing |                                                                  |                                    |
| Hardware Acceleration         |                                                                  |                                    |
| Capability sets               |                                                                  |                                    |
|                               | Device Deteile                                                   |                                    |
|                               |                                                                  |                                    |
|                               | Device: EMC iSCSI Disk (naa.60000970000197600450533030313436)    |                                    |
|                               | Capacity 1.2 TB                                                  |                                    |
|                               | Partition Format: GPT                                            |                                    |
|                               | Drive Type Flash                                                 |                                    |
|                               | Sector format Sizin                                              |                                    |
|                               | Name v Capacity                                                  | <ul> <li>Partition Type</li> </ul> |
|                               | VMFS 1.2 TB                                                      | Logical                            |

Figure 119. Snapshot device presented through iSCSI

# 8.3 End restore

A restore is considered an ongoing session. After the VM is moved from the snapshot datastore or its purpose has been served, the user needs to end the restore session. When a session is stopped, Veeam and the PowerMax Plug-in will:

Unregister the VM Unmount the datastore Remove the device from the storage group Delete the device

Begin by selecting the **History** option at the bottom left-hand side and then **Instant Recovery** in the top lefthand side of the screen. Find the job name, which in this case **testing\_veeam**, and right-click on it in Figure 120. Choose **Stop session**, and then select **Yes**.

| Session Tools                                                                                                    | Veeam Backup and Replication                                                                                                    |                                                              | - ¤ ×                                                                                                    |
|----------------------------------------------------------------------------------------------------|----------------------------------------------------------------------------------------------------|--------------------------------------------------------------|----------------------------------------------------------------------------------------------------|
| E     Home     View     Session       Stop     Statistics Report<br>Details     Image: Comparison of the second second secon | Image: Stop session   Image: Stop session   Image: Stop session | Session Type Sta<br>Instant VM Rec Wo<br>Instant VM Rec Fail | Vecam Al     Online Assistant     Urs     Start Time ↓ Es     rking 6/14/2024 5:56 PM     ccess 6/7/2024 7:36 AM     6,     led 6/7/2024 7:36 AM     6, |
| Home Inventory Constructure Storage Infrastructure                                                                                                    | <                                                                                                    |                                                              | •                                                                                                    |

Figure 120. Stop restore session: Step

Once started, the vCenter will show the associated tasks as shown in Figure 121.

| ✓ Recent Tasks Al          | arms                     |             |   |               |                        |                        |                          |    |
|----------------------------|--------------------------|-------------|---|---------------|------------------------|------------------------|--------------------------|----|
| Task Name 🛛 🕈              | Target <b>Y</b>          | Status      | т | Queued<br>For | Start Time 🛛 🕈         | Completion Time 🕆 🔻    | Server                   | т. |
| Unregister virtual machine | a testing veeam restore  | ⊘ Completed |   | 6 ms          | 06/15/2024, 5:58:05 AM | 06/15/2024, 5:58:05 AM | dsib2226.drm.lab.emc.com |    |
| Unmount VMFS volume        | dsib1197.drm.lab.emc.com | ⊘ Completed |   | 3 ms          | 06/15/2024, 5:58:06 AM | 06/15/2024, 5:58:14 AM | dsib2226.drm.lab.emc.com |    |

Figure 121. Stop restore session: vCenter

Double-click on the job name in the Veeam console (**testing\_veeam**) and the log is displayed, which contains the detailed information from the session. Note that stopping the session appends the log information to the initial restore process. The red box as shown in Figure 122 is the end of the restore session, and the blue box is the start of the stop session.

| Restore Session                                                                                                    |                    | ×                   |
|----------------------------------------------------------------------------------------------------|--------------------|---------------------|
| Name:     testing_veeam     Status:     Success       Restore type:     Instant VM Recovery     Start time:     6/14/2024 5:56:20 PM       Initiated by:     DSIB2117\Administrator     End time:     6/15/2024 5:58:39 AM       Reason     Parameters     Log | 1<br>1             |                     |
| Message          Waiting for user to start migration         Starting testing yeeam restore dismount                                                                                                    | Duration           | ^                   |
| Connecting to host dsib1197.drm.lab.emc.com<br>Unregistering VM testing_veeam_restore from snapshot clone datastore                                                                                                    | 0:00:01            |                     |
| <ul> <li>Dismounting VMFS volume snap-7ccd01fe-TESTING_VEEAM from host dsib1197</li> <li>Unbinding 000120001473:00149:Veeam-Backupveeamf-1718395117597:0:00327 fro</li> </ul>                                                                                  | 0:00:08<br>0:00:08 |                     |
| Rescanning FC adapter vmhba2 on host dsib1197.drm.lab.emc.com     Rescanning FC adapter vmhba5 on host dsib1197.drm.lab.emc.com     Undating storage information                                                                                               | 0.00.02            |                     |
| <ul> <li>Opdating storage information</li> <li>Deleting snapshot clone volume 000120001473:00149:Veeam-Backupveeamf-1718</li> <li>Unlocking storage snapshot</li> </ul>                                                                                        | 0:00:02            |                     |
| testing_veeam_restore has been unmounted successfully                                                                                                    | Clos               | <ul><li>✓</li></ul> |

Figure 122. Stop restore session: Log

# 9 Proxy file backup to disk with snapshot

The previous discussion in the Backup section dealt with taking PowerMax snapshots as backups themselves. There are no files in that case, just a reference in Veeam to a snapshot on the array which can be used for restoring or other backup procedures. Veeam can back up a VM to disk by using a temporary array snapshot and avoid impact to the production VM. The PowerMax Plug-in can already do this feature, so once the Veeam software is properly configured to run a disk backup, it will take advantage of the snapshot.

# 9.1 Backup repository

Begin by ensuring that there is a backup disk repository where the VM will be backed up. Veeam offers a number of options from NFS to S3. The example below show a user adding a Windows-based repository with what Veeam calls direct-attached storage. In reality, the storage is a vmdk on a datastore located on a different array than where the production VM is stored.

Navigate to **Backup Infrastructure** and highlight **Backup Repositories**. Right-click and select **Add backup repository...** as shown in Figure 123.

| 记 Repository Tools                                                                                                    |                             | Veeam Backup and | d Replication    |                   |                                 | - <b>-</b> ×                 |
|----------------------------------------------------------------------------------------------------|-----------------------------|------------------|------------------|-------------------|---------------------------------|------------------------------|
| E + Home Backup Repository                                                                                                    |                             |                  |                  |                   |                                 | 0                            |
| Add Edit<br>Repository Repository<br>Manage Repository<br>Tools                                                                                                    |                             |                  |                  |                   |                                 | Veeam Al<br>Online Assistant |
| Backup Infrastructure                                                                                                    | Q Type in an object name to | search for       | ×                |                   |                                 |                              |
| <ul> <li>Backup Proxies</li> <li>Backup Repositor</li> <li>Keternal Repositor</li> <li>Rescan</li> <li>Scale-out Repositor</li> <li>Rescan</li> <li>WAN Accelerators</li> <li>Service Providers</li> <li>SureBackup</li> <li>Application Groups</li> <li>Virtual Labs</li> <li>Managed Servers</li> <li>WMware Sphere</li> <li>More soft Windows</li> </ul> | Name 1                      | Type<br>Windows  | Host<br>dsib2117 | Path<br>F:\Backup | Capacity Free<br>100 GB 91.4 GB | Used Space Desc<br>0 B Creat |
|                                                                                                    |                             |                  |                  |                   |                                 |                              |
| ······································                                                                                                    | <                           |                  |                  |                   |                                 | >                            |

Figure 123. Adding backup repository: Step 1

In Step 2 in Figure 124 select **Direct attached storage**, then in Figure 125 select the operating system, Windows or Linux. In this example, Microsoft Windows is chosen.

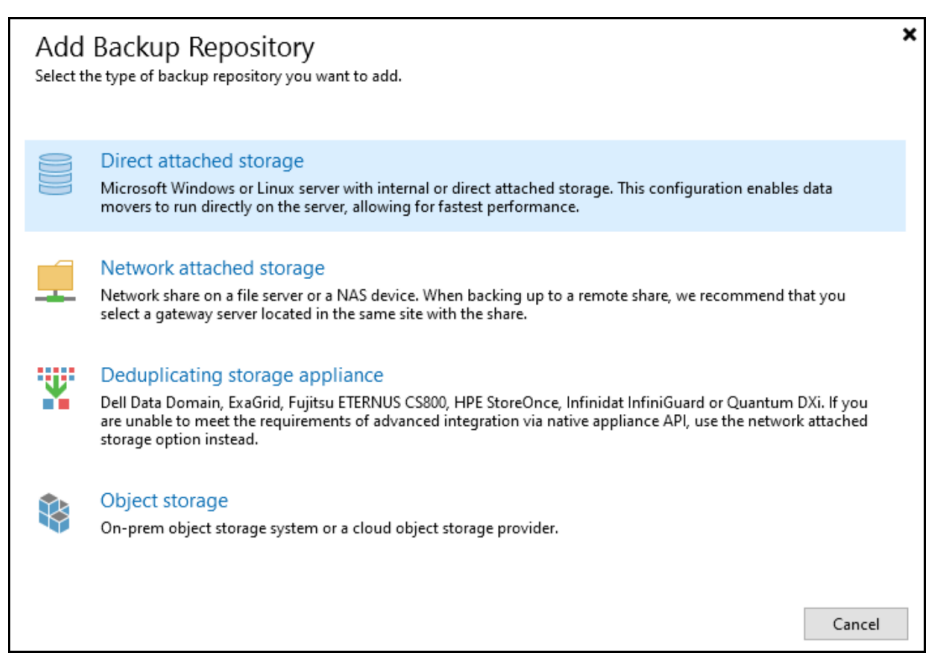

Figure 124. Adding a backup repository: Step 2

| E          | Direct Attached Storage<br>Select the operating system type of a server you want to use as a backup repository.                                                                                                    | × |
|------------|----------------------------------------------------------------------------------------------------|---|
| -          | Microsoft Windows<br>Adds local storage presented as a regular volume or Storage Spaces. For better performance and storage<br>efficiency, we recommend using ReFS.                                                                                                    |   |
| ۵          | Linux<br>Adds local storage or locally mounted NFS share. For better performance and storage efficiency, we recommend<br>using XFS. The Linux server must use bash shell, and have SSH and Perl installed.                                                                                                    |   |
| <u>C</u> a | Linux (Hardened Repository)<br>Requires a Linux server with internal or direct attached storage. This configuration enables protection against<br>cybersecurity threats with immutable backups. The Linux server must use bash shell and have SSH installed. For<br>reduced attack surface, minimal Linux installation is highly recommended. |   |
|            | Cancel                                                                                                    |   |

Figure 125. Adding a backup repository: Step 3

In Step 4, provide a name and description as shown in Figure 126.

| New Backup Repository        | ×                                       |
|------------------------------|-----------------------------------------|
| Name<br>Type in a name and o | lescription for this backup repository. |
| Name                         | Name:                                   |
| Course .                     | Disk Backup                             |
| Server                       | Description:                            |
| Repository                   | For use with PowerMax snapshots         |
| Mount Server                 |                                         |
| Review                       |                                         |
| Apply                        |                                         |
| Summary                      |                                         |
|                              |                                         |
|                              | < Previous Next > Finish Cancel         |

Figure 126. Adding a backup repository: Step 4

As shown in Figure 127 choose the drive where the user's backups will be placed. In order to see what is available on the server, select **Populate** in Step 6. The Windows drives (vmdks) are shown. Drive E is selected which has a capacity of 2 TBs.

| New Backup Repository           |                                                              |                 |         | ×        |
|---------------------------------|--------------------------------------------------------------|-----------------|---------|----------|
| Server<br>Choose repository set | rver. You can select server from the list of managed servers | added to the co | onsole. |          |
| Name                            | Repository server:                                           |                 |         |          |
| Canvar                          | dsib2117 (Backup server)                                     |                 | ~       | Add New  |
| JEIVEI                          | Path                                                         | Capacity        | Free    | Populate |
| Repository                      | ● C:\                                                        | 89.4 GB         | 44.3 GB |          |
| Mount Server                    |                                                              | 100 GB          | 91.4 GB |          |
| Review                          |                                                              |                 |         |          |
| Apply                           |                                                              |                 |         |          |
| Summary                         |                                                              |                 |         |          |
|                                 | < Previous                                                   | Next >          | Finish  | Cancel   |

Figure 127. Adding a backup repository: Steps 6

Veeam will automatically create and use a folder called **Backups** on the drive. If the drive is a standard NTFS format, an error message appears as shown in Figure 128.

| New Backup Repository           |                                                                                                    | ×          |
|---------------------------------|----------------------------------------------------------------------------------------------------|------------|
| Repository<br>Type in path to t | he folder where backup files should be stored, and set repository load control options.                                                                                                   |            |
| Name                            | Location                                                                                                    |            |
|                                 | Path to folder:                                                                                                    |            |
| Server                          | F:\Backups                                                                                                    | Browse     |
| Repository                      | Capacity: <b><unknown></unknown></b>                                                                                                    | Populate   |
| Mount Server                    | Free space: <unknown></unknown>                                                                                                    |            |
| Review                          | Load control<br>Running too many concurrent tasks against the repository may reduce overall perforn<br>cause I/O timeouts. Control storage device saturation with the following settings: | mance, and |
| Apply                           | ☑ Limit maximum concurrent tasks to: 4                                                                                                    |            |
| Summary                         | ☐ Limit read and write data rate to: 1 (♠) MB/s                                                                                                    |            |
|                                 | Veeam Backup and Replication X                                                                                                    |            |
|                                 | The file system on the specified volume does not support fast cloning.<br>We recommend using ReFS volume formatted with 64 KB cluster size.<br>Proceed anyway?<br>Yes No                  |            |
|                                 | Click Advanced to customize repository settings.                                                                                                    | Advanced   |
|                                 |                                                                                                    |            |
|                                 | < Previous Next > Finish                                                                                                    | Cancel     |

Figure 128. Adding a backup repository: Step 8

Once again, in Figure 129, Veeam provides the default entries that can be used. If this is the first drive configured, the cache folder will be the same as the one chosen in Figure 128.

| New Backup Repository                                            |                                                                                                    | ×               |  |  |
|------------------------------------------------------------------|----------------------------------------------------------------------------------------------------|-----------------|--|--|
| Mount Server<br>Specify a server to me<br>Instant recoveries req | ount backups to when performing advanced restores (file, application item and instant VM<br>uire a write cache folder to store changed disk blocks in.                      | recoveries).    |  |  |
| Name                                                             | Mount server:                                                                                                    |                 |  |  |
|                                                                  | dsib2117 (Backup server) $\checkmark$                                                                                                    | Add New         |  |  |
| Server                                                           | Instant recovery write cache folder:                                                                                                    |                 |  |  |
| Repository F:\ProgramData\Veeam\Backup\IRCache\                  |                                                                                                    |                 |  |  |
| Mount Server                                                     | Ensure that the selected volume has sufficient free disk space to store changed disk block recovered machines. We recommend placing the write cache folder on an SSD drive. | cs of instantly |  |  |
| Review                                                           | Enable vPower NFS service on the mount server (recommended)                                                                                                    | Ports           |  |  |
| Apply                                                            | Unlocks instant recovery of any backup (physical, virtual or cloud) to a VMware vSph<br>vPower NFS service is not used for instant recovery to a Microsoft Hyper-V VM.      | ere VM.         |  |  |
| Summary                                                          |                                                                                                    |                 |  |  |
|                                                                  |                                                                                                    |                 |  |  |
|                                                                  | < Previous Next > Finish                                                                                                    | Cancel          |  |  |

Figure 129. Adding a backup repository: Step 9

Review the options in Step 10. The status of the components as shown in Figure 130 is **already exists**, but if this was the first drive configured, the status would indicate the components will be installed. Note that if the chosen drive was used previously with Veeam and may have backups, check the box that allows Veeam to search for them.

| New Backup Repository           |                                                                                                    | ×              |
|---------------------------------|----------------------------------------------------------------------------------------------------|----------------|
| Review<br>Please review the set | tings, and click Apply to continue.                                                                               |                |
| Name                            | The following components will be processed on server dsib2117:                                                    |                |
|                                 | Component name                                                                                                    | Status         |
| Server                          | vPower NFS                                                                                                    | already exists |
| Repository                      | Mount Server                                                                                                    | already exists |
|                                 | VMware VDDK                                                                                                    | already exists |
| Mount Server                    |                                                                                                    |                |
| Review                          |                                                                                                    |                |
| Apply                           |                                                                                                    |                |
| Summary                         |                                                                                                    |                |
| 2                               |                                                                                                    |                |
|                                 | _                                                                                                    |                |
|                                 | Search the repository for existing backups and import them aut Import guest file system index data to the catalog | omatically     |
|                                 | < Previous Apply                                                                                                  | Finish Cancel  |

Figure 130. Adding backup repository: Step 10

Finally, apply the changes and check the messages shown in Figure 131 for success.

| ne         | Mercana                                                        | Duration |
|------------|----------------------------------------------------------------|----------|
|            | Message                                                        | Duration |
| /er        | Starting infrastructure item update process                    | 0:00:03  |
|            | Creating repository folder                                     |          |
| ository    | Discovering installed packages                                 |          |
| int Server | Registering client dsib2117 for package vPower NFS             |          |
| III SEIVEI | Registering client dsib211/ for package Mount Server           |          |
| ew         | Registering client dsib211/ for package VMware VDDK            |          |
| 26-13-F    | Discovering installed packages                                 |          |
| ly         | All required packages have been successfully installed         |          |
|            | Optecting server configuration                                 |          |
| imary      | Reconfiguring vPower NFS service                               | 0:00:07  |
|            | Creating configuration database records for installed packages |          |
|            | Collecting backup repository info                              |          |
|            | Creating database records for repository                       |          |
|            | Backup repository has been saved successfully                  |          |
|            |                                                                |          |
|            |                                                                |          |

Figure 131. Adding backup repository: Step 11

Once complete, the summary shown in Figure 132 is displayed.

| New Backup Repository          |                                                                                  | ×  |
|--------------------------------|----------------------------------------------------------------------------------|----|
| Summary<br>You can copy the co | nfiguration information below for future reference.                              |    |
| Name                           | Summary:                                                                         |    |
| Server                         | Windows backup repository 'Disk Backup' was successfully saved.                  |    |
| Repository                     | Mount host: dsib2117<br>Backup folder: F:\Backups<br>Write throughput: unlimited |    |
| Mount Server                   | Max parallel tasks: 4                                                            |    |
| Review                         | Veeam Backup and Replication X                                                   |    |
| Apply                          | Change the configuration backup location to the newly created repository?        |    |
| Summary                        | Yes No                                                                           |    |
|                                |                                                                                  |    |
|                                | < Previous Next > Finish Canc                                                    | el |

Figure 132. Adding backup repository: Summary

The repository is now available for use as shown in Figure 133.

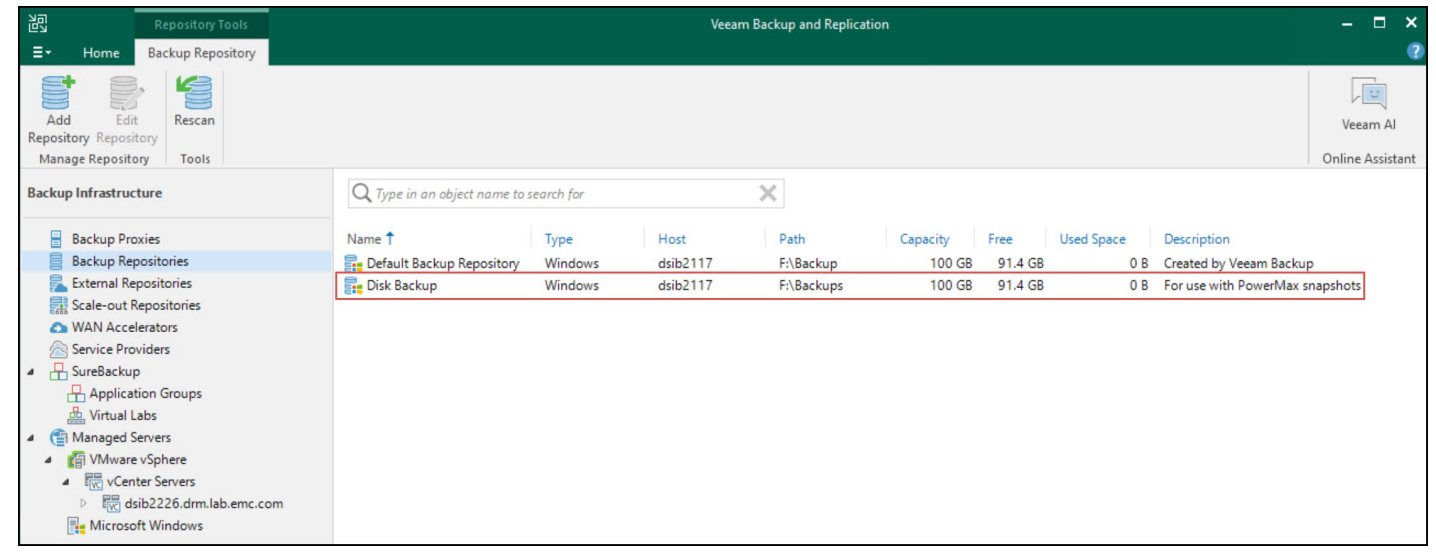

Figure 133. Backup repositories

# 9.2 Disk backup with PowerMax Plug-in

With one or more backup proxies in place, it is now possible to back up to disk with snapshots. The following example will use backup proxy dsib0127.drm.lab.emc.com.

## 9.2.1 VM backup

The process will back up VM **testing\_veeam** which is located on datastore **TESTING\_VEEAM**. The device ID is 149.

Begin the wizard from the **home** screen, and from the drop-down options for **Backup job**, select **Virtual machine...** as shown in Step 1, Figure 134.

Proxy file backup to disk with snapshot

|                                                                                                    |                                                                                                | Veeam Backup                                                                                                    | o and Replication |                                 |                          |                        |                                | - • ×                                                       |
|----------------------------------------------------------------------------------------------------|------------------------------------------------------------------------------------------------|----------------------------------------------------------------------------------------------------|-------------------|---------------------------------|--------------------------|------------------------|--------------------------------|-------------------------------------------------------------|
| <ul> <li>Flome View</li> <li>Flome View</li> <li>Flome View</li> <li>Flome View</li> <li>File share</li> <li>File share</li> <li>File share</li> </ul> | up Copy SureBackup<br>y Job + Job<br>Secondary Jobs<br>M Backup Job<br>es a new VM backup job. | Import Export Security &<br>Backup Backup Compliance<br>Actions<br>name to search for<br>Type<br>m VMware Backup | Objects<br>1      | T All jobs<br>Status<br>Stopped | Last Run<br>11 hours ago | Last Result<br>Success | Next Run<br>6/15/2024 10:00 PM | Veeam Al<br>Online Assistant<br>Target<br>Dell PowerMax Sna |
| Home Inventory Backup Infrastructure Storage Infrastructure                                                                                            |                                                                                                |                                                                                                    |                   |                                 |                          |                        |                                |                                                             |

Figure 134. Disk backup with snapshot: Step 1

Begin by providing a backup name and a description if desired, as shown in Figure 135.

| New Backup Job             | ×                                                                                                    |
|----------------------------|----------------------------------------------------------------------------------------------------|
| Name<br>Type in a name and | description for this backup job.                                                                                                    |
| Name                       | Name:                                                                                                    |
|                            | Disk backup using storage snapshot                                                                                                    |
| Virtual Machines           | Description:                                                                                                    |
| Storage                    | This backup will use the PowerMax Plug-in to take a snapshot, present it to a backup proxy, and copy                                                                                     |
| Guest Processing           | the data to a disk repository.                                                                                                    |
| Schedule                   |                                                                                                    |
| Summary                    |                                                                                                    |
|                            |                                                                                                    |
|                            |                                                                                                    |
|                            |                                                                                                    |
|                            |                                                                                                    |
|                            | High priority<br>Backup infrastructure resources are offered to high priority jobs first. Use this option for jobs<br>sensitive to the start time, or jobs with strict RPO requirements. |
|                            | < Previous Next > Finish Cancel                                                                                                    |

Figure 135. Disk backup with snapshot: Step 2

In the next screen shown in Step 3, select **Add...** and choose the VM(s) the user wants to back up. There are multiple ways to search for the desired objects as shown in Figure 136.

| New Backu            | dof di                                                       | Add Objects     | ×                    | ×                                                             |
|----------------------|--------------------------------------------------------------|-----------------|----------------------|---------------------------------------------------------------|
| Vm                   | Virtual Machines<br>Select virtual mach<br>changes as you ad | Select objects: | €] 🗐 🗗 🛢 🔗 🌮<br>Type | ion that automatically                                        |
| Name<br>Virtual Ma   | achines                                                      | □               | Virtual machine      | Add                                                           |
| Storage<br>Guest Pro | cessing                                                      |                 |                      | Exclusions                                                    |
| Schedule<br>Summary  | 6.                                                           |                 |                      | <ul> <li>✤ Up</li> <li>♣ Down</li> <li>Recalculate</li> </ul> |
|                      |                                                              | <b>*</b> ∼ test | ×                    | Total size:<br>0 B                                            |
|                      |                                                              |                 | Add Cancel           | Finish Cancel                                                 |

Figure 136. Disk backup with snapshot: Step 3

Under the **Storage** step, start by adjusting the **Backup proxy** to a previously created server that has Fibre Channel or iSCSI access to the array that backs the datastore that contains the VM. Note in the inset the backup proxy that was created in the section Backup proxy. Then choose the backup repository created in the section Backup repository. Both these steps are demonstrated in Figure 137.

| New Backup Job                 | ×                                                                                                    |
|--------------------------------|----------------------------------------------------------------------------------------------------|
| Storage<br>Specify<br>this job | e<br>processing proxy server to be used for source data retrieval, backup repository to store the backup files produced by<br>and customize advanced job settings if required.             |
| Name                           | Backup proxy:                                                                                                    |
|                                | 10.228.244.127 Choose                                                                                                    |
| Virtual Machines               | Backup repository:                                                                                                    |
| Storage                        | Disk Backup (For use with PowerMax snapshots)                                                                                                    |
| Guest Processing               | Default Backup Repository (Created by Veeam Backup)<br>Dell PowerMax Snapshot (Primary storage snapshot only)                                                                              |
| Schedule                       | Disk Backup (For use with PowerMax snapshots)                                                                                                    |
| Summary                        | Keep certain full backups longer for archival purposes         Configure           GFS retention policy is not configured         Configure                                                |
|                                | Configure secondary destinations for this job                                                                                                    |
|                                | Copy backups produced by this job to another backup repository, or tape. We recommend to make<br>at least one copy of your backups to a different storage device that is located off-site. |
|                                | Advanced job settings include backup mode, compression and deduplication, block size, notification settings, automated post-job activity and other settings.                               |
|                                | < Previous Next > Finish Cancel                                                                                                    |

Figure 137. Disk backup with snapshot: Steps 4

If desired, there are advanced parameters available in the **Storage** step that can be adjusted. One setting of note is shown in Figure 138 under the **Integration** tab. By default, the checkbox for **Enable backup from storage snapshots** is selected. This should not be changed but is included here for reference.

| Advanced Settings                                                                                                    | × |  |  |  |  |  |  |  |
|----------------------------------------------------------------------------------------------------|---|--|--|--|--|--|--|--|
| Backup Maintenance Storage Notifications vSphere Integration Scripts                                                                                                    |   |  |  |  |  |  |  |  |
| <ul> <li>Primary storage integration</li> <li>Image: Enable backup from storage snapshots</li> <li>Use storage snapshots (instead of VM snapshots) as the data source for this job. Using storage snapshots reduces impact on the production environment from VM snapshot commit.</li> </ul>                                                                                                    |   |  |  |  |  |  |  |  |
| <ul> <li>Limit processed VM count per storage snapshot to</li> <li>By default, the job will process all included VMs located on the same datastore from a single storage snapshot.</li> <li>Failover to standard backup</li> <li>Perform standard backup from VM snapshot if backup from storage snapshot fails.</li> <li>Failover to primary storage snapshot</li> <li>Use primary storage snapshot sas the data source if backup from storage snapshot fails.</li> </ul> |   |  |  |  |  |  |  |  |
| Save As Default OK Cancel                                                                                                    |   |  |  |  |  |  |  |  |

Figure 138. Disk backup with snapshot: advanced settings

Figure 139 offers options for the GuestOS. In this example, no changes are made.

| New Backup Job                   |                                                                                                    | ×               |
|----------------------------------|----------------------------------------------------------------------------------------------------|-----------------|
| Guest Processi<br>Choose guest C | <b>ng</b><br>DS processing options available for running VMs.                                                                                                    |                 |
| Name                             | Enable application-aware processing<br>Detects and prepares applications for consistent backup, performs transaction logs<br>configures the OS to perform required application restore steps upon first boot. | processing, and |
| virtual machines                 | Customize application handling options for individual machines and applications                                                                                                    | Applications    |
| Storage                          | Enable guest file system indexing and malware detection                                                                                                    |                 |
| Guest Processing                 | Indexing enables global file search functionality, automatic detection of suspicious<br>activity and known malware files.                                                                                     | file system     |
| Schedule                         | Customize advanced guest file system indexing options for individual machines                                                                                                    |                 |
|                                  | Guest interaction proxy:                                                                                                    |                 |
| Summary                          | Automatic selection                                                                                                    | Choose          |
|                                  | Guest OS credentials:                                                                                                    |                 |
|                                  | Select existing credentials or add new                                                                                                    | Add             |
|                                  | Manage accounts<br>Customize guest OS credentials for individual machines and operating systems                                                                                                    | Credentials     |
|                                  | Verify network connectivity and credentials for each machine included in the job                                                                                                    | Test Now        |
|                                  | < Previous Next > Finish                                                                                                    | Cancel          |

Figure 139. Disk backup with snapshot: Step 5

The final option available for the wizard in Figure 140, is to schedule the backup. The backup can also be tied to another job if there is a dependency between one or more VMs.

| New Backup Job                |                                                  |                                         |                            |                 |                  |            | ×            |
|-------------------------------|--------------------------------------------------|-----------------------------------------|----------------------------|-----------------|------------------|------------|--------------|
| Schedule<br>Specify the job s | cheduling options. If you do not se              | et the schedule, t                      | he job will i              | need t          | to be controlled | manually.  |              |
| Name                          | Run the job automatically                        | /                                       |                            |                 |                  |            |              |
| Vietual Machines              | Daily at this time:                              | 10:00 PM 🔶                              | Everyday                   |                 |                  | ~          |              |
| virtual Machines              | O Monthly at this time:                          | 10:00 PM 🔶                              | Fourth                     | ~               | Saturday         | ~          | Months       |
| Storage                       | O Periodically every:                            | 1 ×                                     | Hours                      |                 |                  | ~          | Schedule     |
| Guest Processing              | O After this job:                                | Backup_veeam                            | _fc_vm (Bac                | kup a           | VM attached the  | rough Fibr | e Channel] 🗸 |
| Schedule                      | Automatic retry                                  |                                         |                            |                 |                  |            |              |
| Summary                       | Retry failed items pro<br>Wait before each retry | v attempt for: 1                        | 0 0 n                      | imes<br>ninute  | 5                |            |              |
|                               | Backup window                                    |                                         |                            |                 |                  |            |              |
|                               | Terminate the job out                            | tside of the allow                      | ved backup                 | windo           | WW.              |            | Window       |
|                               | Long running or accid<br>on your production in   | dentally started j<br>nfrastructure dur | obs will be<br>ing busy ho | termir<br>ours. | nated to prevent | impact     |              |
|                               |                                                  | < F                                     | Previous                   | A               | <b>pply</b> Fi   | nish       | Cancel       |

Figure 140. Disk backup with snapshot: Step 6

Click **Finish** as shown in Figure 141 to complete the backup setup. Here, the checkbox is selected to run the job immediately in order to test its viability before setting a schedule.

| New Backup Job                                                      | ×                                                                                                    |
|---------------------------------------------------------------------|----------------------------------------------------------------------------------------------------|
| You have successful                                                 | y created the new backup job.                                                                                                    |
| Name<br>Virtual Machines<br>Storage<br>Guest Processing<br>Schedule | Summary:<br>Configuration has been successfully saved.<br>Name: Disk backup using storage snapshot<br>Target Path: F:\Backups<br>Type: VMware Backup<br>Source items:<br>testing_veeam (dsib2226.drm.lab.emc.com)<br>PowerShell cmdlet for starting the job: |
| Summary                                                             | Get-VBRJob -Name "Disk backup using storage snapshot"   Start-VBRJob                                                                                                    |
|                                                                     | < Previous Next > Finish Cancel                                                                                                    |

Figure 141. Disk backup with snapshot: Summary

As part of the job, the 100 GB linked target device is placed in the storage group so the backup proxy (dsib0127.drm.lab.emc.com) can have access to it. Veeam is then able to read the device's contents to back up the VM. The device is seen as Disk 3 in Figure 142. Do not make any changes to the device during the backup process. It is displayed here only for completeness.

| 🌆 Computer Management        |                     |               |           |         |             |                                                             |          |            |        |   |
|------------------------------|---------------------|---------------|-----------|---------|-------------|-------------------------------------------------------------|----------|------------|--------|---|
| File Action View Help        |                     |               |           |         |             |                                                             |          |            |        |   |
| 🗢 🄿 🖄 🖬 😰 🖬 🖾                |                     |               |           |         |             |                                                             |          |            |        |   |
| 🔝 Computer Management (Local | Volume              |               | Layout    | Туре    | File System | Status                                                      | Capacity | Free Space | % Free |   |
| System Tools                 | - (C:)              |               | Simple    | Basic   | NTFS        | Healthy (Boot, Page File, Crash Dump, Basic Data Partition) | 89.37 GB | 71.39 GB   | 80 %   |   |
| > 🕗 Task Scheduler           | 💻 (Disk 0 partition | 1)            | Simple    | Basic   |             | Healthy (EFI System Partition)                              | 100 MB   | 100 MB     | 100 %  |   |
| > 🛃 Event Viewer             | 💻 (Disk 0 partition | 4)            | Simple    | Basic   |             | Healthy (Recovery Partition)                                | 524 MB   | 524 MB     | 100 %  |   |
| > 👸 Shared Folders           | SSS_X64FREE_EI      | 1-US_DV9 (D:) | Simple    | Basic   | UDF         | Healthy (Primary Partition)                                 | 4.70 GB  | 0 MB       | 0 %    |   |
| > 🌆 Local Users and Groups   |                     |               |           |         |             |                                                             |          |            |        |   |
| > 🔕 Performance              |                     |               |           |         |             |                                                             |          |            |        |   |
| Device Manager               |                     |               |           |         |             |                                                             |          |            |        |   |
| V 🔄 Storage                  |                     |               |           |         |             |                                                             |          |            |        |   |
| > 🚯 Windows Server Backup    |                     |               |           |         |             |                                                             |          |            |        |   |
| Disk Management              |                     |               |           |         |             |                                                             |          |            |        |   |
| Services and Applications    |                     |               |           |         |             |                                                             |          |            |        |   |
|                              |                     |               |           |         |             |                                                             |          |            |        |   |
|                              |                     |               |           |         |             |                                                             |          |            |        |   |
|                              |                     |               |           |         |             |                                                             |          |            |        |   |
|                              | ODisk 3             |               |           |         |             |                                                             |          |            |        | ^ |
|                              | Basic               |               |           |         |             |                                                             |          |            |        |   |
|                              | 100.00 GB           | 100.00 GB     |           |         |             |                                                             |          |            |        |   |
|                              | Offline 🚺           | Healthy (Pri  | mary Par  | tition) |             |                                                             |          |            |        |   |
|                              |                     |               |           |         |             |                                                             |          |            |        |   |
|                              |                     |               |           |         |             |                                                             |          |            |        |   |
|                              | DVD                 | SSS X64FR     | EE EN.LIS |         | (D•)        |                                                             |          |            |        |   |
|                              | 4.70 GB             | 4.70 GB UDF   | :         |         | (0.)        |                                                             |          |            |        |   |
|                              | Online              | Healthy (Pri  | mary Parl | tition) |             |                                                             |          |            |        |   |
|                              |                     |               |           |         |             |                                                             |          |            |        |   |
|                              |                     |               |           |         |             |                                                             |          |            |        |   |
|                              |                     |               |           |         |             |                                                             |          |            |        |   |

Figure 142. Disk backup with snapshot: Backup proxy server

To view the snapshot and linked target in Solutions Enabler run the symsnapvx list command as shown in Figure 143.

| dsib2(                                             | dsib2028:~ # symsnapvx list -sid 1672 -linked -detail -file dev.txt                      |               |       |       |                  |                            |     |             |               |          |             |      |                       |    |            |
|----------------------------------------------------|------------------------------------------------------------------------------------------|---------------|-------|-------|------------------|----------------------------|-----|-------------|---------------|----------|-------------|------|-----------------------|----|------------|
| Device<br>Device                                   | e File 1<br>e's Symr                                                                     | Name<br>netr: | ix ID |       | : dev.<br>: 0001 | txt<br>200016 <sup>.</sup> | 72  | (Micro      | ocode '       | Version: | 6079)       |      |                       |    |            |
| Sym<br>Dev                                         | Snapsho                                                                                  | ot Na         | ame   |       |                  |                            | Gen | Link<br>Dev | Flgs<br>FCMDS | Snapshot | Timestamp   |      | Remaining<br>(Tracks) | Do | one<br>(%) |
| 00142                                              | VeeamAU                                                                                  | JX-D          | iskba | cku-1 | 718491           | 837411                     | 0   | 00144       | .D.X.         | Sat Jun  | 15 18:49:56 | 2024 | 1                     | 0  | 100        |
| Flgs:<br>(F) a<br>(C) a<br>(M) a<br>(D) a<br>(S) r | <pre>VeeamAUX-Diskbacku-1718491837411 0 00144 .D.X. Sat Jun 15 18:49:56 2024 0 100</pre> |               |       |       |                  |                            |     |             |               |          |             |      |                       |    |            |
| dsib20                                             | 028:~ #                                                                                  |               |       |       |                  |                            |     |             |               |          |             |      |                       |    |            |

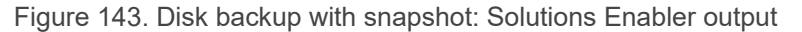

Job progress is available in the Veeam GUI as shown in Figure 144. Note that the job takes a couple minutes to complete.

| 😺 Disk backup using st | orage snapshot (Full) |                  |                          |                         |     | ×               |
|------------------------|-----------------------|------------------|--------------------------|-------------------------|-----|-----------------|
| Job progress:          |                       |                  | 10                       | 0%                      |     | 1 of 1 VMs      |
|                        |                       |                  |                          |                         |     |                 |
| SUMMARY                |                       | DATA             |                          | STATUS                  |     |                 |
| Duration:              | 02:38                 | Processed:       | 32 GB (100%)             | Success:                | 1 🔘 |                 |
| Processing rate:       | 121 MB/s              | Read:            | 4.4 GB                   | Warnings:               | 0   |                 |
| Bottleneck:            | Source                | Transferred:     | 2.6 GB (1.7x)            | Frrors:                 | 0   |                 |
|                        | -                     |                  | 2.0 00 ()                |                         |     |                 |
| THROUGHPUT (ALL TIM    | E)                    |                  |                          |                         |     | Speed: 146 MB/s |
|                        |                       |                  |                          |                         |     |                 |
|                        |                       |                  |                          |                         |     |                 |
|                        |                       |                  |                          |                         |     |                 |
| Name                   | Status                | Action           |                          |                         |     | Duration        |
| 🛅 testing_veeam        | Success               | Job started at   | 5/15/2024 3:49:51 PM     |                         |     |                 |
|                        |                       | Building list of | machines to process      |                         |     | 00:02           |
|                        |                       | 🕑 VM size: 32 GB |                          |                         |     |                 |
|                        |                       | Changed block    | tracking is enabled      |                         |     |                 |
|                        |                       | Queued for pr    | ocessing at 6/15/2024    | 3:50:05 PM              |     |                 |
|                        |                       | Required back    | up infrastructure resour | rces have been assigned | 1   |                 |
|                        |                       | All VMs have b   | een prepared for storad  | ge snapshot             |     | 00:24           |
|                        |                       | Creating stora   | ge snapshots for backup  | D                       |     | 00:04           |
|                        |                       | Processing tes   | ting_veeam               |                         |     | 01:23           |
|                        |                       | O Unmounting s   | torage snapshots         |                         |     | 00:13           |
|                        |                       | O Deleting stora | e snapshots              |                         |     | 00:07           |
|                        |                       | O Load: Source   | 6% > Proxy 16% > Net     | twork 17% > Target 0%   |     |                 |
|                        |                       | Primary bottle   | neck: Source             |                         |     |                 |
|                        |                       | Job finished at  | 6/15/2024 3:52:30 PM     | 4                       |     |                 |
|                        |                       | 1 VM processe    | d successfully           |                         |     | 00:23           |
|                        |                       |                  |                          |                         |     |                 |
| Hide Details           |                       |                  |                          |                         |     | OK              |

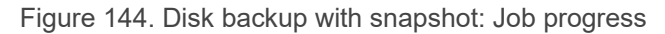

The backup files can be seen on the backup proxy server as shown in Figure 145.

| Name                                              | Date modified                          | Туре                                 | Size                  |  |
|---------------------------------------------------|----------------------------------------|--------------------------------------|-----------------------|--|
| testing_veeam.vm-53016D2024-06-15T154951_F2A7.vbk | 6/15/2024 3:52 PM<br>6/15/2024 3:52 PM | Veeam full backup<br>Veeam backup ch | 2,571,032 KB<br>11 KB |  |

Figure 145. Disk backup with snapshot: Backup files on backup proxy server

# 10 Backup and restore Raw Device Mappings (RDM)

Veeam does not support backing up RDMs as part of a VM. This holds true for the PowerMax Plug-in, despite the fact that the array snapshots are taken at the device level. The lack of support, however, does not prevent Veeam from backing up the VM disks (vmdks) that are not RDMs. The backup of a VM with an RDM proceeds in the same manner as one without an RDM. The following will walk through the difference between a strictly VMFS backup and a VMFS and RDM backup.

The following VM as shown in Figure 146, **testing\_veeam**, has two disks, one VMFS highlighted in blue and one DM highlighted in red, all on PowerMax array 000120001672.

| Edit Settings   testing_veeam |                        |                                         |       |  |  |  |  |
|-------------------------------|------------------------|-----------------------------------------|-------|--|--|--|--|
| Virtual Hardware VM Option    | ns Advanced Parameter  | 'S                                      |       |  |  |  |  |
|                               |                        | ADD NEW DEVI                            | ICE ~ |  |  |  |  |
| > CPU                         | _4 v (i)               |                                         |       |  |  |  |  |
| > Memory                      | 16                     | ✓ <u></u>                               |       |  |  |  |  |
| > Hard disk 1                 | 32                     | GB ~                                    | ÷     |  |  |  |  |
| ∨ Hard disk 2                 | 39.999                 |                                         | 1 E   |  |  |  |  |
| VM storage policy             | Datastore Default ~    |                                         |       |  |  |  |  |
| Sharing                       | No sharing $\vee$      |                                         |       |  |  |  |  |
| Physical LUN                  | vml.0200080000600009   | 97000012000167253303031323453594d4d4554 |       |  |  |  |  |
| Compatibility Mode            | Physical 🗸             |                                         |       |  |  |  |  |
| Disk File                     | [TEST_VEEAM] testing_v | eeam/testing_veeam_1.vmdk               |       |  |  |  |  |
| Virtual Device Node           | SCSI controller 0 V    | il(0:1) Hard disk 2 \vee                |       |  |  |  |  |
|                               |                        | CANCEL                                  | ок    |  |  |  |  |

Figure 146. VM with VMFS and RDM

Within the Veeam console, navigate to the resource pool or the folder where the VM is stored and right-click on the VM in the right-hand panel. Select **Add to backup job -> New job...** as shown in Figure 147.

| 전<br>역 VM Tools<br>국내 Home View Virtual Machine                                                                                                    | Veeam Backup                                                                                                    | o and Replication                                                                                                    | - □ ×                                                                                                    |
|----------------------------------------------------------------------------------------------------|----------------------------------------------------------------------------------------------------|----------------------------------------------------------------------------------------------------|----------------------------------------------------------------------------------------------------|
| VeeamZIP Quick Quick Restore Disable Install Management<br>Backup Migration - processing Agent                                                                                                    | Add to<br>Add to<br>Backup * Replication * VM Copy * Failover Plan *<br>Jobs                                                                                                    |                                                                                                    | Veeam Al<br>Online Assistant                                                                                                    |
| Inventory                                                                                                    | Q Type in an object name to search for                                                                                                    | ×                                                                                                    |                                                                                                    |
| Malware Detection Virtual Infrastructure Interview VSphere Interview VSphere Interview VS | Name ↓ Use<br>Second Second Seco | ed Size         Host         Guest OS           246 GB         dsib1197.drm.lab.emc         Other 3.x Linux (64-bit)           100 GB         dsib1197.drm.lab.emc         Other 3.x Linux (64-bit)           32 GB         dsib1197.drm.lab.emc         Oracle Linux 8 (64-bit)           52.7 GB         dsib0049.drm.lab.emc         Oracle Linux 8 (64-bit)           2.6 TB         dsib1197.drm.lab.emc         SUSE Linux Enterprise 15 (64-bit)           2.6 TB         dsib1197.drm.lab.emc         SUSE Linux Enterprise 15 (64-bit)           New job         In Enterprise 15 (64-bit)         In Enterprise 15 (64-bit)           Backup_veeam_fc_vm         In Enterprise 15 (64-bit)         In Enterprise 15 (64-bit)           132.3 GB         dsib1197.drm.lab.emc         SUSE Linux Enterprise 15 (64-bit)           132.3 GB         dsib1197.drm.lab.emc         Ubuntu Linux (64-bit)           0 B         dsib1197.drm.lab.emc         Ubuntu Linux (64-bit)           132.3 GB         dsib1197.drm.lab.emc         Ubuntu Linux (64-bit)           0 B         dsib1197.drm.lab.emc         Ubuntu Linux (64-bit) | Last Bac<br>less thar<br>less thar<br>less th |

Figure 147. VM with VMFS and RDM backup: Step 1

Provide a name for the backup job and a description in Step 2, Figure 148.

| New Backup Job             | ×                                                                                                    |
|----------------------------|----------------------------------------------------------------------------------------------------|
| Name<br>Type in a name and | description for this backup job.                                                                                                    |
| Name                       | Name:                                                                                                    |
| Mar Martinez               | RDM_backup                                                                                                    |
| Virtual Machines           | Description:                                                                                                    |
| Storage                    | Backup VM with an RDM                                                                                                    |
| Guest Processing           |                                                                                                    |
| Schedule                   |                                                                                                    |
| Summary                    |                                                                                                    |
|                            | High priority<br>Backup infrastructure resources are offered to high priority jobs first. Use this option for jobs<br>sensitive to the start time, or jobs with strict RPO requirements. |
|                            | < Previous Next > Finish Cancel                                                                                                    |

Figure 148. VM with VMFS and RDM backup: Step 2

In Step 3, Figure 149 Veeam provides the user with the option of adding more VMs and/or changing aspects of individual VMs. For example, individual disks can be removed from backup. Note that Veeam at this point does not have the RDM listed in exclusions as it was not manually excluded as part of the backup.

| New Backup Job                                             |                                                                               |                                 |                    | ×                      |
|------------------------------------------------------------|-------------------------------------------------------------------------------|---------------------------------|--------------------|------------------------|
| Virtual Machines<br>Select virtual mac<br>changes as you a | s<br>hines to process via container, or gra<br>dd new VMs into the container. | nularly. Container provides dyr | namic selection th | nat automatically      |
| Name                                                       | Virtual machines to backup:                                                   |                                 |                    |                        |
|                                                            | Name                                                                          | Туре                            | Size               | Add                    |
| Virtual Machines                                           | testing_veeam                                                                 | Virtual machine                 | 32.0 GB            | Remove                 |
| Storage                                                    |                                                                               |                                 |                    |                        |
| Guest Processing                                           |                                                                               |                                 |                    | Exclusions             |
| Schedule                                                   |                                                                               |                                 |                    |                        |
| Summary                                                    |                                                                               |                                 |                    | ♣ Down                 |
|                                                            |                                                                               |                                 |                    | Recalculate            |
|                                                            |                                                                               |                                 |                    | Total size:<br>32.0 GB |
|                                                            |                                                                               | < Previous Ne                   | ext > Fin          | ish Cancel             |

Figure 149. VM with VMFS and RDM backup: Step 3

Step 4 will default to the PowerMax Plug-in as the repository of choice and set the backup proxy as **Automatic selection** which cannot be altered. The other options in Figure 150 were discussed previously in the Backup section.

| New Backup Job                     | ×                                                                                                    |  |  |  |  |
|------------------------------------|----------------------------------------------------------------------------------------------------|--|--|--|--|
| Specify process<br>this job and cu | sing proxy server to be used for source data retrieval, backup repository to store the backup files produced by<br>stomize advanced job settings if required.                              |  |  |  |  |
| Name                               | Backup proxy:                                                                                                    |  |  |  |  |
|                                    | Automatic selection Choose                                                                                                    |  |  |  |  |
| Virtual Machines                   | Backup repository:                                                                                                    |  |  |  |  |
| Storage                            | Dell PowerMax Snapshot (Primary storage snapshot only)                                                                                                    |  |  |  |  |
| Guest Processing                   | Retention policy: 7 🗘 restore points 🗸                                                                                                    |  |  |  |  |
| Schedule                           | Configure secondary destinations for this job                                                                                                    |  |  |  |  |
| Summary                            | Copy backups produced by this job to another backup repository, or tape. We recommend to make<br>at least one copy of your backups to a different storage device that is located off-site. |  |  |  |  |
|                                    | Advanced job settings include backup mode, compression and deduplication, block size, notification settings, automated post-job activity and other settings.                               |  |  |  |  |
|                                    | < Previous Next > Finish Cancel                                                                                                    |  |  |  |  |

Figure 150. VM with VMFS and RDM backup: Step 4

As Steps 5 and 6 were detailed earlier in the paper, and as there is nothing specific to RDMs, they are simply included here for completeness in Figure 151 and Figure 152.
| New Backup Job                    |                                                                                                    | ×                               |
|-----------------------------------|----------------------------------------------------------------------------------------------------|---------------------------------|
| Guest Processin<br>Choose guest O | <b>ig</b><br>S processing options available for running VMs.                                                                                                    |                                 |
| Name<br>Virtual Machines          | Enable application-aware processing     Detects and prepares applications for consistent backup, performs transaction logs     configures the OS to perform required application restore steps upon first boot.     Customize application handling options for individual machines and applications | processing, and<br>Applications |
| storage                           | Guest interaction proxy:                                                                                                    |                                 |
| Guest Processing                  | Automatic selection                                                                                                    | Choose                          |
| Schedule                          | Guest OS credentials:                                                                                                    |                                 |
| Commence                          | Select existing credentials or add new                                                                                                    | Add                             |
| Summary                           | Manage accounts<br>Customize guest OS credentials for individual machines and operating systems<br>Verify network connectivity and credentials for each machine included in the job                                                                                                    | Credentials<br>Test Now         |
|                                   | < Previous Next > Finish                                                                                                    | Cancel                          |

Figure 151. VM with VMFS and RDM backup: Step 5

| New Backup Job              |                                                    |                                                        |                              |               |                  |            |            |
|-----------------------------|----------------------------------------------------|--------------------------------------------------------|------------------------------|---------------|------------------|------------|------------|
| Schedule<br>Specify the job | scheduling options. If you do not se               | t the schedule, t                                      | he job will n                | ieed t        | to be controlled | manually.  |            |
| Name                        | Run the job automatically                          | (                                                      |                              |               |                  |            |            |
| Virtual Machiner            | Daily at this time:                                | 10:00 PM 🗘                                             | Everyday                     |               |                  | ~          |            |
| VIItual Machines            | O Monthly at this time:                            | 10:00 PM 🗘                                             | Fourth                       | ~             | Saturday         | $\sim$     | Months     |
| Storage                     | O Periodically every:                              | 1 ~                                                    | Hours                        |               |                  |            |            |
| Guest Processing            | O After this job:                                  | Backup_veeam                                           | _fc_vm (Back                 | kup a         | VM attached the  | rough Fibr | e Channel] |
| Schedule                    | Automatic retry                                    |                                                        |                              |               |                  |            |            |
| Summary                     | ✓ Retry failed items pro<br>Wait before each retry | cessing: 3 / attempt for: 1                            | 0 0 m                        | mes<br>inute  | 5                |            |            |
|                             | Backup window                                      |                                                        |                              |               |                  |            |            |
|                             | Terminate the job out                              | Terminate the job outside of the allowed backup window |                              |               |                  |            |            |
|                             | Long running or accie<br>on your production in     | dentally started j<br>nfrastructure dur                | obs will be t<br>ing busy ho | ermir<br>urs. | nated to prevent | impact     |            |
|                             |                                                    | < F                                                    | Previous                     | A             | <b>pply</b> Fi   | nish       | Cancel     |

Figure 152. VM with VMFS and RDM backup: Step 6

In Step 7 in Figure 153 check the box Run the job when I click Finish and select Finish.

| New Backup Job      |                                                                                                    | × |
|---------------------|----------------------------------------------------------------------------------------------------|---|
| You have successful | lly created the new backup job.                                                                       |   |
| Name                | Summary:                                                                                              | _ |
| Virtual Machines    | Configuration has been successfully saved.<br>Name: RDM_backup<br>Tarrote Path: Dell PowerMay Storage |   |
| Storage             | Type: VMware Backup<br>Source items:                                                                  |   |
| Guest Processing    | testing_veeam (dsib2226.drm.lab.emc.com)                                                              |   |
| Schedule            | PowerShell cmdlet for starting the job:<br>Get-VBRJob -Name "RDM_backup"   Start-VBRJob               |   |
| Summary             |                                                                                                    |   |
|                     |                                                                                                    |   |
|                     | ✓ Run the job when I click Finish                                                                     |   |
|                     | < Previous Next > Finish Cancel                                                                       |   |

Figure 153. VM with VMFS and RDM backup: Step 7

Since this was a snapshot using PowerMax technology, it will complete quickly. Navigate to the **History** section to see if the job was successful. In Figure 154 the job is successful.

| 🖳 RDM_backup (Storag | je Snapshot) |                    |                      |                            |     |       | ×          |
|----------------------|--------------|--------------------|----------------------|----------------------------|-----|-------|------------|
| Job progress:        |              |                    |                      | 100%                       |     |       | 1 of 1 VMs |
|                      |              |                    |                      | a secondaria               |     |       |            |
| SUMMARY              |              | DATA               |                      | STATUS                     |     |       |            |
| Duration:            | 00:22        | Processed:         | N/A                  | Success:                   | 0   |       |            |
| Processing rate:     | N/A          | Read:              | N/A                  | Warnings:                  | 1 🔺 |       |            |
| Bottleneck:          | N/A          | Transferred:       | N/A                  | Errors:                    | 0   |       |            |
| THROUGHPUT (ALL TIM  | E)           |                    |                      |                            |     |       |            |
|                      |              |                    |                      |                            |     |       |            |
|                      |              |                    |                      |                            |     |       |            |
|                      |              |                    |                      |                            |     |       |            |
| Name                 | Status       | Action             |                      |                            |     | Durat | ion        |
| 🛅 testing_veeam      | 🔥 Warning    | 🥝 Job started at 6 | 6/16/2024 1:04:54    | PM                         |     |       |            |
|                      |              | Building list of   | machines to proce    | SS                         |     | 00:02 | 1          |
|                      |              | Oueued for pro     | ocessing at 6/16/20  | )24 1:05:05 PM             |     |       |            |
|                      |              | C Required backu   | up infrastructure re | sources have been assigned | t i | 00:00 | ,          |
|                      |              | O All VIVIS have b | een prepared for st  | orage snapsnot             |     | 00:04 | ,          |
|                      |              | Primary storage    | ith warping at 6/16  | /2024 1:05:16 DM           |     | 00:05 | '          |
|                      |              | Job Inished wi     | ith warning at 0/10  | 72024 1:03:10 PM           |     |       |            |
| Hide Details         |              |                    |                      |                            |     |       | ОК         |
|                      |              |                    |                      |                            |     |       |            |

Figure 154. VM with VMFS and RDM backup: Complete

Since there are no additional messages, the assumption is that the VM was completely backed up. However, since there is an RDM, the logs need to be consulted. The logs by default are located on the Veeam Windows server in c:\ProgramData\Veeam\Backup\<backup\_job\_name>.

Reviewing the log in Figure 155 the expected entries are found which indicate that Veeam skipped the RDM. Note that Veeam views that job as successful since the VMFS disks were backed up.

| Job.RDM_backup.Backup.log - Note | epad                                                                                                    |                                                                                                    | - 0                                                                                                    | ×                 |
|----------------------------------|----------------------------------------------------------------------------------------------------|----------------------------------------------------------------------------------------------------|----------------------------------------------------------------------------------------------------|-------------------|
| File Edit Format View Help       |                                                                                                    |                                                                                                    |                                                                                                    |                   |
| [16.06.2024 13:05:15.240]        | <01>                                                                                                    | Info (3)                                                                                                    | ProxyPort: '0'                                                                                                    | ^                 |
| [16.06.2024 13:05:15.240]        | <01>                                                                                                    | Info (3)                                                                                                    | ManagedThreadId: '1'                                                                                                    |                   |
| [16.06.2024 13:05:15.240]        | <01>                                                                                                    | Info (3)                                                                                                    | is disposing                                                                                                    |                   |
| [16.06.2024 13:05:15.249]        | <01>                                                                                                    | Warning (3)                                                                                                    | Disk testing_veeam_1.vmdk has been skipped due to an unsupported type (raw device mapping disk in physical compatibility mode)                                        |                   |
| [16.06.2024 13:05:15.257]        | <01>                                                                                                    | Info (3)                                                                                                    | [TimeSync]Client synchronization process was created                                                                                                    |                   |
| [16.06.2024 13:05:15.277]        | <01>                                                                                                    | Info (3)                                                                                                    | [0ib] Create [vmname=testing_veeam:object_id=8c59c49d-170d-44d4-8216-0c386eee201c:creation_time=6/16/2024 1:04:28 PM:creation_time_utc                                | =6/               |
| [16.06.2024 13:05:15.306]        | <01>                                                                                                    | Info (3)                                                                                                    | [SanVm] Created multihomed oib '[vmname=testing_veeam:object_id=8c59c49d-170d-44d4-8216-0c386eee201c:creation_time=6/16/2024 1:04:28 P                                | M:c               |
| 6.drm.lab.emc.com\London_C       | luster<,                                                                                                    | /Location> <oij< td=""><td>Id&gt;00000000-0000-0000-0000-0000000000000</td><td>×/V</td></oij<>                                                                                                    | Id>00000000-0000-0000-0000-0000000000000                                                                                                    | ×/V               |
| [16.06.2024 13:05:15.306]        | <01>                                                                                                    | Info (3)                                                                                                    | <type _type="ParaVirtualSCSIController"></type>                                                                                                    |                   |
| [16.06.2024 13:05:15.306]        | <01>                                                                                                    | Info (3)                                                                                                    | testing_veeam.vmdk <flatfilename>testing_veeam-flat.vmdk</flatfilename>                                                                                               | <ch< td=""></ch<> |
| 43037b70-8cf9-34800d504b16-      | <td>tastoreUuid&gt;<v< td=""><td>/mxDiskPaths&gt;<vmxdiskpath>testing_veeam.vmdk</vmxdiskpath><vmxdiskpath>testing_veeam_1.vmdk</vmxdiskpath><storagesnapshotj< td=""><td>obN</td></storagesnapshotj<></td></v<></td> | tastoreUuid> <v< td=""><td>/mxDiskPaths&gt;<vmxdiskpath>testing_veeam.vmdk</vmxdiskpath><vmxdiskpath>testing_veeam_1.vmdk</vmxdiskpath><storagesnapshotj< td=""><td>obN</td></storagesnapshotj<></td></v<> | /mxDiskPaths> <vmxdiskpath>testing_veeam.vmdk</vmxdiskpath> <vmxdiskpath>testing_veeam_1.vmdk</vmxdiskpath> <storagesnapshotj< td=""><td>obN</td></storagesnapshotj<> | obN               |
| [16.06.2024 13:05:15.309]        | <01>                                                                                                    | Warning (3)                                                                                                    | Disk testing_veeam_1.vmdk has been skipped due to an unsupported type (raw device mapping disk in physical compatibility mode)                                        |                   |
| [16.06.2024 13:05:15.312]        | <01>                                                                                                    | Info (3)                                                                                                    | [DbScope] Creating SanViDiskDbInfo: 'Id: cfc65aaf-276d-4e4c-9044-4451c6dc6ded, OibId: 22a61e89-a14a-4fbd-aa8d-a5cce1980a2c, Key: 2000,                                | Un                |
| [16.06.2024 13:05:15.317]        | <01>                                                                                                    | Info (3)                                                                                                    | [DbScope] Creating SanViDiskFileDbInfo: 'Id: 970ec0dc-f38b-45e7-83c3-6bedb3bc8e1a, SanViDiskInfoId: cfc65aaf-276d-4e4c-9044-4451c6dc6d                                | ed,               |
| [16 06 202/ 13.05.15 328]        | 2015                                                                                                    | Info (3)                                                                                                    | [sanchanchtsollnca]====================================                                                                                                    | ```               |
|                                  |                                                                                                    |                                                                                                    |                                                                                                    |                   |
|                                  |                                                                                                    |                                                                                                    | Ln 350, Col 109 100% Windows (CRLF) UTF-8                                                                                                    |                   |

Figure 155. VM\_VMFS\_RDM\_backup job log

If the VM is then restored, the configuration file (vmx) is adjusted to remove reference to the RDM. This is highlighted in Figure 156.

| estore Session                                                                            |                            |                                       |                                     |                                            |                                     |                     | × |
|-------------------------------------------------------------------------------------------|----------------------------|---------------------------------------|-------------------------------------|--------------------------------------------|-------------------------------------|---------------------|---|
| Name:<br>Restore type:<br>Initiated by:                                                   | testin<br>Instan<br>DSIB21 | <b>g_veeam</b><br>t VM Rec<br>117\Adm | overy<br>inistrator                 | Status:<br>Start time:                     | In progress<br>6/16/2024 1:13:45 PN | И                   |   |
| Reason Para                                                                               | meters                     | Log                                   |                                     |                                            |                                     |                     |   |
| Message<br>Binding 00                                                                     | 0012000                    | 1672:001                              | 42:Veeam-RDMb                       | ackup-17185683125                          | i11:0:00145 to FC a                 | Duration<br>0:00:20 | ^ |
| Cooking u<br>Looking u                                                                    | p SCSI I<br>p datas        | LUN for s<br>tore for S               | napshot clone 00<br>CSI LUN EMC Fil | 0120001672:00142:\<br>ore Channel Disk (n: | /eeam-RDMbacku<br>aa.60000970000120 | 0.00.02             |   |
| Updating 9                                                                                | VM con                     | figuratio                             | n                                   | 101 3031 2014 1148.04                      |                                     | 0:00:02             |   |
| Registerin Registerin                                                                     | g VM te<br>g VM            | esting_vee                            | eam_rdm on hos                      | t dsib1197.drm.lab.                        | emc.com                             | 0:00:02             | - |
| No VM tags to restore     Updating session history                                        |                            |                                       |                                     |                                            |                                     |                     | - |
| testing_veeam_rdm has been recovered successfully     Waiting for user to start migration |                            |                                       |                                     |                                            |                                     |                     |   |

Figure 156. Veeam\_rdm\_vm restore

Looking at the restored VM, the RDM is gone as shown in Figure 157. Since Veeam allows the use of preand post-scripts, a manual snapshot could be executed against the RDM device in a pre-script, and then readded in a post-script. However, the VMFS and RDM devices would not be consistent if that's required.

| Intual Hardware VM Op | tions Advanced Parameters                  | ADD NEW DEVICE |
|-----------------------|--------------------------------------------|----------------|
| > CPU                 | <u>4 v</u> (1)                             |                |
| > Memory              | 16 <u>GB v</u>                             |                |
| > Hard disk 1         | 32 GB ~                                    | :              |
| > SCSI controller 0   | VMware Paravirtual                         | :              |
| > Network adapter 1   | VM Network V                               | :              |
| > CD/DVD drive 1      | Host Device v Connect At Power On          | :              |
| > Video card          | Specify custom settings $ \smallsetminus $ |                |
| > Other               | Additional Hardware                        |                |

Figure 157. Veeam\_rdm\_vm post-restore

# 11 SRDF replication

Symmetrix Remote Data Facility, or SRDF, is Dell's premier replication technology for the PowerMax array. It offers asynchronous, synchronous and active configurations. In this release of PowerMax Plug-in, there is no direct integration with SRDF. Any replication relationship on the backend is unknown to the PowerMax Plug-in, but since the snapshot process is designed to work on both the R1 (local read/write) and R2 (remote write disabled) independently (i.e., snapshots are not replicated) the PowerMax Plug-in works without issue. For SRDF modes other than active mode (SRDF/Metro), there are no special considerations. SRDF/Metro will be addressed below.

Snapshots taken against an R2, when an appropriate backup proxy is set, will be scanned for VMs, though they will have no association with a VMware environment. Yet, these VMs can be used for restores. The next section will detail how this is accomplished.

# 11.1 Restoring VMs from R2 snapshots

Using the example in Figure 158, an asynchronous SRDF pair, A9 and 14B, exists between arrays 000120001473 and 000120001672.

| D&L | LEMC   | Unisphere for Pov    | werMax > 0001 | 20001473 🗸      |                   |               |            |
|-----|--------|----------------------|---------------|-----------------|-------------------|---------------|------------|
| ŝ   | 5 > SI | RDF Pairs - vm_infr0 | 00 (5)        |                 |                   |               |            |
|     | Î      |                      |               |                 |                   |               |            |
|     | Ξ      | Name                 | Configuration | Remote Array ID | Remote SRDF Group | Remote Volume | Pair State |
| Ŧ   |        | 0010F                | RDF1+TDEV     | 000120001672    | 5 (4)             | 0010D         | Consistent |

Figure 158. SRDF/A pair in Veeam environment

A backup of device **10F** was completed in Veeam, which backs datastore **VM\_DEV\_10F\_SID\_1473** with two VMs.

| Volume Tools                                                                                                    |                                                                                               | Veeam Backup and Replication                                 |                                                                 |                                       | ×                            |
|----------------------------------------------------------------------------------------------------|-----------------------------------------------------------------------------------------------|--------------------------------------------------------------|-----------------------------------------------------------------|---------------------------------------|------------------------------|
| Image: Provide state     Forme     Volume       Image: Provide state     Polete     Rescan       State     Polete     Actions                                                                                                    | O. Turns in an object name to co                                                              | and for                                                      | 2                                                               |                                       | Veeam Al<br>Online Assistant |
| ▷         000120001473:00109           ▷         000120001473:0010A           ▷         000120001473:0010C           ▷         000120001473:0010C           ▷         000120001473:0010C           ▷         000120001473:0010C           ▷         000120001473:0010C           ▷         000120001473:0010C           ▷         000120001473:0010C           ▷         000120001473:0010C           ▷         000120001473:0010C           ▷         DailyDefault (00:12:15 Sat, 15 Jun 2024 +0000)           ▷         DailyDefault (00:12:19 Fri, 14 Jun 2024 +0000)           ▷         DailyDefault (00:12:19 Kin, 13 Jun 2024 +0000)           ▷         DailyDefault (00:12:19 Wert 12 lun 2024 +0000)           ▷         DailyDefault (00:12:19 Wert 12 lun 2024 +0000) | <ul> <li>Name ↑</li> <li>Bib0199.drm.lab.emc.com</li> <li>dsib2235.drm.lab.emc.com</li> </ul> | Host<br>dsib0027.drm.lab.emc.com<br>dsib0049.drm.lab.emc.com | State<br>Crash-consistent snapshot<br>Crash-consistent snapshot | Size Protected<br>58.6 GB<br>116.6 GB | by                           |
| Poine     Inventory     Gaskup Infrastructure                                                                                                    |                                                                                               |                                                              |                                                                 |                                       |                              |
| Storage Infrastructure                                                                                                    |                                                                                               |                                                              |                                                                 |                                       |                              |
|                                                                                                    | * <                                                                                           |                                                              |                                                                 |                                       | >                            |

Figure 159. Backup of R1 device with 10F

Now as the R2 device, 10D, is write-disabled, it is not possible to use the backup workflow in Veeam. Therefore, the only option is a manual snapshot. Since this wizard was demonstrated in section Manual snapshots, only an abbreviated display is shown in Figure 160.

|                                                            | New Storage Snapshot      |                                           | ×                  |                                                       |          |
|------------------------------------------------------------|---------------------------|-------------------------------------------|--------------------|-------------------------------------------------------|----------|
|                                                            | Volume name:              | 000120001672:0010D                        |                    |                                                       |          |
|                                                            | Snapshot name:            | Manual_R2_10D_1672                        |                    |                                                       |          |
|                                                            | Snapshot description:     | R2 manual snapshot                        |                    |                                                       |          |
| Storage snapshot                                           |                           | ОК                                        | Cancel             |                                                       | ×        |
| Name: Create storage snapshot                              |                           | Status: Succes                            | 5                  | _                                                     |          |
| Action type: Storage Snapshot Creation                     |                           | Start time: 6/16/20                       | 24 2:45:34 PM      |                                                       |          |
| Initiated by: DSIB2117\Administrator                       |                           | End time: 6/16/20                         | 24 2:46:22 PM      |                                                       |          |
|                                                            |                           |                                           |                    |                                                       |          |
| Parameters Log                                             |                           |                                           |                    |                                                       |          |
| Message                                                    |                           |                                           |                    |                                                       | Duration |
| Sending request to create storage snapshot Manual_R2_10    | D_1672                    |                                           |                    |                                                       | 0:00:02  |
| Storage snapshot created successfully, and will now be sca | anned for content         |                                           |                    |                                                       |          |
| UN 000120001672:0010D configuration refresh completed      | l successfully            |                                           |                    |                                                       |          |
| UN 000120001672:0010D from volume 000120001672:0010        | D is not a VMFS LUN, or f | the corresponding VMware host is not regi | stered with Veeam  | Backup and Replication                                | 0:00:04  |
| List of VMs on LUN Manual_R2_10D_1672 (21:44:54 Sun, 16    | Jun 2024 +0000) from sn   | apshot Manual_R2_10D_1672 (21:44:54 Sun,  | , 16 Jun 2024 +000 | 0) of volume 000120001672:0010D obtained successfully | 0:00:35  |
| Volume 000120001672:0010D rescan completed                 |                           |                                           |                    |                                                       |          |
| Storage snapshot is ready for restore operations           |                           |                                           |                    |                                                       |          |
| Job finished at 6/16/2024 2:46:22 PM                       |                           |                                           |                    |                                                       |          |
| ٢                                                          |                           |                                           |                    |                                                       | >        |
|                                                            |                           |                                           |                    |                                                       | Close    |

Figure 160. Manual snapshot of R2 device with datastore

In the log file above, a red box highlights two important outputs from Veeam. The first is that Veeam recognizes the device is not part of a VMware host or registered. Being an R2 write-disabled device, even if it is presented to the ESXi hosts, it does not have a mountable datastore. The second line of output, however, informs the user that Veeam has discovered VMs on the device. Since Veeam uses a proprietary process to read the device, it does not need a mounted datastore to discover the VMs. However the **Host** is empty since the VM is not registered.

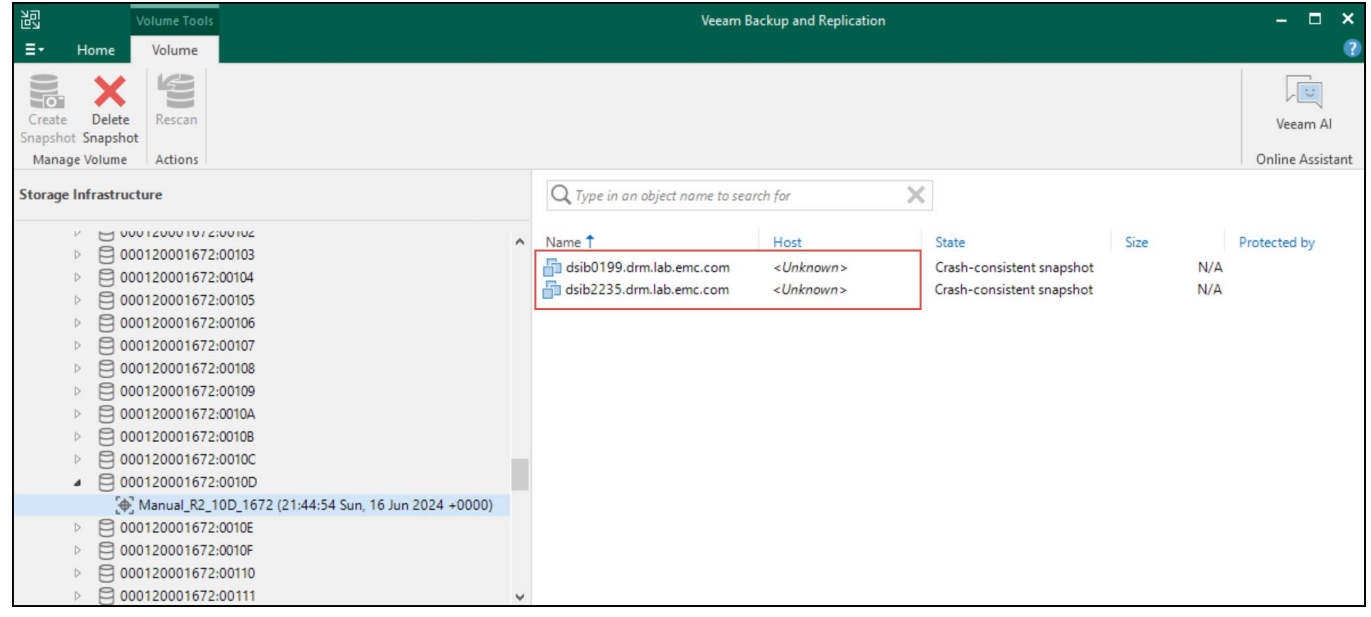

Figure 161. Manual snapshot with recorded VM

Since Veeam has recognized that there is a VM on the R2 device via the snapshot, it is possible to use the snapshot to restore the VM to the existing infrastructure.

### 11.1.1 R2 VM restore

When restoring the VM from the R2 snapshot, because the VM has no original location in the vCenter, it must be restored to a new location.

| Instant Recovery to VMware      | vSphere X                                                                                                    |
|---------------------------------|----------------------------------------------------------------------------------------------------|
| Restore Mode<br>Specify whether | selected VMs should be restored back to the original location, or to a new location or with different settings.                                              |
| Machines                        | Restore to the original location     Quickly initiate the restore of selected VM to its original location, with the original name and                        |
| Restore Mode                    | settings. This option minimizes the chance of user input error.                                                                                              |
| Host                            | Restore to a new location, or with different settings<br>Customize the restored VM location, and change its settings. The wizard will automatically populate |
| Folder                          | all controls with the original VM settings as the defaults.                                                                                                  |
| Reason                          |                                                                                                    |
| Summary                         |                                                                                                    |
|                                 | Restore VM tags                                                                                                    |
|                                 | < Previous Next > Finish Cancel                                                                                                    |

Figure 162. Restore R2 VM: Step 1

To demonstrate this, initially all locations are empty as shown in Figure 163. Update them with the appropriate locations and be sure to rename the VM if the user is restoring to the same location as the R1 VM. Both Host and Resource Pool must be selected before proceeding.

|              | Instant Recovery to VMware vSphere > Host Select the host to recover machine to. Machines VM location: |                                                              |                                                                        |                                                          |                         |        |            |  |  |
|--------------|----------------------------------------------------------------------------------------------------|--------------------------------------------------------------|------------------------------------------------------------------------|----------------------------------------------------------|-------------------------|--------|------------|--|--|
|              |                                                                                                    |                                                              |                                                                        |                                                          |                         |        |            |  |  |
|              | Restore Mode                                                                                           | Name<br>dsib0199.drm.lab.emc.com<br>dsib2235.drm.lab.emc.com | n<br>n                                                                 | Host<br>dsib1195.drm.lab.emc.c<br>dsib1195.drm.lab.emc.c | Resource Pool Resources |        |            |  |  |
|              | riosi.                                                                                                 |                                                              |                                                                        | _                                                        |                         |        |            |  |  |
|              | Folder                                                                                                 |                                                              |                                                                        |                                                          |                         |        |            |  |  |
|              | Reason                                                                                                 |                                                              |                                                                        |                                                          |                         |        |            |  |  |
|              | Summary                                                                                                |                                                              |                                                                        |                                                          |                         |        |            |  |  |
|              |                                                                                                    | Select multiple VMs and click I                              | Select multiple VMs and click Host to apply changes in bulk. Host Pool |                                                          |                         |        |            |  |  |
|              |                                                                                                    |                                                              |                                                                        | < Previous Next >                                        | Finish                  | Cancel |            |  |  |
| Select Host  |                                                                                                    | ×                                                            | Sele                                                                   | ect Resource Pool                                        |                         |        | ×          |  |  |
| Select host: |                                                                                                    | (5)                                                          | Sel                                                                    | lect resource pool:                                      |                         |        | <u>C</u> 2 |  |  |
| V 😭 Host     | ts                                                                                                    |                                                              | ~                                                                      | <ul> <li>Hosts and Clusters</li> </ul>                   |                         |        |            |  |  |
|              | dsib2224.drm.lab.emc.com                                                                               |                                                              |                                                                        | > 🚽 dsib1195.drm.lab.emc.co                              | om                      |        |            |  |  |
|              | ✓ 📴 Boston_Cluster                                                                                     |                                                              | Type in an object name to search for                                   |                                                          |                         |        |            |  |  |
|              | dsib0180.drm.lab.emc.co                                                                                | om                                                           |                                                                        |                                                          |                         |        |            |  |  |
|              | dsib0184.drm.lab.emc.co                                                                                | om                                                           |                                                                        |                                                          | OK                      | Car    | icei       |  |  |
|              | dsib0186.drm.lab.emc.co                                                                                | om                                                           |                                                                        |                                                          |                         |        |            |  |  |
|              | dsib1194.drm.lab.emc.co                                                                                | om                                                           |                                                                        |                                                          |                         |        |            |  |  |
| > 🔣 c        | dsib2226.drm.lab.emc.com                                                                               |                                                              |                                                                        |                                                          |                         |        |            |  |  |
|              |                                                                                                    |                                                              |                                                                        |                                                          |                         |        |            |  |  |
| Type in      | an object name to search for                                                                           | Q                                                            |                                                                        |                                                          |                         |        |            |  |  |
|              | [                                                                                                    | OK Cancel                                                    |                                                                        |                                                          |                         |        |            |  |  |

Figure 163. Restore R2 VM: Step 2

In Figure 164, **Customize...** the VMs with new BIOS UUID and prefixes.

#### SRDF replication

| istant Recovery to VMware v                        | /Sphere                                                                                     |                                                                       |                                    |
|----------------------------------------------------|---------------------------------------------------------------------------------------------|-----------------------------------------------------------------------|------------------------------------|
| Folder<br>By default, origin<br>clicking Folder. U | al VM folder is selected as restore destina<br>se multi-select (Ctrl-click and Shift-click) | ation for each VM. You can chang<br>) to select multiple VMs at once. | e folder by selecting desired VM a |
| Machines                                           | VM settings                                                                                 |                                                                       |                                    |
| Destant Marke                                      | New Name                                                                                    | BIOS UUID                                                             | Folder                             |
| (estore Mode                                       | dsib0199.drm.lab.emc.com                                                                    | Preserve                                                              | vm                                 |
| Host                                               | dsib2235.drm.lab.emc.com                                                                    | Preserve                                                              | 📫 vm                               |
| Folder                                             |                                                                                             |                                                                       |                                    |
| older                                              |                                                                                             |                                                                       |                                    |
| Reason                                             |                                                                                             |                                                                       |                                    |
| Summary                                            |                                                                                             |                                                                       |                                    |
| VM Settings                                        | ×                                                                                           | 1                                                                     |                                    |
| vivi Settings                                      |                                                                                             |                                                                       |                                    |
| Set name to:                                       |                                                                                             |                                                                       |                                    |
| dsib0199.drm.lab.emc.co                            | m                                                                                           |                                                                       |                                    |
| Add prefix:                                        |                                                                                             |                                                                       |                                    |
| R2_                                                |                                                                                             |                                                                       |                                    |
| Add suffix:                                        |                                                                                             |                                                                       |                                    |
| _restored                                          |                                                                                             | gs - gein bella                                                       | Customize Folder                   |
| BIOS UUID:                                         |                                                                                             |                                                                       |                                    |
| O Preserve BIOS UUID                               |                                                                                             | < Previous Next >                                                     | Finish Cancel                      |
| Preserving system UL<br>with applications tha      | JID for the restored VM prevents issues<br>it match system by UUID.                         |                                                                       |                                    |
| Generate new BIOS UI                               | JID                                                                                         |                                                                       |                                    |
| Generating new UUID<br>the restored clone ar       | ) prevents possible conflicts between<br>id the original machine.                           |                                                                       |                                    |
|                                                    | OK Cancel                                                                                   |                                                                       |                                    |

Figure 164. Restore R2 VM: Step 3

Review the summary before finishing as shown in Figure 165.

| Instant Recovery to VMware | Sphere ×                                                                                                    |
|----------------------------|----------------------------------------------------------------------------------------------------|
| You can copy this          | configuration information for the future reference.                                                            |
| Machines                   | Summary:                                                                                                    |
| Restore Mode               | New machine name: R2_dsib0199.drm.lab.emc.com<br>Restore point: less than a day ago (2:44 PM Sunday 6/16/2024) |
| Host                       | Target host: dsib1195.drm.lab.emc.com<br>Target resource pool: Resources                                       |
| Folder                     | Target VM folder: vm                                                                                           |
| Reason                     | Original machine name: dsib2235.drm.lab.emc.com<br>New machine name: R2_dsib2235.drm.lab.emc.com               |
| Summary                    | Restore point: less than a day ago (2:44 PM Sunday 6/16/2024)<br>Target host: dsib1195.drm.lab.emc.com         |
|                            | Target resource pool: Resources<br>Target VM folder: vm                                                        |
|                            | Connect VMs to network                                                                                         |
|                            | Power on target VMs after restoring                                                                            |
|                            | < Previous Next > Finish Cancel                                                                                |

Figure 165. Restore R2 VM: Summary

The restore completes. Review in the log file as shown in Figure 166.

| estore Session                                                      |                                                          |                        |                                     |          |
|---------------------------------------------------------------------|----------------------------------------------------------|------------------------|-------------------------------------|----------|
| Name: dsib0199<br>Restore type: Instant V<br>Initiated by: DSIB2117 | <b>9.drm.lab.emc.com</b><br>M Recovery<br>∿Administrator | Status:<br>Start time: | In progress<br>6/17/2024 7:26:55 AN | И        |
| Reason Parameters L                                                 | og                                                       |                        |                                     |          |
| Message<br>Starting R2_dsib019                                      | 9.drm.lab.emc.com reco                                   | very                   |                                     | Duration |
| Connecting to host                                                  | dsib1195.drm.lab.emc.co                                  | om                     |                                     | 0:00:01  |
| Locking storage sna                                                 | pshot                                                    |                        |                                     |          |
| 🕑 Using existing snap                                               | shot clone of volume 000                                 | 0120001672:0010D:      | Manual_R2_10D_16                    |          |
| 📀 Using already mour                                                | ted datastore snap-1086                                  | b934-VM_DEV_108        | _SID_1473 on host                   |          |
| 💟 Updating VM config                                                | juration                                                 |                        |                                     | 0:00:14  |
| 🛛 Registering VM R2_0                                               | dsib0199.drm.lab.emc.co                                  | m on host dsib11       | 95.drm.lab.emc.com                  | 0:00:02  |
| Registering VM                                                      |                                                          |                        |                                     | 0:00:01  |
| 💟 No VM tags to resto                                               | re                                                       |                        |                                     | 0:00:01  |
| 🕑 Updating session hi                                               | story                                                    |                        |                                     |          |
| 💟 R2_dsib0199.drm.lal                                               | emc.com has been reco                                    | overed successfull     | у                                   |          |
| 🛛 Waiting for user to s                                             | tart migration                                           |                        |                                     |          |

Figure 166. Restore R2 VM: Summary

The restored VM is now available in the vCenter as shown in Figure 167.

| 🗎 snap-1086b93             | 4-VM_DI         | EV_10F_SI   | D_1473     | 3 : AC    | TIONS |
|----------------------------|-----------------|-------------|------------|-----------|-------|
| Summary Monitor            | Configure       | Permissions | Files      | Hosts     | VMs   |
| Virtual Machines VM        | Templates       | ]           |            |           |       |
| Quick Filter V Ente        | r value         |             |            |           |       |
| Name                       |                 |             | $\uparrow$ | State     |       |
| 🗌 🗏 🛱 <u>R2 dsib0199</u>   | .drm.lab.emc.c  | <u>com</u>  |            | Powered ( | Off   |
| □ □ □ □ <u>R2 dsib2235</u> | 5.drm.lab.emc.o | com         |            | Powered ( | Off   |
|                            |                 |             |            |           |       |

Figure 167. Restore R2 VM: vCenter

## 11.2 SRDF/Metro

The behavior of SRDF/Metro snapshots with the PowerMax Plug-in depends on the presentation of devices. The key to the configuration is to only add the array to the infrastructure that will be used for snapshots. This will not limit the ability to use uniform configurations if required, though Dell recommends non-uniform. While the ESXi hosts can see both paths with uniform, as long as Veeam is only configured for either the R1 or R2, this is where the snapshot will be taken. If both arrays are needed in the Veeam configuration for other reasons, then the exact R2 volumes in the Metro pair(s) should be excluded with the previously explained filtering mechanism. Figure 168 shows an example of excluding the R2 device 4C in the SRDF/Metro pair.

| Edit Volumes                                                                                                    | X                           |
|----------------------------------------------------------------------------------------------------|-----------------------------|
| Select storage volumes to analyze for the presence of new<br>Limiting the number of volumes reduces storage load.<br>All existing volumes<br>All VMFS and NFS volumes found during the periodic | vly added VMs.<br>: storage |
| infrastructure rescan will be analyzed.<br>All volumes except:                                                                                                    |                             |
| Name                                                                                                    | Add                         |
| 000197600357:0004C                                                                                                    | Remove                      |
|                                                                                                    |                             |
|                                                                                                    | -                           |
|                                                                                                    | -                           |
| <ul> <li>Only the following volumes:</li> </ul>                                                                                                    |                             |
| Name                                                                                                    | Add                         |
|                                                                                                    | Remove                      |
|                                                                                                    |                             |
|                                                                                                    |                             |
|                                                                                                    |                             |
|                                                                                                    |                             |
| ОК                                                                                                    | Cancel                      |

Figure 168. Exclude R2 SRDF/Metro device

If both arrays are configured in Veeam and filtering is not present on one of the devices, Veeam may choose either of the arrays for the snapshot, potentially causing issues during backup and restore. For example, in the image shown in Figure 169 in the blue box, Veeam automatically discovered the datastore VM\_INFRA\_3 and its VMs on device 117 on array 000197600355 (R1). Yet, when a manual backup was executed against VM dsib2235.lss.emc.com, Veeam took a snapshot of device 133 on array 000197600450 in the red box, which is the R2. Filtering is critical to prevent these situations.

| JOB NAME                                                                                                    | CREATION TIME     | RESTORE POINTS | REPOSITORY           | PLATFORM |
|----------------------------------------------------------------------------------------------------|-------------------|----------------|----------------------|----------|
| 000197600450:00214                                                                                                    | 4/21/2021 3:15 PM |                | dsib2017.lss.emc.com | VMware   |
| 000197600450:00213                                                                                                    | 4/21/2021 3:15 PM |                | dsib2017.lss.emc.com | VMware   |
| 000197600450:00211                                                                                                    | 4/21/2021 3:15 PM |                | dsib2017.lss.emc.com | VMware   |
| 000197600450:00179                                                                                                    | 4/21/2021 3:15 PM |                | dsib2017.lss.emc.com | VMware   |
| 000197600450:00160                                                                                                    | 4/21/2021 3:15 PM |                | dsib2017.lss.emc.com | VMware   |
| 000197600450:00151 (iSCSI_1)                                                                                                    | 4/21/2021 3:15 PM |                | dsib2017.lss.emc.com | VMware   |
| 000197600450:0014E                                                                                                    | 4/21/2021 3:15 PM |                | dsib2017.lss.emc.com | VMware   |
| 000197600450:00147                                                                                                    | 4/21/2021 3:15 PM |                | dsib2017.lss.emc.com | VMware   |
| Δ     Δ                                                                                                    | 4/21/2021 3:15 PM |                | dsib2017.lss.emc.com | VMware   |
| 📩 dsib2235.lss.emc.com                                                                                                    | 6/9/2021 12:16 PM | 1              |                      |          |
| 📩 dsib2018.lss.emc.com                                                                                                    | 6/9/2021 12:16 PM | 1              |                      |          |
| 📩 dsib2014.lss.emc.com                                                                                                    | 6/9/2021 12:16 PM | 1              |                      |          |
| 🚰 dsib2013.lss.emc.com                                                                                                    | 6/9/2021 12:16 PM | 1              |                      |          |
| B 200197600450:0009E (VEEAM2)                                                                                                    | 4/21/2021 3:15 PM |                | dsib2017.lss.emc.com | VMware   |
| <sup>b</sup> <sup>b</sup> <sup>b</sup> <sup>c</sup> <sup>c</sup> | 4/21/2021 3:15 PM |                | dsib2017.lss.emc.com | VMware   |
| B 200197600450:00052 (TRANSFER_450)                                                                                                    | 4/21/2021 3:15 PM |                | dsib2017.lss.emc.com | VMware   |
| \u00e9 000197600450:00050     \u00e9     \u00e9     \u0e9     \u00e9     \u00e9     \u00e9     \u00e9     \u0e9     \u0e9     \u0e9     \u0e9     \u0e9     \u0e9     \u0e9     \u0e9     \u0e9     \u0e9     \u0e9     \u0e9     \u0e9     \u0e9     \u0e9     \u0e9     \u0e9     \u0e9     \u0e9     \u00e9     \u0e9     \u0e9                                                                                                    | 4/21/2021 3:15 PM |                | dsib2017.lss.emc.com | VMware   |
| & 000197600450:0003A (TEST_iSCSI_VEEAM)                                                                                                    | 4/21/2021 3:15 PM |                | dsib2017.lss.emc.com | VMware   |
| 8 200197600357:00551 (SRA_551_161)                                                                                                    | 4/21/2021 3:15 PM |                | dsib2017.lss.emc.com | VMware   |
| Image: Book and Amage: Book and Amage: Book                                                                                                    | 4/21/2021 3:15 PM |                | dsib2017.lss.emc.com | VMware   |
| O00197600355:00117 (VM_INFRA_3)                                                                                                    | 4/21/2021 3:15 PM |                | dsib2017.lss.emc.com | VMware   |
| dsib2235.lss.emc.com                                                                                                    | 6/8/2021 9:00 PM  | 14             |                      |          |
| dsib2134.lss.emc.com                                                                                                    | 6/8/2021 9:00 PM  | 14             |                      |          |
| dsib2032.lss.emc.com                                                                                                    | 6/8/2021 9:00 PM  | 14             |                      |          |
| 📩 dsib2018.lss.emc.com                                                                                                    | 6/8/2021 9:00 PM  | 14             |                      |          |
| dsib2014.lss.emc.com                                                                                                    | 6/8/2021 9:00 PM  | 14             |                      |          |
| dsib2013.lss.emc.com                                                                                                    | 6/8/2021 9:00 PM  | 14             |                      |          |
| dsib2012.lss.emc.com                                                                                                    | 6/8/2021 9:00 PM  | 14             |                      |          |
| 🖆 dsib2010.lss.emc.com                                                                                                    | 6/8/2021 9:00 PM  | 14             |                      |          |
| 🚰 dsib0227.lss.emc.com                                                                                                    | 6/8/2021 9:00 PM  | 14             |                      |          |
| Maintoine 2001 10 10 10 10 10 10 10 10 10 10 10 10                                                                                                    | 4/21/2021 3:15 PM |                | dsib2017.lss.emc.com | VMware   |
| Lagrandow March 20197600355:00061 (VM_INFRA_1)                                                                                                    | 4/21/2021 3:15 PM |                | dsib2017.lss.emc.com | VMware   |
|                                                                                                    |                   |                |                      |          |

Figure 169. SRDF/Metro pair underlying VM\_INFRA\_3 datastore

### 11.2.1 SRDF/Metro with Veeam GUI filtering or symavoid.txt

As previously explained, the use of the symavoid.txt file allows the user to exclude a local array from discovery. While this improves performance for that activity, it may not prevent an unwanted action. The following situation illustrates the point:

User configures vCenter A with an SRDF/Metro device that is only presented from the R2 array (i.e., there are only paths to the R2 device).

A datastore is created on the R2 and then on a VM.

The user configures the symavoid.txt file to contain the R2 array and rescans, which removes the R2 array from Veeam. Presumably this will prevent any snapshot operation against the R2 device. An attempt is made to back up a VM that is on the SRDF/Metro datastore (R2) and it succeeds, taking a snapshot of the <u>R1 device</u> instead.

The reason it succeeds is that Veeam looks at the device ID (external WWN) which is from the R1 array. Since the R1 array is configured, it makes a call to the REST API to take a snapshot of the R1. Now, technically the data on the R1 and R2 is the same, of course, but if the user then tries to run a restore of the VM, it is executed on the R1 array. If the Veeam masking view only exists on the R2 and not the R1, the restore is going to fail. It speaks to the importance in SRDF/Metro of using filtering.

If there are specific requirements in the customer environment that dictate the snapshot must be taken solely from either the R1 or the R2, use the Veeam GUI to exclude the actual device(s) on the R1 or R2. This guarantees the PowerMax Plug-in cannot take a snapshot on that array for that device.

# 12 Conclusion

This paper demonstrated how to use the PowerMax Plug-in with Veeam Backup & Replication software to take backups of VMware VMs on the PowerMax array. The array snapshot integration provides a far more efficient way to back up a virtual environment by reducing CPU, memory and network resources that are inherent in a host-based solution. The PowerMax Plug-in is able to use existing snapshots for restore, taking advantage of objects created or manipulated outside of the Veeam interface and providing more options to the VMware administrator.

# A Error/warning messages

The following sections detail some known issues when using the PowerMax Plug-in. Although these situations are uncommon, they are included to avoid confusion for the user should they encounter one.

# A.1 Unisphere version

If an attempt is made to connect to a Unisphere instance that does not meet the version requirements, the following error shown in Figure 170 is received.

| New Dell PowerMax Storage                        |                                                                                                    | $\times$ |
|--------------------------------------------------|----------------------------------------------------------------------------------------------------|----------|
| Credentials<br>Technologies Specify account with | n storage administrator privileges.                                                                                                    |          |
| Name                                             | Credentials:                                                                                                    | 44       |
| Credentials                                      | Manage accounts                                                                                                    | .aa      |
| VMware vSphere<br>Apply<br>Summary               | Veeam Backup and Replication X<br>Failed to connect to storage 10.228.244.99: Unsupported<br>Unisphere version 'V9.2.4.9'. Version 10.0.1.0 or later is<br>supported.<br>OK |          |
|                                                  | < Previous Next > Finish C                                                                                                    | ancel    |

Figure 170. Unisphere version connection error

The log file **Console\_<host>\_<user>.log** in C:\ProgramData\Veeam\Backup\Console\localhost can be queried, though it offers similar information. However, if the IP/FQDN does not refer to a Unisphere instance, then the error shown in Figure 171 is returned.

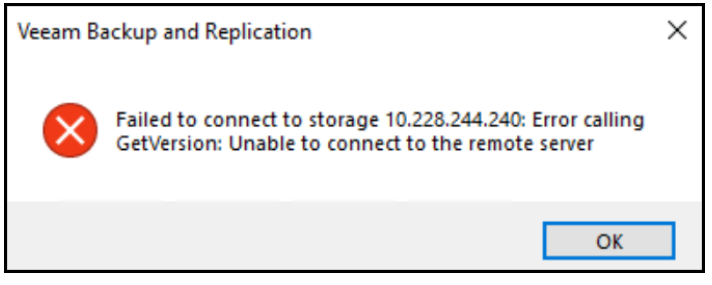

Figure 171. Generic connection error

The log file reports the same error as the GUI.

[28.06.2021 09:55:31] <01> Info Response from storage 10.228.244.240: <?xml
version="1.0"?><ValidateConnectionResponce><error>Failed to connect to storage
10.228.244.240: Error calling GetVersion: Unable to connect to the remote
server</error><status>False</status></ValidateConnectionResponce>

## A.2 Cleanup failures

### A.2.1 Failure to remove snapshot

When a significant number of backup jobs to the Veeam repository are running, it is possible for the PowerMax Plug-in to fail to unlink the target device from the snapshot during cleanup. If this occurs, the PowerMax Plug-in will rename the snapshot to **VeeamAUX-DeletePending-<timestamp>**. This renaming will then allow the PowerMax Plug-in to retry operations at a later time. Therefore, this condition can be ignored.

If a significant number of these devices are present, their use of array cache could limit future operations. In such circumstances, the user should execute a rescan of the storage show in Figure 172 which will automatically remove the snapshot devices in question.

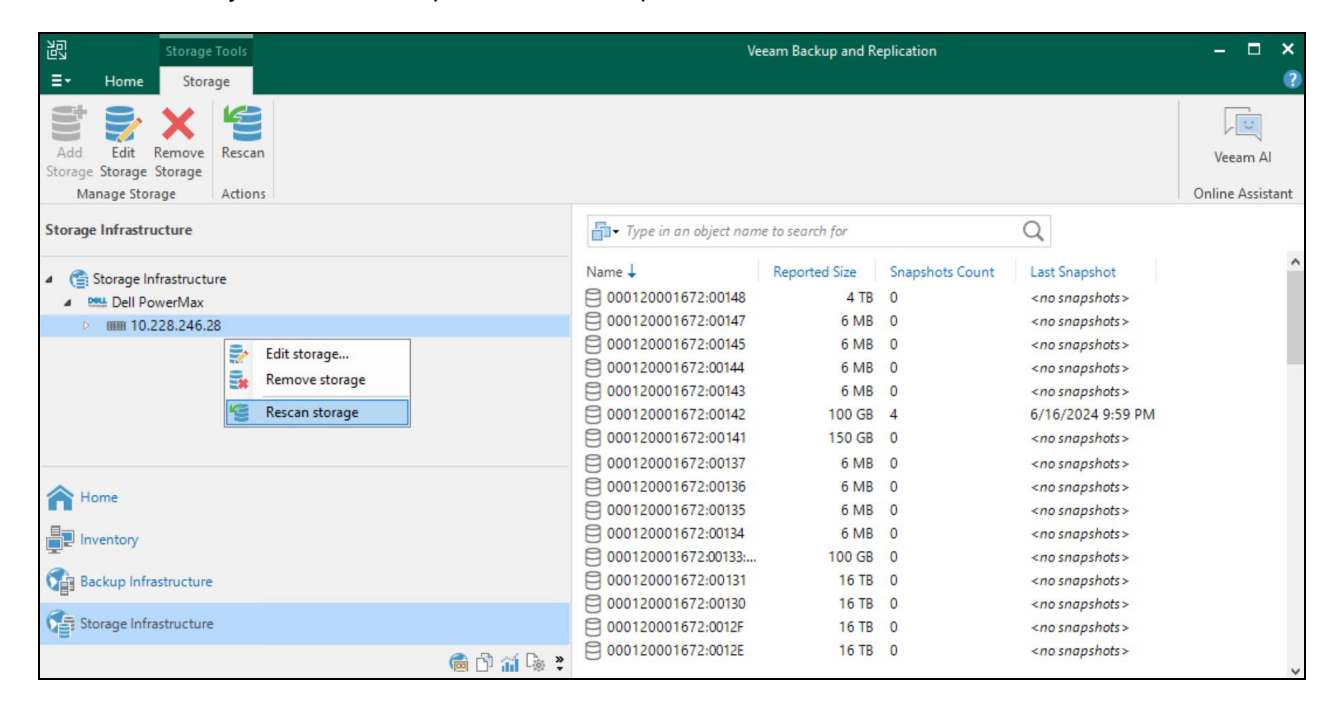

Figure 172. Rescan storage

## A.2.2 Failure to remove linked target device

If the PowerMax Plug-in is unable to delete the linked target device during cleanup, it will rename the identifier of the device to **VeeamAUX-DeletePending**. An example of this is shown in Figure 173.

| VEEAM_dsib1197_ | _ <mark>sg</mark> ≻ SG All Details |                 |             |                  |           |        |
|-----------------|------------------------------------|-----------------|-------------|------------------|-----------|--------|
| Details         | Volumes                            | Data Protection |             |                  |           |        |
| Create Expand   | Add Volumes To SG                  | Remove Volumes  | 0<br>0<br>0 |                  |           |        |
| Name            | Туре                               | сарасі          | ty (GB)     | Unreducible (GB) | Emulation | Status |
| 00145           | TDE                                | /               | 0.01        | 0                | FBA       | Ready  |
| 0014A:VeeamAUX- | DeletePending TDE                  | /               | 50          | 0                | FBA       | Ready  |
| 0014B:VeeamAUX- | DeletePending TDE                  | /               | 50          | 0                | FBA       | Ready  |
|                 |                                    |                 |             |                  |           |        |

Figure 173. Undeleted linked targets

Again, this renaming signals the PowerMax Plug-in to clean up the devices at a later time. It is also possible to manually remove these devices if desired, though they may first have to be removed from the **Veeam\_xxx** storage group.

## A.3 Multi-writer flag

Veeam cannot back up VMs that have the multi-writer flag enabled on a device when dependent mode is set. This is because VMware does not support snapshotting a dependent mode vmdk. The VM dsib2019.lss.emc.com shown in Figure 174 is an Oracle RAC database, and so it requires multi-writer. Notice that Veeam errors out immediately when it discovers the flag, but also provides the workaround that setting the mode to independent would allow Veeam to skip the disks.

| Job progress:         00%         0 of 0 V           SUMMARY         DATA         STATUS           Duration:         00:05         Processed:         N/A         Success:         0           Processing rate:         N/A         Read:         N/A         Warnings:         0           Bottleneck:         N/A         Transferred:         N/A         Errors:         0 | 🗼 test (Storage Snapshot) |              |                            |                      |                              |                       |                  |                 |            |
|----------------------------------------------------------------------------------------------------|---------------------------|--------------|----------------------------|----------------------|------------------------------|-----------------------|------------------|-----------------|------------|
| SUMMARY         DATA         STATUS           Duration:         00:05         Processed:         N/A         Success:         0           Processing rate:         N/A         Read:         N/A         Warnings:         0           Bottleneck:         N/A         Transferred:         N/A         Errors:         0                                                      | Job progress:             |              |                            |                      | 100%                         |                       |                  |                 | 0 of 0 VMs |
| SUMMARY     DATA     STATUS       Duration:     00:05     Processed:     N/A     Success:     0       Processing rate:     N/A     Read:     N/A     Warnings:     0       Bottleneck:     N/A     Transferred:     N/A     Errors:     0                                                                                                    |                           |              |                            |                      |                              |                       |                  |                 |            |
| Duration:     00:05     Processed:     N/A     Success:     0       Processing rate:     N/A     Read:     N/A     Warnings:     0       Bottleneck:     N/A     Transferred:     N/A     Errors:     0                                                                                                    | SUMMARY                   |              | DATA                       |                      | STATUS                       |                       |                  |                 |            |
| Processing rate:         N/A         Read:         N/A         Warnings:         0           Bottleneck:         N/A         Transferred:         N/A         Errors:         0                                                                                                    | Duration:                 | 00:05        | Processed:                 | N/A                  | Success:                     | 0                     |                  |                 |            |
| Bottleneck:         N/A         Transferred:         N/A         Errors:         0                                                                                                    | Processing rate:          | N/A          | Read:                      | N/A                  | Warnings:                    | 0                     |                  |                 |            |
| THROUGHPUT (ALL TIME)                                                                                                    | Bottleneck:               | N/A          | Transferred:               | N/A                  | Errors:                      | 0                     |                  |                 |            |
|                                                                                                    | THROUGHPUT (ALL TIME)     |              |                            |                      |                              |                       |                  |                 |            |
|                                                                                                    |                           |              |                            |                      |                              |                       |                  |                 |            |
|                                                                                                    |                           |              |                            |                      |                              |                       |                  |                 |            |
|                                                                                                    |                           |              |                            |                      |                              |                       |                  |                 |            |
| Name Action Duration                                                                                                    | Name                      | Action       |                            |                      |                              |                       |                  |                 | Duration   |
| O Job started at 6/17/2024 8:08:05 AM                                                                                                    |                           | Job started  | d at 6/17/2024 8:08:05 A   | M                    |                              |                       |                  |                 |            |
| Building list of machines to process     00:01                                                                                                    |                           | Suilding li  | ist of machines to process |                      |                              |                       |                  |                 | 00:01      |
| Will testing-veeam has dependent mode disks with multi-writer option enabled, skipping (set multi-writer disks mode to independent)                                                                                                    |                           | VM testing   | g_veeam has dependent      | mode disks with mu   | Iti-writer option enabled, s | skipping (set multi-w | riter disks mode | to independent) |            |
| A Nothing to process all machines were excluded from task list                                                                                                    |                           | Nothing to   | ed with warning at 6/17/   | ere excluded from ta | SK IIST                      |                       |                  |                 |            |
|                                                                                                    |                           | 100 milisine | ed with warning at 0/ 17/1 | 1024 0.00.11 AM      |                              |                       |                  |                 |            |
|                                                                                                    |                           |              |                            |                      |                              |                       |                  |                 |            |
| Hide Detaile                                                                                                    | Hide Details              |              |                            |                      |                              |                       |                  |                 | OK         |

Figure 174. Multi-writer flag

# A.4 VMware Virtual Volumes (vVols)

Veeam does not support backing up vVol VMs. An attempt is made to back up the following VM, vVol\_355\_VM\_1, in Figure 175, which is located on a vVol datastore.

| vr  | n vSphere Client                  | Menu 🗸 | Q Search in all environments |                   |              |
|-----|-----------------------------------|--------|------------------------------|-------------------|--------------|
| []] | B 🖹 👰                             |        | ₽ vVol_355_VM_1              | D 🗆 🔂 🖗           | actions V    |
|     | > 🕢 UNMAP<br>> 🕢 Veeam<br>> 🖉 VMs |        | Summary Monitor Con          | figure Permission | s Datastores |
|     | ✓ Ø vVol_VMs                      |        | Name 🗸 🗸 🗸                   | Status ~          | Type ~       |
|     | [⊕] vVol_355_VM_1                 | l.     | 355_vVol                     | ✓ Normal          | vVol         |

Figure 175. Veeam backup of a vVol VM

The Veeam log file records the result of the backup as shown in Figure 176. Note in particular the highlighted portion where Veeam recognizes the datastore is neither on SAN (VMFS) nor NAS (NFS), and therefore determines it is not snapshot-compatible.

| Job.vVol_355_VM_1_backup.Backup.log - Notep | ad                                      |                            |                           | -              |         | ×   |
|---------------------------------------------|-----------------------------------------|----------------------------|---------------------------|----------------|---------|-----|
| File Edit Format View Help                  |                                         |                            |                           |                |         |     |
| [18.05.2021 14:02:20] <01> Info             | Got 1 processing entries                |                            |                           |                |         | ^   |
| [18.05.2021 14:02:20] <01> Info             | [VM name: 'vVol_355_VM_1', Host         | name: 'dsib2224.lss.emc.   | com' Source job ids: []]  |                |         |     |
| [18.05.2021 14:02:20] <01> Info             | Allowed repositories: All               |                            |                           |                |         |     |
| [18.05.2021 14:02:20] <01> Info             | [ViTaskBuilder] Prepare SAN availabilit | y information for VMs      |                           |                |         |     |
| [18.05.2021 14:02:20] <01> Info             | [ViTaskBuilder] Prepare SAN availabilit | y information for VM: 'vV  | o1_355_VM_1'              |                |         |     |
| [18.05.2021 14:02:20] <01> Info             | [ViVmStorageIntegrationChecker] Detecti | ng storage snapshot compa  | tibility for datastores o | n 'vVol_355_V  | 1_1' V  | м   |
| [18.05.2021 14:02:20] <01> Info             | [VirtualMachine] Obtaining list of data | stores that the next snap  | shot will use             |                |         |     |
| [18.05.2021 14:02:20] <01> Warning          | [TryOverrideApiVersion] The native API  | version [7.0.2] for VC [d  | sib2224.lss.emc.com] was  | changed to cur | rrent r | max |
| supported [7.0.1]                           |                                         |                            |                           |                |         |     |
| [18.05.2021 14:02:20] <01> Info             | [VirtualMachine] Snapshot directory was | not specified or equals    | VMX directory             |                |         |     |
| [18.05.2021 14:02:20] <01> Info             | [VirtualMachine] Considering all datast | ores on which VM's disks   | are located as snapshot h | older datasto  | res     |     |
| [18.05.2021 14:02:20] <01> Info             | [ViVmStorageIntegrationChecker] Checkin | ng storage snapshot compat | ibility for '355_vVol' da | tastore.       |         |     |
| [18.05.2021 14:02:20] <01> Info             | [DatastoreSANInfo] Datastore '355_vVol' | ('datastore-10010') LUNs   | and NFS information from  | 1              |         |     |
| 'dsib2224.lss.emc.com', '0ad2ad96-2         | 21ae-4fa7-b38a-39313a5cec37'.           |                            |                           |                |         |     |
| [18.05.2021 14:02:20] <01> Info             | [ViVmStorageIntegrationChecker] Datasto | re '355_vVol', 'datastore  | -10010' storage informati | on from DB:    |         |     |
| [18.05.2021 14:02:20] <01> Info             | [ViVmStorageIntegrationChecker] Datasto | re '355_vVol', 'datastore  | -10010' is not on SAN or  | NAS volumes.   |         |     |
| [18.05.2021 14:02:20] <01> Info             | [ViVmStorageIntegrationChecker] Can't f | ind datastore LUNs or inf  | ormation in Backup Infras | tructure for   |         |     |
| '355_vVol' datastore.                       |                                         |                            |                           |                |         |     |
| [18.05.2021 14:02:20] <01> Info             | [ViVmStorageIntegrationChecker] 'vVol_3 | 55_VM_1' VM is not storag  | e snapshot compatible.    |                |         |     |
| [18.05.2021 14:02:20] <01> Info             | [ViTaskBuilder] Launch snapshot transfe | er discovering             |                           |                |         |     |
| [18.05.2021 14:02:20] <01> Info             | [ViTaskBuilder] Update VM backup from s | napshot transfer status    |                           |                |         |     |
| [18.05.2021 14:02:21] <01> Info             | [Crypto] Encrypted DB entities will be  | saved                      |                           |                |         | ~   |
|                                             |                                         | Windows (CRLF)             | Ln 1, Col 1               | 100%           |         |     |

Figure 176. vVol VM backup

## A.5 Duplicate extents

A condition can exist where a restore operation will fail because more than one copy of a VMFS datastore is presented to a recovery host. This may be the result of previously failed Veeam restores or operations that take place outside of Veeam. The failure will appear similar to Figure 177 which lists multiple devices that are not the ones that need resignaturing.

| Name: veeam_rdm_v               | m                  | Status:              | Failed                                     |              |     |
|---------------------------------|--------------------|----------------------|--------------------------------------------|--------------|-----|
| Restore type: Instant VM Rec    | overy              | Start time:          | 4/25/2021 2:58:12 PM                       | 1            |     |
| nitiated by: DSIB2012\Adm       | inistrator         | End time:            | 4/25/2021 2:59:27 PM                       | I            |     |
| Reason Parameters Log           |                    |                      |                                            |              |     |
| Message                         |                    |                      |                                            | Duration     | ^   |
| Snapshot clone 000197600        | 355:0007E:Veeam    | -VM_VMFS_RDM_b       | ackup:1619373724:                          | 0:00:04      |     |
| Binding 000197600355:000        | 7E:Veeam-VM_VI     | MFS_RDM_backup:      | 1619373724:0015B t                         | 0:00:05      |     |
| Sescanning FC adapter vm        | hba2 on host ds    | ib0186.lss.emc.com   | 1                                          | 0:00:02      |     |
| SCSI LUN for s                  | napshot clone 00   | 00197600355:0007E:   | Veeam-VM_VMFS                              |              |     |
| S Looking up datastore for S    | CSI LUN EMC Fil    | bre Channel Disk (n  | aa.60000970000197                          | 0:00:15      |     |
| 😢 Initiating snapshot datasto   | re resignaturing   | for SCSI LUN naa.6   | 00009700001976003                          | 0:00:02      |     |
| 💙 Unbinding 000197600355:0      | Initiating spans   | WMES PDM back        | 1610272724-0015                            | 0.00.04      | _   |
| 🥝 Rescanning FC adapter vm      | naa.6000097000     | 01976003555330303    | 13542:1.naa.600009700                      | 00019760035  | 553 |
| 💙 Cleaning up VM mount          | 0313336:1,naa.6    | 00009700001976003    | 355533030313335:1 on I                     | host         |     |
| Deleting snapshot clone version | dsib0186.lss.em    | c.com Error: There   | are one or more device                     | es on host   |     |
| Canceling backup file lock      | trying to restore  | e from. Please detai | belong to any VMFS da<br>th these devices. | stastore you | are |
| Pailed to publish VM veear      | in juit vit leston | E LITUL THE ODEIAL   |                                            |              | ы   |

Figure 177. Failed restore operation due to multiple extents

The message itself is not explicit but reviewing the log file shown in Figure 178, Veeam notes that it cannot resignature a volume that has multiple extents. However, there aren't multiple extents, rather there are multiple devices, each with an extent.

| IR.veeam_rdm_vm.Mount.log - Notepad                                                                                                    |                |             | -    |  | $\times$ |  |  |  |
|----------------------------------------------------------------------------------------------------|----------------|-------------|------|--|----------|--|--|--|
| File Edit Format View Help                                                                                                    |                |             |      |  |          |  |  |  |
| <pre>VM_VMFS_RDM_backup:1619373723:0015B', InternalId: '000197600355:0007E:Veeam-VM_VMFS_RDM_backup:1619373723:0015B', Snapshot:<br/>'Snapshot: 'Name: '000197600355:0007E:Veeam-VM_VMFS_RDM_backup:1619373723:0015B', InternalId: '000197600355:0007E'Veeam-<br/>VM_VMFS_RDM_backup:1619373723:0015B', CreationTimeUtc: '', Volume: 'Name: '000197600355:0007E', InternalId:<br/>'000197600355:0007E''' was successfully created for SAN snapshot LUN: 'Veeam-VM_VMFS_RDM_backup (4/25/2021 6:02:03 PM)'<br/>[25.04.2021 14:42:40] &lt;01&gt; Info [San] Mounting created clones for VM 'veeam_rdm_vm'<br/>[25.04.2021 14:42:40] &lt;01&gt; Info [San] Mounting clones to ESX 'dsib0186.lss.emc.com':<br/>[25.04.2021 14:42:40] &lt;01&gt; Info '000197600355:0007E:Veeam-VM_VMFS_RDM_backup:1619373723:0015B'<br/>('000197600355:0007E'Veeam-VM_VMFS_RDM_backup:1619373723:0015B')<br/>[25.04.2021 14:42:40] &lt;01&gt; Info '000197600355:0007E:Veeam-VM_VMFS_RDM_backup:1619373723:0015B'<br/>('000197600355:0007E'Veeam-VM_VMFS_RDM_backup:1619373723:0015B')</pre> |                |             |      |  |          |  |  |  |
| 6df18769d7d1'                                                                                                    |                |             |      |  |          |  |  |  |
| <pre>[25.04.2021 14:43:10] &lt;01&gt; Error Failed to mount clones of snapshots for 'EsxHostId '47fefe72-ablc-426e-a101-27805ca7f9e5',<br/>VmName 'veeam_rdm_vm', MountInfos: [SanSnapshotLUNId 'aa6ab982-c7f2-4bf6-b78-1942c27f5b89', EsxHostId '47fefe72-ablc-426e-a101-<br/>27805ca7f9e5', SnapshotCloneInfo: 'Name: '000197600355:0007E:Veeam-VM_VMFS_RDM_backup:1619373723:0015B', InternalId:<br/>'000197600355:0007E:Veeam-VM_VMFS_RDM_backup:1619373723:0015B', Snapshot: 'Snapshot: 'Snapshot: 'Name: '000197600355:0007E:Veeam-<br/>VM_VMFS_RDM_backup:1619373723:0015B', InternalId: '000197600355:0007E:Veeam-VM_VMFS_RDM_backup:1619373723:0015B', CreationTimeUtc:<br/>''', Volume: 'Name: '000197600355:0007E', InternalId: '000197600355:0007E'''', VmName 'veeam_rdm_vm']'</pre>                                                                                                    |                |             |      |  |          |  |  |  |
| [25.04.2021 14:43:10] <01> Error Failed to resign volumes that span extents                                                                                                    |                |             |      |  |          |  |  |  |
| //wmts/devices/disks/naa.600009/000019/600355533030313542:1,/vmts/devices/disks/naa.600009/000019/600355533030313336:1,/vmts/devic<br>es/disks/naa.60000970000197600355533030313335:1'. Destination host: 'host-14107'. (Veeam.Backup.Common.CRegeneratedTraceException)                                                                                                    |                |             |      |  |          |  |  |  |
| [25.04.2021 14:43:10] <01> Error Server stack trace:                                                                                                    |                |             |      |  | ~        |  |  |  |
|                                                                                                    | Windows (CRLF) | Ln 1, Col 1 | 100% |  |          |  |  |  |

Figure 178. Restore log file with failed multiple extents listed

In ESXi in the red box as shown in Figure 179, these extents can be listed with the command esxcli storage vmfs snapshot list. Here two different datastores have multiple copies. These extra devices/extents might be the result of Veeam operations or SnapVX linked targets performed through a different interface, i.e. Unisphere for PowerMax.

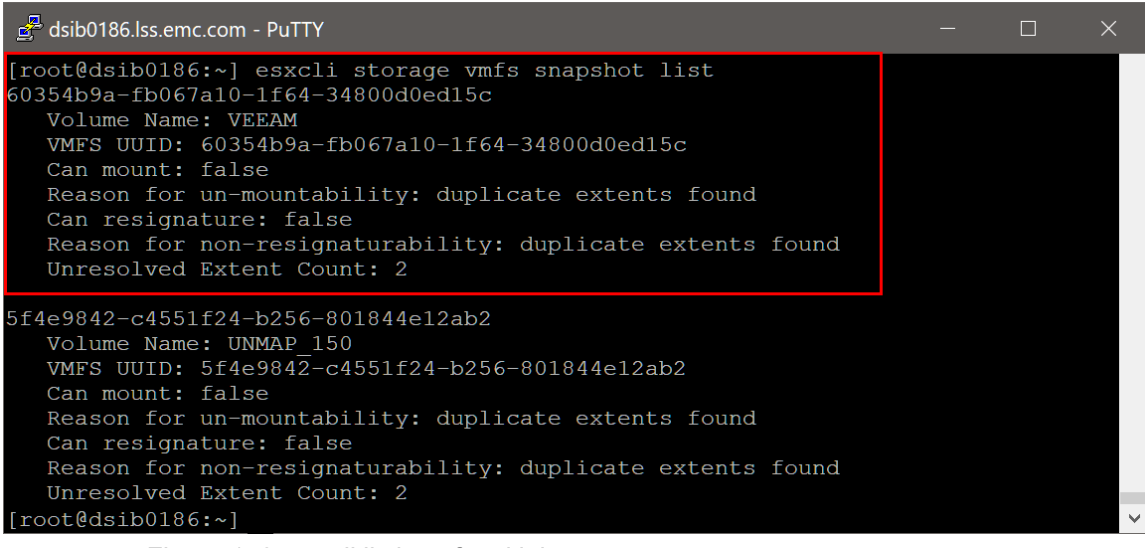

Figure 179. esxcli listing of multiple extents

Using the **naa** numbers listed in Figure 178, the devices for the **VEEAM** datastore are found to be 135 and 136, and these are devices from failed restores in the Veeam storage group shown in Figure 180. This is an unexpected state, indicating something went wrong previously with a cleanup. But because these devices have the identifier of **VeeamAUX-DeletePending**, they can be safely removed from the storage group and deleted.

| Storage Groups > VEEAM_backup |                |         |            |                 |                 |    |               |           |         |            |
|-------------------------------|----------------|---------|------------|-----------------|-----------------|----|---------------|-----------|---------|------------|
| DETAILS                       | VOLUMES        | PER     | FORMANCE   | DATA PROTECTION | DATA PROTECTION |    |               |           |         |            |
| Create                        | Expand         | Add Vol | umes To SG | Remove Volumes  | :               |    |               | 2 it      | ems \Xi | <b>(</b> ) |
| 🗌 Name 🕶                      |                |         | Туре       | Allocated       | (%)             |    | Capacity (GB) | Emulation | Status  | =          |
| 00136:Vee                     | amAUX-DeletePe | ending  | TDEV       |                 |                 | 6% | 200.00        | FBA       | Ready   | ^          |
| 00135:Vee                     | amAUX-DeletePe | ending  | TDEV       |                 |                 | 6% | 200.00        | FBA       | Ready   |            |
| 00055                         |                |         | TDEV       |                 |                 | 0% | 0.01          | FBA       | Ready   |            |

Figure 180. Devices from failed Veeam restore operations

Once the devices are removed, the extents for the volume name **VEEAM** are no longer listed in escli as shown in Figure 181 and the restore will succeed. Only the datastore **UNMAP\_150** remains.

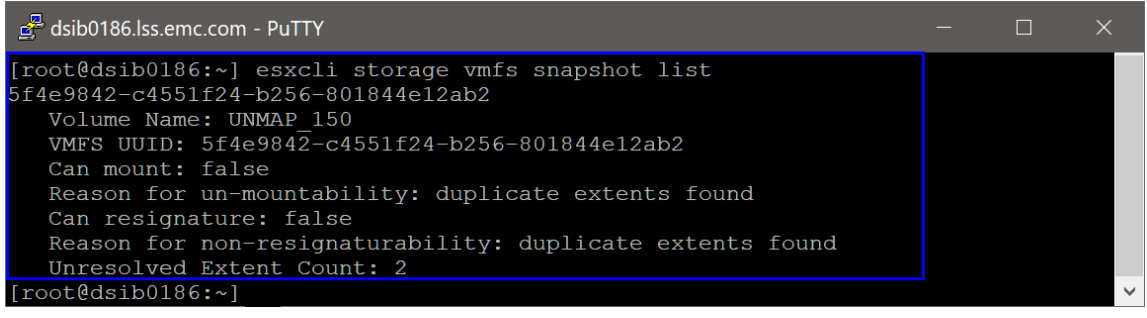

Figure 181. esxcli listing of multiple extents removed

# A.6 Copy Session source

When conducting a backup, the user receives the following error message about a Copy Session source in Figure 182:

| Backup job: PROD<br>Created at 31/05/2024 20:46. |   |            |          |             |         |             |         | Warning<br>8 of 8 VMs processed                                                                                                    |  |
|--------------------------------------------------|---|------------|----------|-------------|---------|-------------|---------|----------------------------------------------------------------------------------------------------|--|
| 22 October 2024 07:33:35                         |   |            |          |             |         |             |         |                                                                                                    |  |
| Success                                          | 1 | Start time | 07:33:35 | Total size  | 2.4 TB  | Backup size | 49.8 GB | Creating storage snapshots for backup. 10010B Details: Error calling CreateVolumeSnapshot: ("message";"A problem occurred creating the<br>snapshot resource: Cannot use the device for this function because it is a Copy Session source").<br>Failed to create snapshot for UN 0002; HoldODC Details: Error calling CreateVolumeSnapshot: ("message";"A problem occurred creating the<br>pailed to create snapshot for UN 0002; HoldODC Details: Error calling CreateVolumeSnapshot: ("message";"A problem occurred creating the<br>snapshot resource: Cannot use the device for this function because it is a Copy Session source").                                                                                                    |  |
| Warning                                          | 7 | End time   | 07:39:19 | Data read   | 50 GB   | Dedupe      | 42.3x   | Imagehot resource: Cannot use the device for this function because it is a Copy Session source") Processing wurgb3one001 Processing wurgb3ofx001 Processing wurgb3ofx001 Processing wurgb30001 Processing wurgb30001 Processing wurgb30001 Processing wurgb30001 Processing wurgb30001 Processing wurgb30001 Processing wurgb30001 Processing wurgb300 |  |
| Error                                            | 0 | Duration   | 0:05:43  | Transferred | 16.4 GB | Compression | 0.8x    | Processing wupdb?dtg0010 Processing wupdb?dtg001 Processing wupdb?dtg001 Proce |  |

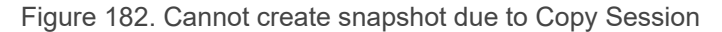

Further review of the symapi.log file contains similar errors:

10/22/2024 06:35:26.769 3236 16822 EMC:UNIVMAX svx\_control The SNAPVX 'Establish' operation FAILED on device: [ 010B - N/A ] (SID: 000220001234 with: Cannot use the device for this function because it is a Copy Session source

10/22/2024 06:35:27.003 3236 16822 EMC:UNIVMAX svx\_control The SNAPVX 'Establish' operation FAILED on device: [ 010C - N/A ] (SID: 000220001234) with: Cannot use the device for this function because it is a Copy Session source

The error means that the devices, 10B and 10C, are actively being used by another process that does extent copying like SnapVX. In the case of VMware this is the VAAI primitive XCOPY. VMware issues VAAI primitives to the array to offload certain activities such as cloning or Storage vMotion. As backups are typically run during maintenance windows or low activity, there is normally no conflict between these two operations; however, if Storage DRS (SDRS) is configured, particularly at an aggressive setting, these errors in Veeam are possible. In such circumstances, care must be taken to minimize the overlap between the specific VMware activities that use XCOPY and Veeam backups.

# B Technical support and resources

Dell.com/support is focused on meeting customer needs with proven services and support.

## B.1 Related resources

### B.1.1 Dell

The Dell PowerMax and VMware vSphere Configuration Guide <a href="https://infohub.delltechnologies.com/t/dell-powermax-and-vmware-vsphere-configuration-guide-1/">https://infohub.delltechnologies.com/t/dell-powermax-and-vmware-vsphere-configuration-guide-1/</a>

Unisphere for PowerMax https://support.emc.com/products/44740\_Unisphere-for-PowerMax/Documentation/

Using VMware vSphere Storage APIs for Array Integration with Dell PowerMax <u>https://www.delltechnologies.com/asset/en-us/solutions/infrastructure-solutions/technical-support/h8115-powermax-vmware-vaai-wp.pdf</u>

### B.1.2 Veeam

Backup and Replication Guides <u>https://www.veeam.com/documentation-guides-</u> datasheets.html?productId=8&version=product%3A8%2F221

https://helpcenter.veeam.com/docs/backup/vsphere/overview.html?ver=120

#### B.1.3 VMware

VMware vSphere https://docs.vmware.com/